# 政采云平台-电子卖场-网上超市 采购人篇

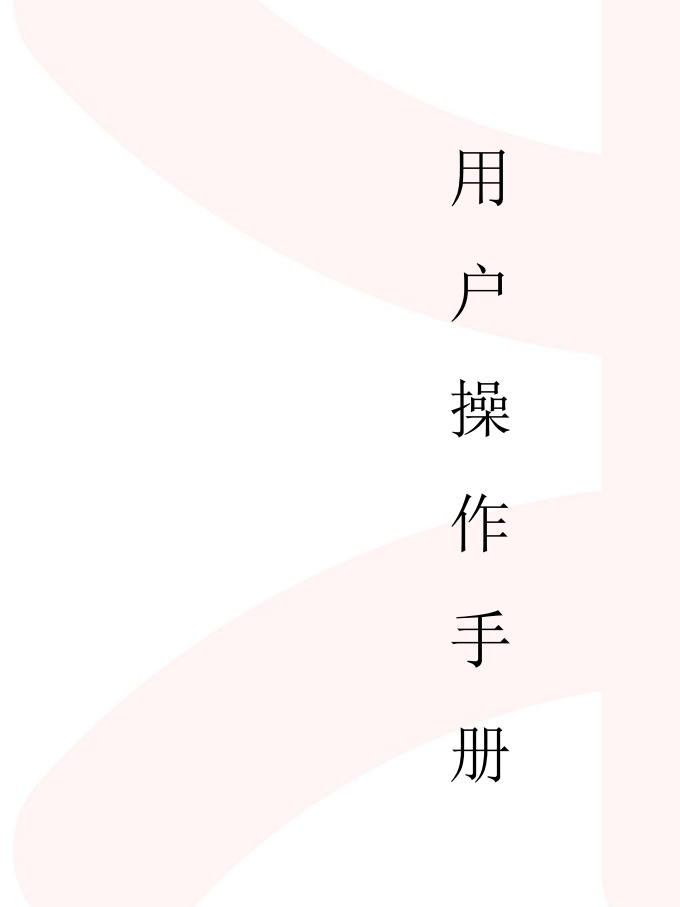

# 政采云有限公司

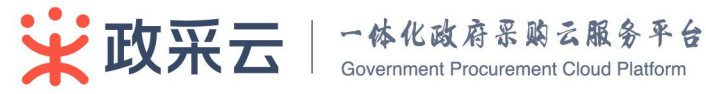

非常感谢您使用政采云平台服务,如果您有什么疑问或需要请随时联系政采云。

本手册可能包含技术上不准确的地方、或与产品功能及操作不相符的地方、或印刷错误。政 采云将根据产品功能的增强而更新本手册的内容,并将定期改进或更新本手册中描述的产品或程 序。更新的内容将会在本手册的新版本中加入。

#### 版权所有©政采云 2017

本手册适用于政采云平台电子卖场—网上超市—采购人。未经政采云书面许可, 任何单位和个人不得擅自复制、修改本手册的部分或全部,并不得以任何形式传播。

#### 责任声明

在适用法律允许的范围内,政采云对本手册的所有内容不提供任何明示或暗示的保证;不对本手册使用作任何保证。本手册使用中存在的风险,由使用者自行承担。

在适用法律允许的范围内,政采云在任何情况下都不对因使用本手册相关内容 及本手册描述的产品而产生的任何特殊的、附带的、间接的、直接的损害进行赔偿, 即使政采云已被告知可能发生该等损害。

在适用法律允许的范围内, 政采云对任何由于不可抗力、网络攻击、计算机病 毒侵入或其他非政采云因素,导致的产品不能正常运行造成的损失或造成的用户个 人资料泄露、丢失、被盗用等互联网信息安全问题免责。

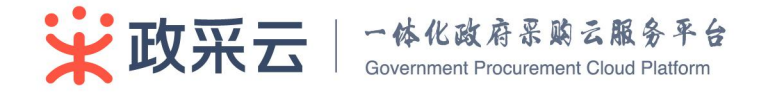

# 目 录

| 第1章             | 整体介绍                                                                              |                      |
|-----------------|-----------------------------------------------------------------------------------|----------------------|
| 1.1             | 概述                                                                                | 6                    |
| 1.2             | 岗位与角色                                                                             | 6                    |
| 第 2 章           | 机构管理                                                                              | 8                    |
| 2.1             | <mark>个人账号维护(重</mark> 要)                                                          | 8                    |
| 2.2             | 流程模板设置(重要)                                                                        |                      |
| 2.3             | 部门管理                                                                              | 11                   |
| 2.4             | 用户管理(重要)                                                                          | 11                   |
| 3.1.1           | 新增用户                                                                              |                      |
| 3.1.2           | 关联岗位                                                                              |                      |
| 3.1.3           | 指定代办                                                                              |                      |
| 2.5             | 经办人配置管理(重要)                                                                       |                      |
| 2.6             | 待办消息                                                                              |                      |
| 2.7             | 一人多机构                                                                             |                      |
| 第3章             | 网上超市交易流程                                                                          | 19                   |
| 3.1             | 采购计划分派                                                                            |                      |
| 3.1.4           | 拆分                                                                                |                      |
| 3.1.5           | 分派                                                                                |                      |
| 3.2             | 需求单管理                                                                             |                      |
| 3.2.1           | 创建需求单                                                                             |                      |
| 3.2.2           | 发起采购需求                                                                            |                      |
| 3.2.3           | 需求单审核(可完全删减此流程)                                                                   |                      |
| 3.3             | 预购单管理                                                                             | 24                   |
| 3.3.1           | 创建预购单                                                                             |                      |
| 3.3.2           | 预购单审核                                                                             |                      |
| 3.3.3           | 确定订单(可选)                                                                          |                      |
| 3.4             | 订单管理                                                                              | 29                   |
| 3.4.1           | 跟踪进度                                                                              | 29                   |
| 3.4.2           | 取消订单                                                                              |                      |
| 3.4.3           | 收货                                                                                |                      |
| <b>₩</b> 政3.4.4 | <u> 验收</u><br><b>一体化政府</b> 景 购 云 服 务 平 台<br>Government Procurement Cloud Platform | ······31<br>第3页 共43页 |

| 3.  | 4.5 | 评价          | <br>   |
|-----|-----|-------------|--------|
| 3.  | 4.6 | 申诉          | <br>   |
| 3.4 | 4.7 | 退换货         | <br>   |
| 3.5 | 绗   | 告算管理        | <br>   |
| 3.  | 5.1 | 创建结算单       | <br>   |
| 3.  | 5.2 | 结算审核        | <br>   |
| 3.  | 5.3 | <i>内网备案</i> | <br>   |
| 3.6 | 垟   | ≤报管理        | <br>42 |
| 3.7 | 访   | 成信记录        | <br>43 |

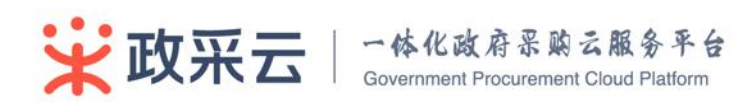

| 资料名称                  | 包含内容             | 版本   | 更新时间       |
|-----------------------|------------------|------|------------|
| 电子卖场-采购人-用            | 1) 机构入驻的相关流程     | V1.0 | 2016.11.21 |
| 户操作 <mark>手册</mark>   | 2) 采购计划管理        |      |            |
|                       | 3) 交易业务流程(网上超市、在 |      |            |
|                       | 线询价、协议供货)        |      |            |
|                       | 4) 诚信管理、预警以及帮助中心 |      |            |
| 电子卖场-网上超市-            | 1) 增加法务声明        | V1.1 | 2017.5.11  |
| 采购人-用户 <del>手</del> 册 | 2) 删减协议供货、在线询价、采 |      |            |
|                       | 购计划管理、预警及帮助中心    |      |            |
|                       | 3)更新网上超市流程与描述    |      |            |
|                       | 4)简化机构管理内容(保留初始  |      |            |
|                       | 配置相关)            |      |            |

# 版本修订说明

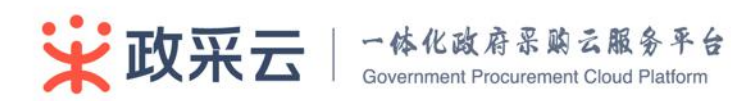

# 第1章 整体介绍

# 1.1 概述

政采云网上超市主要涉及用户类型包括:采购人、供应商、采购代理机构、财 政监管、平台运营。本文档详细阐述采购人在网上超市流程中的相关功能。

# 1.2 岗位与角色

采购人在网上超市中涉及到的岗位、角色以及权限说明,平台中的用户所显示的功能菜单(即权限)是由关联的岗位赋予的。

目前政采云平台给采购人主要分配以下岗位,采购人根据审批流程自定义单位 内的人员及岗位。可以配置一人多岗(如将财务审核岗和单位协管岗分配给同一个 用户,则该用户同时具有财务审核和采购计划管理的功能),但是建议采购经办人和 审批人要赋予给不同的用户。

| 岗位     | 角色                             | 职责                                  |
|--------|--------------------------------|-------------------------------------|
|        | 扣拘管理员                          | 维护机构内的部门、用户                         |
| 机构管理岗  | 机构自连贝<br>亚购收 <u>废</u> 昌        | 配置人员岗位与权限                           |
|        | 不购监祭贝                          | 配置审批流 <mark>程与数据权限</mark>           |
| 前台抽答出  | 单位亚购执管员                        | 单位内采购 <mark>计划书的管理:拆</mark> 分、分派、返回 |
| 半位仍自凶  | 半位木购仍自负                        | 内网                                  |
| 动门抽磨出  | <b>刘</b> 门亚购井                  | 部门内采购计划书的管理:分派(针对规模大                |
| 四日10日日 | 即日本妈仍自贞                        | 的单位)                                |
| 需求岗    | 需求申请人                          | 单位部门内提出购买的需求人                       |
| /      | 采购经办人                          | 单位中预购 <mark>单的创建、订单的</mark> 跟踪、结算的发 |
| 经办岗    | 发票管理员                          | 起、收货地 <mark>址、发票、(评价</mark> 、举报、申诉、 |
|        | 结算经办人                          | 诚信) 处理                              |
|        | <u></u><br>(注質)<br>河<br>定<br>日 | 需求单、预 <mark>购单、结算单的初</mark> 审(是否需要经 |
| 部门负责岗  | 5 年初中央<br>                     | 过此岗位用户审批由机构管理员设定)                   |
|        |                                | 部门内单据查询                             |

财务负责岗

财务管理员

预购单、结算单的复审(是否需要经过此岗位

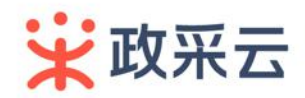

|       | 结算复审员                                            | 用户审批由机 <mark>构管理员设定</mark> ) |
|-------|--------------------------------------------------|------------------------------|
|       |                                                  | 单位单据查询                       |
| 单位负责岗 | <u>休</u> 笛                                       | 预购单、结算单的终审(是否需要经过此岗位         |
|       | <sup>结                                    </sup> | 用户审批由机构管理员设定)                |
|       |                                                  | 单位单据查询                       |

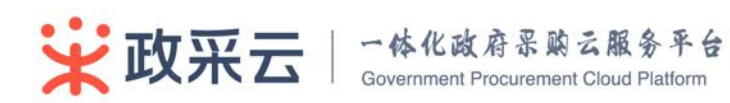

# 第2章 机构管理

# 2.1 个人账号维护(重要)

**说明:**每个用户由分配的初始账号和密码登录政采云平台后,需要进行个人账 号信息绑定后,才具有相关的功能菜单。

路径:工作台-账号信息(页面右上角)。

操作人:平台中的每个用户,以机构管理员(配置机构管理岗)为例操作。

1) 登录。机构管理员登录政采云平台,<u>http://www.zcy.gov.cn/</u>,点击【登录】。

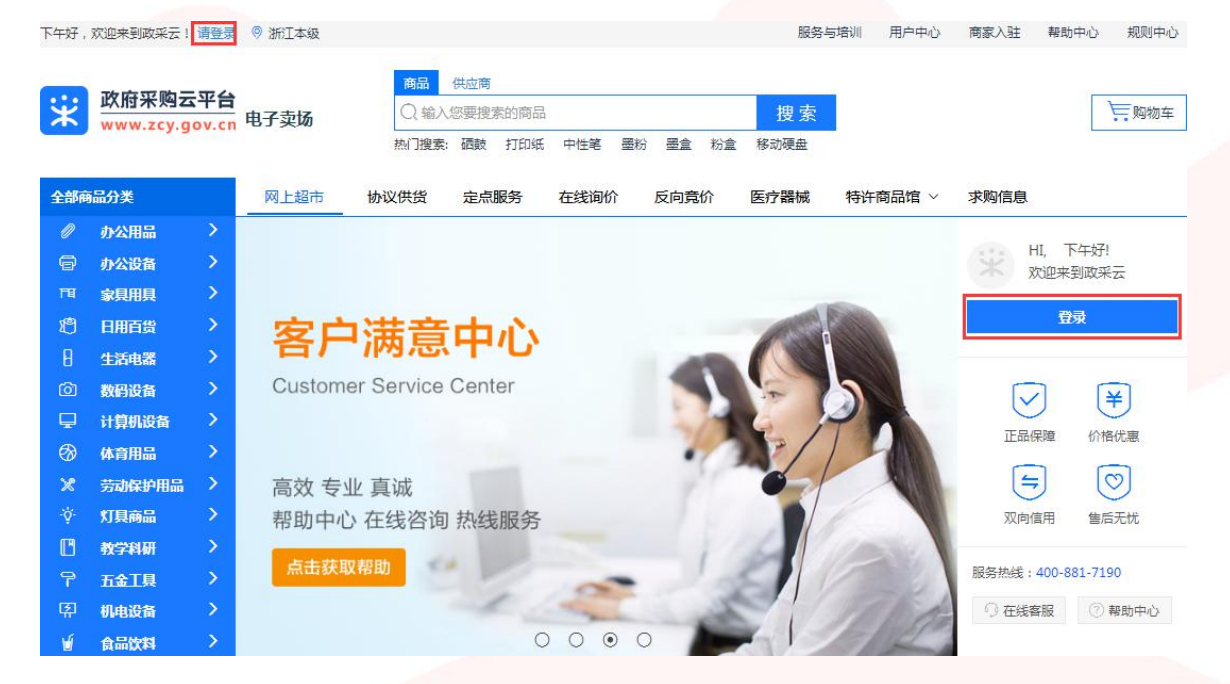

#### 2) 用分配的初始化账号和密码登录

**说明**:机构管理员账号由行政区划管理员分配,其他用户账号由该单位的机构管理员分配。

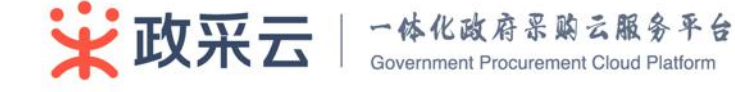

| 政府采购云平台     www.zcy.gov.cn           | 合 回到首页                                                                                                    |
|--------------------------------------|----------------------------------------------------------------------------------------------------|
|                                      | <ul> <li>○ 回到首页</li> <li>○ 航号登录</li> <li>○ 端和人板与咖啡和与纸 9</li> <li>○ 端和人板与咖啡和与纸 9</li> <li>○ 端和人板与咖啡和与纸 9</li> <li>○ 端和人板白</li> <li>○ 端和人板白</li> <li>○ 前本人板白</li> <li>○ 前本人板白</li></ul> |
|                                      |                                                                                                    |
| ※ 2016 米江林切二開放東田公司 長田元本 おにつきの2016107 |                                                                                                    |

机构管理员在没有绑定手机号码之前,如果忘记密码,由行政区划管理进行重 置密码。

如果是个人用户已经绑定了手机号码,如果忘记密码,可点击【忘记密码】,通 过已绑定的手机号码来更改密码。

#### 3) 机构管理员维护个人信息

用户首次登录后, 需维护个人信息, 带星号的框为必填项, 修改完成后点击【保 存】按钮;已登录过的用户可在右上角姓名处点击【账户信息】进行个人信息修改。

保证手机号和邮箱至少验证一项,建议手机号码进行绑定,绑定后可用手机号码 作为登录账号。

| ○ 政府采购云平台<br>浙江省本级      | 应用中心 ~ ② 待办事项 Q 滞息 ③ 帮助 <            | ` |
|-------------------------|--------------------------------------|---|
| ♀ 采购单位                  | $\gamma = 1$                         |   |
| <ul> <li>工作台</li> </ul> | 基本值息 核放照码 然没手机 核放邮箱 此处可以修改密码、手机号码、邮箱 |   |
| 田 组织管理 ∨                | 用户信息 取消 保存 帐号信息                      |   |
| ▲ 抽取专家审核 ~              | 信息填写完毕后,点击此处保存                       |   |
|                         | *姓名: 超级机均量理员 ● 页工编号:                 |   |
|                         | *性别: ●男 C女 #母: 33990000001 配置        |   |
|                         | * 征付共型: 身份征 ・ 所属肌肉: 御武采物単位(采物人手册))   |   |
|                         | * 征件号册: 330000000000000 ● 府職部门:      |   |
|                         | * 手机: 18758550000 验证 所能均位: 机构管理的     |   |
|                         | 电话: 例始入 入期时间:                        |   |
|                         | 传真: 语绝入 教导状态: 正常                     |   |
|                         | * 电子邮语: 465817383@qq.com 已触证         |   |
|                         | * 地址: 机州内面相应分析面 🔷                    |   |

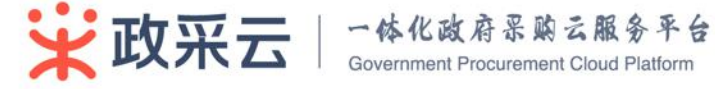

## 2.2 流程模板设置(重要)

说明:单位根据实际情况,设置审批流程。

路径:工作台--权限管理--流程模板。

操作人:机构管理员。

#### 网超审核流程:

- 1、 需求单审核流程(部门审核,支持完全裁剪)。
- 2、 预购单审核流程(部门审核、财务审核、单位审核、确定订单,可定制最 少一岗审核,如只配置部门审核)。
- 结算单审核流程(部门初审、财务复审、单位终审,可定制最少一岗审核, 如只配置财务复审)。
- 4、 打开流程模板,默认显示所有审批流程。

| ₩ 政府采购云平台<br>培训省本级    | 系统管理 三          |           |      |         | <    | 道回电子卖场 🛛 🚳 🌔 2000 💿 🔗 管理员YL 😂入入<br>政策法同学会                 |
|-----------------------|-----------------|-----------|------|---------|------|-----------------------------------------------------------|
| O 总览                  | 流程模板配置          |           |      |         |      | (##5                                                      |
| ◎ 权限管理 ^              | DIVERSIVAL      |           |      |         |      | 2019-55                                                   |
| 功能查询                  | 模板名称            | 节点        |      |         |      | 描述                                                        |
| 角色查询                  | 反向竞价需求单审核<br>流程 | 部门负责人审核 🗸 | 财务审核 | 单位负责人审核 |      | 反向竞价需求单的审核流程,可定制部门审核岗、财务审核岗以及单位审<br>核岗,不支持完全裁整(至少要有一岗审核)。 |
| 岗位管理                  | 公告审核流程          | 一级审核 🗸    | 二级审核 | 三级审核    | 四级审核 | 公告审核流程                                                    |
| 数据权限管理<br><b>流程模板</b> | 委托协议审核流程        | 部门审核      | 财务审核 | 单位审核    |      | 可定制部门审核岗、财务审核岗以及单位审核岗,支持完全裁剪(可以没<br>有审核)。                 |
| 流程配置                  | 需求单审核流程         | 部门审核      |      |         |      | 可定制部门审核资,支持完全裁整。                                          |
| 工作流配置                 | 预购单审核流程         | 部门审核 🗸    | 财务审核 | 单位审核    | 确定订单 | 可定制部门审核岗、财务审核岗以及单位审核岗,新增加确定订单审核,<br>支持完全裁剪。               |
| 品 组织管理 →              | 寬价单审核流程         | 部门审核 🗸    | 财务审核 | 单位审核    |      | 可定制郎门审核岗、财务审核岗以及单位审核岗,不支持完全裁剪(至少<br>要有一岗审核)。              |
| ● 配置管理 🌱              | 竟价单成交结果确认<br>流程 | 单位审核      |      |         |      | 可定制单位审核岗,支持完全裁剪。                                          |
|                       | 直接订购审核流程        | 部门负责人审核 🗸 | 财务审核 | 单位负责人审核 |      | 订购单的审核流程,可定制部门审核岗、财务审核岗以及单位审核岗,支持完全裁毁。                    |

如果需要修改,则点击【编辑】,蓝色打勾圆圈代表已选中,灰色空心圆圈代表 未选中,编辑完成后点击【确定】。

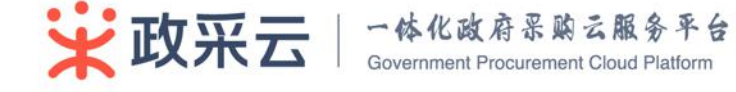

| 政府采购云平台<br>培训省本级 | 系统管理 三          |           |        |           |        | < 返回电子卖场 🗹 🚳 🇘 2011 💿 🔗 管理员YL 经办人<br>政策无同学会               |
|------------------|-----------------|-----------|--------|-----------|--------|-----------------------------------------------------------|
| 0 总宽             |                 |           |        |           |        |                                                           |
| ◎ 权限管理 へ         | 流程模板配置          |           |        |           |        | <u> </u>                                                  |
| 功能查询             | 模板名称            | 节点        |        |           |        | 描述                                                        |
| 角色查询             | 反向竞价需求单审核<br>流程 | 部门负责人审核 🕗 | 财务审核   | 单位负责人审核 🔘 |        | 反向竞价需求单的审核流程,可定制部门审核岗、财务审核岗以及单位审<br>核岗,不支持完全载毁(至少要有一岗审核)。 |
| 岗位管理             | 公告审核流程          | 一级审核 🕗    | 二级审核 🔘 | 三級审核 🔘    | 四级审核 🔘 | 公告审核流程                                                    |
| 数                | 委托协议审核流程        | 部门审核 🔘    | 财务审核 🔘 | 单位审核 〇    |        | 可定制部门审核岗、财务审核岗以及单位审核岗,支持完全裁剪(可以没<br>有审核)。                 |
| 流程配置             | 需求单审核流程         | 部门审核 🔘    |        |           |        | 可定制部门审核岗,支持完全规算。                                          |
| 工作流配置            | 预购单审核流程         | 部门审核 🥥    | 财务审核 🔘 | 单位审核 🔘    | 确定订单 🔘 | 可定制即门审核岗、财务审核岗以及单位审核岗,新增加确定订单审核,<br>支持完全裁剪。               |
| 品组织管理 ·          | 竞价单审核流程         | 部门审核 ⊘    | 财务审核 🔘 | 单位审核 🔘    |        | 可定制部门审核岗、财务审核岗以及单位审核岗,不支持完全裁剪(至少<br>要有一货审核)。              |
| ▶ 配置管理 ~         | 竞价单成交结果确认<br>流程 | 单位审核 🔘    |        |           |        | 可走制单位审核岗,支持完全裁算。                                          |
|                  | 直接订购审核流程        | 部门负责人审核 ⊘ | 财务审核 🔘 | 单位负责人审核 〇 |        | 订购单的审核流程,可定制部门审核岗、财务审核岗以及单位审核岗,支持完全裁剪。                    |

2.3 部门管理

路径:工作台-组织管理-部门管理。

操作人:机构管理员。

可以新增部门、编辑部门信息、停用和删除部门信息,删除部门后无法恢复。

| ★ 数府采购云平台<br>浙江省本级 | 应用中心 ~        |              |       |       | ☑ 待办事项 🗘 消息 | ⑦帮助     | 张志华<br>浙江省财政厅-办公室 |
|--------------------|---------------|--------------|-------|-------|-------------|---------|-------------------|
|                    | 地的管理 / 部门管理   |              |       |       |             |         | 新增                |
| O 工作台              | 状态: <b>全部</b> | ▼ 关键字: 请输入部门 | 名称    |       |             |         | 按索 重置             |
| ◎ 预警管理             |               |              |       |       |             |         |                   |
| 🔓 公告管理 🗸 🗸         | □ 部门名称        | 部门编码         | 部门管理员 | 部门用户数 | 状态          |         | 操作                |
| 器组织管理 🔨            | □ 行政科         | 002          |       | 1     | ● 启用        |         | 编辑 停用 删除          |
|                    | □ 办公室         | 001          |       | 4     | ● 启用        |         | 编辑 停用 删除          |
| 用户管理               | an en         | 删除           |       |       |             | 共有2条、每页 | 显示: 10 -          |
| 部门管理               |               |              |       |       |             |         |                   |
|                    |               |              |       |       |             |         |                   |
|                    |               |              |       |       |             |         |                   |
| ◎ 权限管理 ~           |               |              |       |       |             |         |                   |
| ♣ 抽取专家审核 ~         |               |              |       |       |             |         |                   |
|                    |               |              |       |       |             |         |                   |
|                    |               |              |       |       |             |         |                   |
|                    |               |              |       |       |             |         |                   |
|                    |               |              |       |       |             |         |                   |

# 2.4 用<mark>户管理(重要)</mark>

路径:工作台一组织管理—用户管理。 操作人:机构管理员。

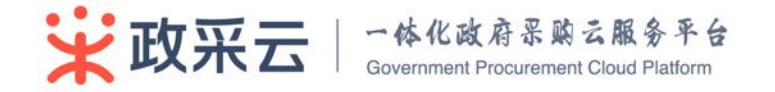

# 3.1.1 新增用户

**说明**:机构管理员可根据实际情况,新增单位用户。新增用户有 3 种方式:导入、 邀请、新增。

| <b>*</b>                               | <b>政府采购云平台</b><br>浙江省本级 | <u>e</u> . , | 应用中心 ~      |            |              |             | ☑ 待办事项 🌔 ;           | 肖息 ⑦ 荐 | 助 名 张志华 ~          |
|----------------------------------------|-------------------------|--------------|-------------|------------|--------------|-------------|----------------------|--------|--------------------|
| <b>?</b> 采期                            |                         | 1            | 組织管理 / 用户管理 |            |              |             |                      |        | 导入 邀请 新增           |
| <ul> <li>○ 工作</li> <li>○ 预請</li> </ul> | 乍台<br>警管理               |              | 秋志: 全部      | ● 关键字: 请输入 |              |             |                      |        | 投票 重置              |
| 金                                      | 吉管理                     | ~            | □ 姓名        | 帐号         | 岗位           | 手机          | 邮箱                   | 状态     | 操作                 |
| 器组织                                    |                         | ^            | □ 莫主任       | zjcztdwfzr | 单位负责岗        | 13588089876 | mohl@zjczt.gov.cn    | • 启用   | 关联岗位 编辑 停用 重置密码 删除 |
| 用                                      | 护查询                     |              | □ 李科长       | zjcztbmfzr | 经办岗,部门负责岗    | 13588167082 | lij@zjczt.gov.cn     | ● 启用   | 关联岗位 编辑 停用 重置密码 删除 |
| 用                                      | 沪管理                     |              | □ 陆科长       | zjcztcwfzr | 单位协管岗,部门协管岗… | 13588164568 | lux@zjczt.gov.cn     | ● 启用   | 关联岗位 编辑 停用 重置密码 删除 |
| 8                                      |                         |              | [] 杨文苑      | zjcztjbr   | 爾求尚, 经办岗     | 13588164567 | yangwy@zjczt.gov.cn  | ● 启用   | 关联岗位 编辑 停用 重置密码 删除 |
| 部                                      |                         |              | 张志华         | zjcztgły   | 机构管理岗、纪检监察岗  | 15035678765 | zhangzh@zjczt.gov.cn | ● 启用   | 关联岗位 编辑 重置密码       |
| 机                                      |                         |              | - AR 98     |            |              |             |                      |        | 共有5条、每页显示: 10 -    |
| ⑤ 权限                                   | 眼管理                     | ~            |             |            |              |             |                      |        |                    |
| <b>杀</b> 抽耳                            | 双专家审核                   | ×.           |             |            |              |             |                      |        |                    |

#### 1) 导入用户

根据下载的模板格式用 excel 批量导入多个用户。点击【导入】—下载【模板】 —编辑好下载的 excel—点击【上传文件】,添加编辑好的 excel—点击【确认】。

| 政府果购云平台<br>浙江省本级                               |                                                                                                    |                                |                                    | 助 尺 茶志牛 ~                                |
|------------------------------------------------|----------------------------------------------------------------------------------------------------|--------------------------------|------------------------------------|------------------------------------------|
| ♀ 采购单位                                         | - dorce / Arte                                                                                                    |                                |                                    | 19A 2818 1618                            |
| <ul> <li>O 工作台</li> <li>D 预警管理</li> </ul>      | 第45: 全部 ・ 天田子: (清和入)                                                                                                    |                                |                                    | NA EX                                    |
| <ul> <li>☆ 公告管理 ×</li> <li>品 组织管理 ∧</li> </ul> | 注意         株式         株式         #         #         #         #         #         #         #         #         #         #         #         #         #         #         #         #         #         #         #         #         #         #         #         #         #         #         #         #         # | zt.gov.cn                      | 秋志<br>● 启用                         | 操作<br>关联岗位 编辑 停用 重复密码 删除                 |
| 用户面询<br><b>用户管理</b>                            | 学科社         第6           課題:         第6           課題:         第6           課題:         第6                                                                                                    | jov.cn                         | <ul> <li>息用</li> <li>息用</li> </ul> | 关联岗位 编辑 停用 重重宏码 删除<br>关联岗位 编辑 停用 重重宏码 删除 |
| 部门管理<br>部门信息                                   | □                                                                                                    | lzjezt.gov.en<br>Pzjezt.gov.en | • 点用<br>• 点用                       | 关取的位 编辑 伊用 重要密码 删除<br>关联内位 编辑 重要密码       |
| 机构信息<br>〇 权限管理 ~                               | ан <u>ан</u> на так                                                                                                    | ].                             |                                    | 共有5条、每页显示: 10 👻                          |
| ♣ 抽取专家审核 ~                                     |                                                                                                    |                                |                                    |                                          |

#### 2) 邀请用户

可邀请已注册用户。点击【邀请】—输入用户账号/<u>手机号</u>/邮箱—【搜索】—【邀 请】。

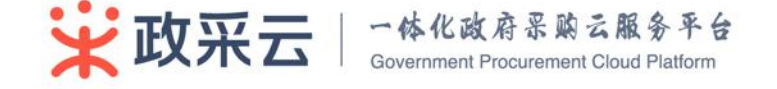

| ★府果购去早台<br>浙工省本级 | 照用中心 ~                                             | ○ 持助事項 ① 消息 ③ 常助                  |
|------------------|----------------------------------------------------|-----------------------------------|
| ♀ 采购单位           | ната / левя                                        | 明人 建闭 新知                          |
| O 工作台            | (8.5. <b>全部 •</b> ) 洪道学: [] 道道人                    | NE II                             |
| 会 公告管理 ~         | □ 推名<br>激速用户 □==================================== | 8.5 He                            |
| 器 组织管理 一 ^       | 》 夏玉任                                              | pov.cn ● 色用 关款的位 编辑 停用 重要密码 删除    |
| 用户查询             | 13588167082 提案                                     | cn ● 启用 关联的位 编辑 停用 重置密码 删除        |
| 用户管理             |                                                    | v.cn ● 島用 关联岗位 编辑 停用 重复应码 翻除      |
| 部门管理             | 用户信息                                               | rt.gov.cn ● 启用 关联岗位 编辑 停用 重置密码 删除 |
| 部门信息             | 預約年<br>姓名:李科长<br>姓名: 即                             | ittgov.cn ● 总用 关联岗位 编辑 重要密码       |
| 机构信息             | 机构一岗位:浙江省财政厅-经办岗 部门负责岗<br>手机:13588187082           | 共有5条、每页显示; 10 👻                   |
| ◎ 权限管理 ~         | 邮箱: 时@zjczt.gov.cn                                 |                                   |
| ▲ 抽取专家审核 ∨       |                                                    | 102.281 <b>(2011)</b>             |

#### 3) 新增单个用户

点击【新增】,新增页面填写信息,带红色星号字段必填,填写完成后点击【提 交】。

| ○○○○○○○○○○○○○○○○○○○○○○○○○○○○○○○○○○○○ | 返用中心 シ          | *姓名:   | 请输入     |       |   |
|--------------------------------------|-----------------|--------|---------|-------|---|
|                                      | 秋志: 全部          | *性别:   | • 男 〇 女 |       |   |
|                                      |                 | *证件类型: | 身份证     |       |   |
|                                      | □ 東主任           | *证件号码: | 请输入     |       |   |
|                                      | □ 泰科长           | * 手机:  | 请输入     |       |   |
|                                      | □ 18料长          | 传真:    | 请输入     |       |   |
|                                      | □ 橋文苑           | 电话:    | 请输入     |       |   |
|                                      | 989<br>88 98 98 | *电子邮箱: | 请输入     |       | 0 |
|                                      |                 | *地址:   | 请输入     |       |   |
|                                      |                 | 员工编号:  | 请输入     |       |   |
|                                      |                 | 所属部门:  |         |       |   |
|                                      |                 | 入职时间:  | 8       |       |   |
|                                      |                 | 帐号状态:  | ✔ 启用帐号  |       |   |
|                                      |                 |        |         | 取消 主汉 |   |

# 3.1.2 关联岗位

**功能**:给用户配置岗位权限,是单位入驻的重要步骤,只有单位内的用户分配 了相应的岗位,才会有对应的操作权限。

路径:工作台一用户管理一关联岗位。

1) 选中某个用户,点击【关联岗位】

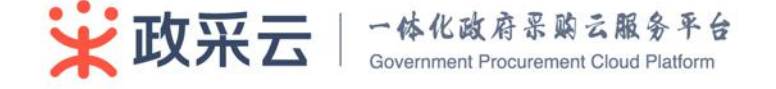

| ■ 政府采购云平台<br>浙江省本级 | 应用中心 ~      |            |              |             | ☑ 待办事項 □ □           | 消息 ⑦ 芹 | 野助 久 张志华 ~             |
|--------------------|-------------|------------|--------------|-------------|----------------------|--------|------------------------|
| ♀ 采购单位             | 组织管理 / 用户管理 |            |              |             |                      |        | 导入 邀请 新增               |
| O 工作台              | Los Low     |            |              |             |                      |        |                        |
| 血 预警管理             | (状态: 全部     | ▼ 关键字: 请输入 |              |             |                      |        | 投索 重黨                  |
| 🕞 公告管理 🛛 🗸         | □ 姓名        | 帐号         | 时位           | 手机          | 邮箱                   | 状态     | 操作                     |
| 器组织管理 ~            | □ 莫主任       | zjcztdwfzr | 单位负责岗        | 13588089876 | mohl@zjczt.gov.cn    | ● 启用   | 关联岗位 編辑 停用 重置密码 删除     |
| 用户查询               | □ 李科长       | zjcztbmfzr | 经办岗,部门负责岗    | 13588167082 | lij@zjczt.gov.cn     | ● 启用   | 关联岗位 编辑 停用 重實密码 删除     |
| 用户管理               | □ 階科长       | zjeztewfzr | 单位协管岗,部门协管岗… | 13588164568 | lux@zjczt.gov.cn     | ● 启用   | 关联岗位 编辑 停用 重置密码 删除     |
| 部门管理               | 杨文苑         | zjeztjbr   | 開求尚,经办尚      | 13588164567 | yangwy@zjczt.gov.cn  | ● 启用   | 关联岗位 编辑 停用 重置密码 删除     |
| 部门信息               | 张志华         | zjcztgły   | 机构管理岗,纪检监察岗  | 15035678765 | zhangzh@zjczt.gov.cn | ● 启用   | 关联岗位 编辑 重置密码           |
| 机构信息               | 白 白用 停用 删除  |            |              |             |                      |        | 共有5条、每页显示: 10 <b>•</b> |
| ◎ 权限管理 ~           |             |            |              |             |                      |        |                        |
| ♣ 抽取专家审核 ~         |             |            |              |             |                      |        |                        |
|                    |             |            |              |             |                      |        |                        |
|                    |             |            |              |             |                      |        |                        |
|                    |             |            |              |             |                      |        |                        |

# 2) 配置岗位权限

新页面点击【编辑】给用户配置岗位权限,然后勾选对应的岗位,最后点击【确

认】。

| ★ 放射果购云平台<br>浙江省本级                                                                                          | 应用中心 ~                                          | ☑ 待办事項   ① 消息   ⑦ 帮助             | A 张志华<br>浙江省财政庁 |
|----------------------------------------------------------------------------------------------------|-------------------------------------------------|----------------------------------|-----------------|
| <ul> <li>采购单位</li> <li>工作台</li> <li>预警管理</li> <li>公告管理</li> <li>公告管理</li> <li>出紙管理</li> <li>用户音询</li> </ul> | 用户信息<br>姓名: 奥主任<br>员工编号:<br>所属語(7): 办公室         |                                  |                 |
| 用户管理                                                                                                    | 岗位列表 编辑<br>单位负责词 2 已关束                          | <b>岗位信息</b><br>采购电,地算单的终带,单位单据整构 | 已关联             |
| 部门信息<br>机构信息                                                                                                | 公告申核済(采務申位)                                     | ★单位负责人 单位的总负责人                   |                 |
| ▲ 松殿管理 ~ ▲ 抽取专家审核 ~                                                                                         | 部门负责尚 关联<br>经办均 关联<br>微和均 关联                    | 初節 描述     投价单单位审核                |                 |
|                                                                                                    | #F119室内位 学校<br>单位的智労 学校<br>部门管理内 学校<br>利約管理内 学校 |                                  |                 |
|                                                                                                    | 取消 确定                                           | ····<br>调价单单位审核 消价单单位审核          |                 |

# 3.1.3 指定代办

**功能:**用户由于请假或其他等原因,可以由该用户在政采云平台的相关用户权限一段时间内全部或部分赋予指定用户进行处理。

操作人:平台所有用户。

1) 选择指定代办

访问右上角的账号信息,点击【指定代办】。

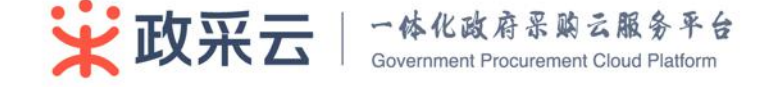

|                |      |        | ☑ 待办事项 110 | 门 消息 139 ⑦ 帮助 | ♀ 采购<br>測试采购单位-采购部 ゞ |
|----------------|------|--------|------------|---------------|----------------------|
|                |      |        |            |               | 帐号信息                 |
|                |      |        |            |               | 指定代办                 |
|                |      |        |            |               | 退出                   |
| i定人姓名 ・ 状态: 全部 | •    |        |            |               | 搜索重量                 |
| 指定业务           | 指定原因 | 有效时间   | 指定时间       | 状态            | 操作                   |
|                |      | 智无指定委托 |            |               |                      |
|                |      |        |            |               |                      |

#### 2) 新增指定代办

输入被指定人、指定业务(指将岗位权限分配给指定人)、指定原因、时间,点击【确定】。

| ピ代办 / 编辑指定 |                          |
|------------|--------------------------|
| 新建指定       |                          |
| * 被        | 指定人: 请选择被指定人姓名 ▼         |
| * 指        | 定业务: 业务选择 ◆              |
| * 指        | 淀原因: ○ 出差 ○ 开会 ○ 休假 ○ 其他 |
| * 有        | 成时间: 开始时间 l - 结束时间 l     |
|            | 备注: 请输入                  |
|            | B                        |
|            | <b>确定</b> 取消             |
|            |                          |
|            |                          |

## 2.5 经办人配置管理(重要)

**说明**: 配置管理是采购经办人在完善了个人账号信息后,需要配置基本信息, 包括用款账户、收货地址、发票配置。必须维护了此三个信息后,才能进行采购交易。

路径:工作台-配置管理。

操作人:采购经办人。

1) 配置用款账户

点击【配置管理】--【用款账户管理】--【编辑】-选择/添加账户信息。 财政零余额账户,是财政直接支付账号,可在列表中直接选择。 单位零余额账户,是财政授权支付账号,需自行添加。 预算单位基本账户,其他支付账号信息,需自行添加一个账号。 单位其他账户,单位其他支付账号信息,可新增多个账号。

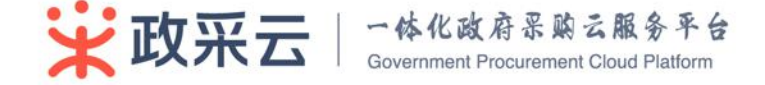

| ♀ 采购单位     | 账户管理 / 用数 <b>账户管理</b> |        |                     |      |  |  |    |        |  |
|------------|-----------------------|--------|---------------------|------|--|--|----|--------|--|
| O 工作台      | 财政零余额账户               |        |                     |      |  |  |    | 编辑     |  |
| 🖿 采购计划管理   |                       |        |                     |      |  |  |    |        |  |
|            | 并户银行                  | PS     | 银行账号                | 番汪说明 |  |  |    | 操作     |  |
| 网络采购管理 ~   | 建设银行                  | 演示盲财政厅 | 1122 3333 2211      |      |  |  |    | 删除     |  |
| 在线询价管理 ~   | m/199-49552 (D)       |        |                     |      |  |  |    |        |  |
| 😰 协议供告管理 🗸 | ++ UL RESISTERIO      |        |                     |      |  |  |    | 196.62 |  |
| 😫 专家抽取管理 🗸 | 开户银行                  | 户名     | 银行账号                | 备注说明 |  |  |    | 操作     |  |
| 自 合同管理 ~   | 相商銀行                  | 演示會财政厅 | 9933 7788 1133      |      |  |  |    | 翻時     |  |
| □ 结算管理 ~   |                       |        |                     |      |  |  |    |        |  |
| ▲ 预整管理     | 预算单位基本账户              |        |                     |      |  |  |    | 编辑     |  |
| 🐷 減信评价管理 🗸 | 开户银行                  | 户名     | 银行账号                | 备注说明 |  |  |    | 操作     |  |
| ₩ 举报申诉管理 ~ | 招商银行                  | 政采云大学  | 1234 1234 1234 1234 |      |  |  |    | Bile   |  |
| 会 公告管理 ∨   | Turner                |        |                     |      |  |  |    |        |  |
| ▶ 配置管理 へ   | 单位其他账户                |        |                     |      |  |  |    | 811    |  |
| 用款账户管理     |                       |        |                     |      |  |  |    |        |  |
| 收货地址管理     | 开户银行                  | 户名     | 银行账号                | 备注说明 |  |  |    | 操作     |  |
| 发票配置管理     | 中信银行                  | 政采云大学  | 9988 7777 8833 993  |      |  |  | 10 | 自動除    |  |

## 2) 配置收货地址

新建收货地址。点击【配置管理】—【收货地址管理】—【新增收货地址】— 填写收货地址信息—【保存】。

建立收货地址后,可进行删除、修改。

| ♀ 🕫 🖓 🖓                                                  | NEVE / 0.8444 | <b>常理</b>        |          |        |            |       |            |
|----------------------------------------------------------|---------------|------------------|----------|--------|------------|-------|------------|
| 0 工作台                                                    | 收货地址          |                  |          |        |            | 已有2   | 条地址 新出版出地址 |
| 📄 采购计划管理                                                 | 1             |                  |          |        |            |       |            |
| 采购需求管理 ~                                                 | 关键字: 收益       | 1人,地址或者电话手机      |          |        |            |       | 投末 並至      |
| 网络采购管理 ~                                                 | 收债人           | 所在地区             | 详细地址     | 影響     | 电话手机       | BKU.  | 操作         |
| ■ 在线询价管理 ~                                               | 收货人甲          | 浙江省 杭州市 西湖区 转储街道 | 云感小编     | 310000 | 1720000012 | 服机、哈拉 | 体改 翻除      |
| <ul> <li>● ● ● ● ● ● ● ● ● ● ● ● ● ● ● ● ● ● ●</li></ul> | 收货人乙          | 浙江省 杭州市 下城区 武林街道 | 演示街道333号 | 310001 | 1720000013 |       | 修改 删除      |
| 合同管理 ~                                                   | -             |                  |          |        |            |       |            |
| □ 结算管理 ~                                                 |               |                  |          |        |            |       |            |
| ▲ 预整管理                                                   |               |                  |          |        |            |       |            |
| 👿 诚信评价管理 🗸                                               |               |                  |          |        |            |       |            |
| ○ 茶服申诉管理 ~                                               |               |                  |          |        |            |       |            |
| 会 公告管理 ~                                                 |               |                  |          |        |            |       |            |
| ● 配置管理 へ                                                 |               |                  |          |        |            |       |            |
| 用数账户管理                                                   |               |                  |          |        |            |       |            |
| 收货地址管理<br>发票配置管理                                         |               |                  |          |        |            |       |            |
|                                                          |               |                  |          |        |            |       |            |

|        |        | 审红巴**    | <b>亍</b> 的 万 业 | - 県坝      |          |             |
|--------|--------|----------|----------------|-----------|----------|-------------|
| *收货人:  | 长度不超近  | 过25个字符   |                |           |          |             |
| *所在地区: | 选择省份   | }▼选择     | 城市             | 选择区/县-▼   | 选择街道▼    |             |
| *详细地址: | 建议您如3  | 实填写详细收货地 | 地上,例如          | 街道名称,门牌号码 | ,楼层和房间号等 | 信息.         |
| 邮政编码:  |        |          |                |           |          |             |
| *手机号码: |        |          |                |           |          |             |
| 电话号码:  | 区号     | 电话号码     | 分机             |           |          |             |
|        | 🗌 设为默i | 人收货地址    |                |           |          |             |
|        |        |          |                |           |          | 填写完毕后点击此处保存 |

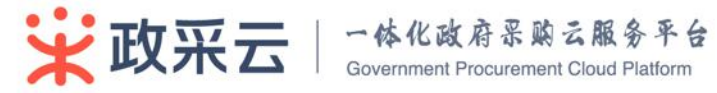

#### 3) 配置发票信息

已建立的发票可进行删除、修改等操作。

新添加发票。点击【发票配置管理】--【添加发票】--填写发票信息--【保存】。 手机号码和固定电话必须输入其中一项。

| 💡 采购单位        | 10.2 | 1213 / 光素配量管理 |         |            |                  |        |            |                   |           |
|---------------|------|---------------|---------|------------|------------------|--------|------------|-------------------|-----------|
| O 工作台         |      | 发票配置          |         |            |                  |        |            | 已添加1条发票,最多添加20条发票 | 添加发票      |
| 采购计划管理        |      | 治費給斗          | 分票本目    | 副新人        | 彩墨家语的计           | atig   | 由沃手机       | BUL .             | 題合        |
| 采购需求管理 ~      |      |               |         | Battonia I | 浙江省 杭州市 余杭区 仓前街道 | 10° 00 | 1720000023 |                   | 1010 BILL |
| 网络采购管理 ~      |      | 赵朱云大子         | 項目的首應及員 | 划方申慎入      | 梦想小镇             |        |            |                   | TEXX INST |
| 在线询价管理 ~      |      |               |         |            |                  |        |            |                   |           |
| ■ 协议供货管理 ~    |      |               |         |            |                  |        |            |                   |           |
|               |      |               |         |            |                  |        |            |                   |           |
|               |      |               |         |            |                  |        |            |                   |           |
|               |      |               |         |            |                  |        |            |                   |           |
|               |      |               |         |            |                  |        |            |                   |           |
|               |      |               |         |            |                  |        |            |                   |           |
| ● 公告管理 ~      |      |               |         |            |                  |        |            |                   |           |
| -<br>● 配置管理 へ |      |               |         |            |                  |        |            |                   |           |
| 用款账户管理        |      |               |         |            |                  |        |            |                   |           |
| 收货地址管理        |      |               |         |            |                  |        |            |                   |           |
| 发票配置管理        |      |               |         |            |                  |        |            |                   |           |

# 2.6 待办消息

当业务流程需要用户处理或知晓时,系统将会用"待办事项"、"消息"的方式 提醒用户,用户手机和邮箱同时也会收到相关信息,用户可自定义待办事项提醒设 置。

#### 1) 待办事项

将鼠标放置【待办事项】按钮上,可出现快捷消息,点击可进行处理待办。 根据待办事项状态、条件进行筛选/搜索,点击【处理】进入待处理的业务界面。

| ★ 政府采购云平台<br>測試査 | 应用中心 ~                                                               |      | ☑ 待办事项 110          | û 消息 145 ⑦ 帮助                         | ∧ 采购<br>激減采购单位-采购部 ~ |  |  |  |  |  |
|------------------|----------------------------------------------------------------------|------|---------------------|---------------------------------------|----------------------|--|--|--|--|--|
| ♀ 采购单位           | 我的工作台 / <b>结力事项</b>                                                  |      |                     |                                       |                      |  |  |  |  |  |
| 0 工作台            | 传社理 加急 已处理 已級期 日共X                                                   |      |                     |                                       |                      |  |  |  |  |  |
| 采购计划管理           |                                                                      |      |                     |                                       |                      |  |  |  |  |  |
| 二 需求单管理          | 町回: 井端日期 回 - 結束日期 回 所属应用: 全部 ▼ 夫曜字: 増組入                              |      |                     |                                       | 授索 重置                |  |  |  |  |  |
| ■ 采购单管理 ~        | 标题                                                                   | 所属应用 | 提交时间                | 截止时间                                  | 操作                   |  |  |  |  |  |
| D 订单管理 ~         | 【订单收货】订单(编号:108308500000010757)已全部发货                                 | 交易管理 | 2016-11-15 11:15:34 | 2016-11-30 11:15:34                   | 处理                   |  |  |  |  |  |
| □ 結算管理 ~         | 【订单收货】订单(编号:108308500000010747)已部分发货                                 | 交易管理 | 2016-11-14 14:36:06 | 2016-11-29 14:36:06                   | 处理                   |  |  |  |  |  |
| ➡ 采购意向管理 ∨       | 【审核处理】采购单4调号:10830000000011304)待审核,提交机构:测试采购单位                       | 交易管理 | 2016-11-14 13:52:21 | 2016-11-29 13:52:21                   | 处理                   |  |  |  |  |  |
| 🔲 減信管理 🗸 🗸       | 【订单验妆】订单(编号:108308500000010207)已全部确认收货 / 待验故                         | 交易管理 | 2016-11-14 11:12:44 | 2016-11-29 11:12:44                   | 处理                   |  |  |  |  |  |
| ▲ 预警管理           | 【订单收货】订单(编号:108308500000010525)已部分发货                                 | 交易管理 | 2016-11-08 16:43:09 | 2016-11-23 16:43:09                   | 处理                   |  |  |  |  |  |
| 会告管理 ∨           | 【订单收货】订单(编号:108308500000010525)已部分发货                                 | 交易管理 | 2016-11-08 16:42:57 | 2016-11-23 16:42:57                   | 处理                   |  |  |  |  |  |
| 同配置管理 ~          | 【审核处理】采购单(编号:10830000000011147)待审核,提交机构:测试采购单位                       | 交易管理 | 2016-11-03 18:27:49 | 无                                     | 处理                   |  |  |  |  |  |
| 器 组织管理 ∨         | 【发展订正】结算单"2016年09月 采购创建的结算单"(编号:1005007000000010650)发展已重新进入待确认状态;请确。 | 结算管理 | 2016-11-03 18:21:15 | 无                                     | 处理                   |  |  |  |  |  |
| ◎ 权限管理 ~         | 【审核提交】结算单"2016年10月 采购创建的结算单"(编号:1005007000000010741)已确认收票,待提交审核      | 结算管理 | 2016-10-24 10:36:48 | 无                                     | 处理                   |  |  |  |  |  |
| ■ 专家抽取管理 ~       | 【订单收货】订单(编号:108308500000010525)已部分发货                                 | 交易管理 | 2016-10-18 15:24:48 | 无                                     | 处理                   |  |  |  |  |  |
| ★ 抽取专家审核 ∨       |                                                                      |      | 共有110条,每页显示: 10     | <ul> <li>・ 共11页 &lt; 1 2 3</li> </ul> | 4 5 6 11 ≯           |  |  |  |  |  |

点击提醒设置,可设置待办事项提醒日、提醒时间、提醒方式。

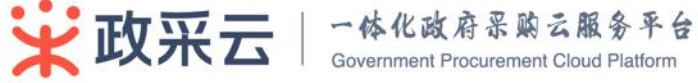

| <b>菜前采购云平台</b><br>新江古本级 | 应用中心 ~              |                         | ◎ 待办事项 7 | ф же <b>181</b> () неи | A 杨文苑<br>浙江省财政厅-行政科 ~ |
|-------------------------|---------------------|-------------------------|----------|------------------------|-----------------------|
| ♀ 采购单位                  | 現然工作者 / 時力事項 / 技能分量 |                         |          |                        | 2551                  |
| 0 工作台                   | 接醒设置                |                         |          |                        |                       |
| 不助计划管理                  |                     |                         |          |                        |                       |
| 采购需求管理 ~                |                     | 照照日: • 每工作日 · 每天        |          |                        |                       |
| ₿ 网络采购管理 ~              |                     | 据题时间: 上午 08:30 ×        |          |                        |                       |
| 🖸 在线间价管理 🗸              |                     | Fet * 944 * 2844 * 1233 |          |                        |                       |
| 関 协议供货管理 🗸              |                     | 接取方式: 🗹 結内備 🗹 創稿 🗹 授賞   |          |                        |                       |
| 专家由取管理 ~                |                     | <i>8</i> / <del>7</del> |          |                        |                       |
|                         |                     |                         |          |                        |                       |

#### **2**) 消息

不需要操作人处理,点击可查看详情。

| <b>政府采购</b> 员平台<br>新工艺本级 | 应用中心 ~                                                                |                   |       | 🖸 待办事项 🔽 | <u>↓</u> 188 181 ⊙ #8 | A 杨文苑<br>新江的城厅-开放和 ~ |  |  |  |
|--------------------------|-----------------------------------------------------------------------|-------------------|-------|----------|-----------------------|----------------------|--|--|--|
| ♀ 采购单位                   | 我的工作曲                                                                 |                   |       |          | 【遗换资】退换资单(编号:153100   | 0 3天前                |  |  |  |
| O Ift                    | 待办事项                                                                  |                   |       | 查看更多     | 采购单审核审批结果通知           | 3天前                  |  |  |  |
| 日 采购计划管理                 |                                                                       |                   |       |          | 采购单创建通知               | 3天前                  |  |  |  |
| 🗎 采购需求管理 🗸               |                                                                       |                   |       |          | 采购单审核审批结甲通知           | 3天前                  |  |  |  |
| 网络采购管理 ~                 |                                                                       |                   |       |          | 采购单创建通知               | 3天前                  |  |  |  |
| 🛄 在线间价管理 🗸               |                                                                       | 【采购单】采购人 杨文苑 撤纳了第 | 4 3天前 |          |                       |                      |  |  |  |
| 尾 协议供货管理 🗸               |                                                                       | 采购单创建通知           | 3天前   |          |                       |                      |  |  |  |
| 😫 专家地取管理 🗸               |                                                                       |                   |       |          | 订单消息通知                | 3天前                  |  |  |  |
|                          | 海南 181                                                                | 吉吾臣冬              | 公告    |          | 采购单审核审批结果透知           | 3天前                  |  |  |  |
| □ 結算管理 ~                 |                                                                       |                   |       |          | 采购单创建通知               | 3天前                  |  |  |  |
| A 预警管理                   | [【選時音】還時造筆(編号:153100000000010020).供应商已同意退時時] 你好: 還將造筆号:15310000000001 | 3天的               |       |          | 五卷班序>                 |                      |  |  |  |
| 🕑 诚信评价管理 🗸               | (采购单审核审批结果通知) 杨文苑 你好:采购单:15310000000013985,单位审批已通过,点击下面的链接查…          | 3天前               |       |          |                       |                      |  |  |  |
| 学校中诉管理 ~                 | (采购单创建最阳) 極文苑 你好: 國求申请单:153100000000014245 已成功创建采购单(编号:15310000000    |                   |       |          |                       |                      |  |  |  |
| 公告管理 ~                   | [采购单审核审批结果通知] 杨文苑 你好: 采购单:15310000000013984,单位审批已通过。点击下面的链接查…         | 3天前               |       | 智未       | 上线                    |                      |  |  |  |
|                          | [采购单创建遗现] 杨文苑 你好: 雷求申请单:15310000000014244 已成功创建采购单(编号:15310000000     | 3天前               | Em    |          |                       |                      |  |  |  |
| BE KEIFERER              |                                                                       |                   |       |          |                       |                      |  |  |  |

2.7 一人多机构

说明:一个用户可通过邀请功能成为多个机构的用户。

操作人:平台用户。

如果一个用户属于多个机构用户,登录政采云<mark>平台后,通过【</mark>切换机构】可切 换到需要操作的机构。

| 東京采购云 単音 ※ 第二                                                                     | 应用中心 ~                   |         | ◎ 待办事项 🗘 消 | 息 ⑦ 帮助 名 超级机构管理员 ~     |  |  |  |  |
|-----------------------------------------------------------------------------------|--------------------------|---------|------------|------------------------|--|--|--|--|
| ♀ 采购单位                                                                            | 我的工作台                    |         |            | 帐号信息                   |  |  |  |  |
| O 工作台                                                                             | 待办事项 查看更多 我的日历 切换机构 描述代办 |         |            |                        |  |  |  |  |
| <ul> <li>▲ 投營管理</li> <li>器 组织管理 ∨</li> <li>◇ 权限管理 ∨</li> <li>▲ 抽取专家审 ∨</li> </ul> |                          |         |            | 18日<br>星期三<br>2016年11月 |  |  |  |  |
| 12                                                                                |                          |         |            | 丙申年 十月<br>十七           |  |  |  |  |
|                                                                                   | 調整 0<br>当前设有未读消息         | 直義調多 公告 | 智未上线       |                        |  |  |  |  |
|                                                                                   | 常用功能                     |         |            |                        |  |  |  |  |

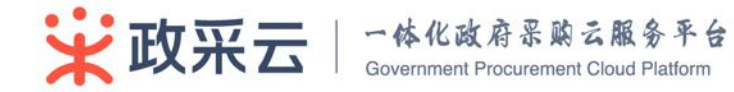

# 第3章 网上超市交易流程

# 3.1 采购计划分派

功能:将网上超市的采购计划拆分、分派给相应的采购经办人。 采购计划的更多功能可参考《采购人初始配置+采购计划管理》手册说明。 路径:工作台-采购计划管理 操作人:单位协管员。

# 3.1.4 拆分

主采购计划状态为"待拆分"或"未分派",点击【拆分】—输入拆分子采购 计划金额和数量—点击【确定拆分】或【取消】。

| <b>政府采购云平台</b><br>培训省本级      | 采购计划 三                        |                                      |                        |            | < 返回电子卖场                                                                    | M 169               | <u>)</u> 658 🗟 | 各办人等办人                 | ~ |
|------------------------------|-------------------------------|--------------------------------------|------------------------|------------|-----------------------------------------------------------------------------|---------------------|----------------|------------------------|---|
| ○ 总览 ▲ 预算指标管理 ∨              | 状态: 全部 🗸                      | 组织形式: 请选择                            | 版形式: 请选择               |            |                                                                             | 字: 请输入采购计划文号或采购计划信息 |                |                        |   |
| 日 采购计划管理 ~                   | 采购年度:全部 🔻                     | 采购单位: 政米云大                           | 字                      | •          |                                                                             |                     |                | 搜索重查                   |   |
| 采购计划申请                       | 采购计划文号                        | 总金额(万元)                              | 总数量                    | 发放时间       | 采购计划信息                                                                      | 责任人                 | 状态             | 諁作                     |   |
| 采购计划审核<br>采购计划列表<br>自动审核超时配置 | 平時计划 (2017)政大部记本电脑平向<br>计划001 | <mark>100.0000</mark><br>可用 100.0000 | <b>100</b><br>可用 100   | 2017/09/06 | 项目名称:<br>采购目录:<br>A02010105便携式计算机<br>采购内容:便携式计算机<br>组织形式:首行采购<br>采购用途:普通    | **                  | ● 未分派          | 拆分<br>申请返还<br>分派<br>变更 |   |
|                              | □ 采购计划 iq00100120170830       | <mark>1.2000</mark><br>可用 1.2000     | 2<br>可用 2              | 2017/08/30 | 项目名称:<br>采购目录:A02010103服务器<br>规则内容:服务器<br>组织形式:<br>政府集中采购-委托驻地集采<br>采购用途:普通 | 经办人                 | ● 可使用          | 退回 🗠                   |   |
|                              | — 采购计划 zcy20170829            | <b>1.6000</b><br>可用 1.6000           | <mark>2</mark><br>可用 2 | 2017/08/29 | 项目名称:<br>采购目录: A02010103服务器<br>采购内容: 服务器<br>组织形式:政府集中采购<br>采购用读:普通          | 经办人                 | ● 可使用          | 遇回 ~                   |   |

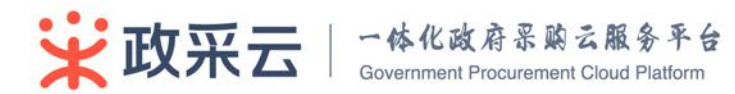

| 政府采购云平台<br>培训省本级   | 采购计划 三       | 来約计划 ☰                                 |           |                                             |                                       |        |       |          |            |
|--------------------|--------------|----------------------------------------|-----------|---------------------------------------------|---------------------------------------|--------|-------|----------|------------|
| 0 at               | 采购计划管理       |                                        |           |                                             |                                       |        |       |          |            |
| <b>山</b> 、预算指标管理 ~ | 全部未分派(       | 拆分采购计划                                 |           |                                             |                                       |        |       | ×        |            |
| 民 采购计划管理 ~         |              |                                        |           |                                             |                                       |        |       |          |            |
| 采购计划申请             | 状态: 全部       | で際におかり                                 |           | 资金来源                                        |                                       | 6368.  |       | 18.P=    |            |
| 采购计划审核             | 采购年度: 全部     | 360911 XLX 15                          | 1/1/1月/06 | 预算内资金(万元)                                   | 10100 #X(/17/L)                       | -Colum |       | 394ET IF | 重置         |
| 采购计划列表             |              |                                        | 总体        | 100.000000                                  | 100.000000                            | 100    |       |          | 48.0-      |
| 自动审核超时配置           |              | (2017) 政大地记本电脑采购计划001                  | 未拆分       | 99.000000                                   | 100.000000                            | 99     |       |          | iser)=     |
|                    | 平岡31-01/201  | (2017)政大笔记本电脑采购计划001(新拆分)              |           | 1                                           | -                                     | - 1    |       | 删除       | 拆分<br>申请返还 |
|                    | 计划001        | + 添加拆分                                 |           |                                             |                                       |        |       |          | 分派         |
|                    |              |                                        |           |                                             |                                       |        |       |          | 变更         |
|                    |              |                                        |           |                                             |                                       |        | 取消 硫  | 定拆分      |            |
|                    | □ 采购计划 Iq001 | .00120170830 <u>1.2000</u><br>可用 1.200 | 2<br>0 可/ | 9499<br>1912 2017/08/30<br>1915<br>政府<br>東朝 | 內容:服务器<br>形式:<br>集中采购-委托驻地集采<br>用途:普通 | 经办人    | ● 可使用 |          | 通回 ~       |

# 3.1.5 <mark>分派</mark>

子采购计划或主采购计划状态为"未分派",点击【分派】按钮,将采购计划分派给具体的采购经办人。

| 政府采购云平台<br>培训省本级 | 采购计划 三                         |                                  |                  |                 | < 返回电子卖场                                                                 | M 🚥 Ó  | 658 🐻    | 名 经办人 经办<br>政采云大学 | <u> </u> |
|------------------|--------------------------------|----------------------------------|------------------|-----------------|--------------------------------------------------------------------------|--------|----------|-------------------|----------|
| ○ 总览             | 采购计划管理                         |                                  |                  |                 |                                                                          |        |          |                   |          |
| 山、预算指标管理 >       | 全部 未分派 待收回 可使用 异常              |                                  |                  |                 |                                                                          |        |          |                   |          |
| 🔋 采购计划管理 🛛 🗠     |                                |                                  |                  |                 |                                                                          |        |          |                   |          |
| 采购计划申请           | 状态: 全部 ▼ 組約                    | 明形式: 请选择                         |                  | ▼ 3             | 关键字: 请输入采购计划文号或采购                                                        | 计划信息   |          |                   |          |
| 采购计划审核           | 采购年度: 全部 → 采販                  | 9单位: 政采云大学                       | ž                | •               |                                                                          |        |          | 搜索 重置             |          |
| 采购计划列表           |                                | 4 A ME / TTT \                   | 14 ML 00         | (1) (1) (1) (1) |                                                                          | + 22 1 | d Italia | 10 10-            |          |
| 自动审核超时配置         |                                | 忌金額 ( 力元 )                       | 忌数量              | 发放时间            | 采购计划信息                                                                   | 责任人    | 状态       | 390°F             |          |
|                  | 采购计划 (2017) 政大笔记本电脑采购<br>计划001 | <b>100.0000</b><br>可拆分 99.0000   | 100<br>可拆分<br>99 | 2017/09/06      | 项目名称:<br>采购目录:<br>AQ2010105便携式计算机<br>采购内容:便携式计算机<br>组织形式:自行采购<br>采购用途:普通 |        | ● 待拆分    | 拆分                | ^        |
|                  | (2017)政大笔记本电脑采购计划001-001       | 1.0000<br>(可用 1.0000 )           | 1<br>(可用 1<br>)  |                 |                                                                          |        | 未分派      | 归还 分派 变更          | ]        |
|                  | □ 采购计划 Iq00100120170830        | <mark>1.2000</mark><br>可用 1.2000 | 2<br>可用 2        | 2017/08/30      | 项目名称:<br>采购目录:A02010103服务器<br>采购内容:服务器<br>组织形式:<br>政府集中采购-委托驻地集采         | 经办人    | ● 可使用    | 退回                | ÷        |
|                  |                                |                                  |                  |                 |                                                                          |        |          |                   |          |

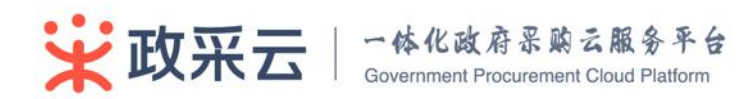

| 政府采购云平台<br>培训省本级   | 采购计划 三                     |                                   |                                | < 返回电子卖场                                               | <b>1 1 1 1</b> | ) 659 💿 |          |   |
|--------------------|----------------------------|-----------------------------------|--------------------------------|--------------------------------------------------------|----------------|---------|----------|---|
| 0 息览               | 采购计划管理                     |                                   |                                |                                                        |                |         |          |   |
| <b>山</b> 、预算指标管理 ~ | 全部 未分派 待收回 可使用 异           | <b></b>                           |                                |                                                        |                |         |          |   |
| 日 采购计划管理 ~         | 分派采购计                      | 划                                 |                                | ×                                                      |                |         |          |   |
| 采购计划申请             | 状态: <b>全部</b>              |                                   |                                | 或采购                                                    |                |         |          |   |
| 采购计划审核             | 采购年度:全部采购计划                | 文号                                | 总金额(万元)                        | 总数量                                                    |                |         | 搜索 里普    |   |
| 采购计划列表             | {2017}a                    | 文大笔记本电脑采购计划001-00                 | 1.0000 可用 1.00                 | 00 1可用 1                                               |                |         |          |   |
| 自动审核超时配置           | 分派给                        | a: Tetopos                        | _                              |                                                        |                |         |          |   |
|                    | ● 采购计划 (2017)政大笔记<br>计划001 | 经办人                               | ▼                              | 确定分派                                                   |                | ● 待拆分   | 拆分       | ^ |
|                    | (2017)政大笔记本电脑采购计划001-001   | 1.0000<br>(可用 1.0000 ) (可用 1<br>) |                                |                                                        |                | 未分派     | 归还 分派 变更 |   |
|                    | 采购计划 lq00100120170830      | <b>1.2000 2</b><br>可用 1.2000 可用 2 | 2017/08/30<br>2017/08/30<br>政府 | 名称:<br>目录:A02010103服务器<br>内容:服务器<br>形式:<br>集中采购-委托驻地集采 | 经办人            | • 可使用   | 透回       |   |

# 3.2 需<mark>求单管理</mark>

**说明:** 需求人(配置了需求岗),机构管理员可以设置是否需要需求单,也可以 直接生成订单,不一定要生成需求单。

## 3.2.1 创建需求单

#### 1、 进入网上超市

需求人可点击上方【应用中心】或直接进入网上超市系统(地址: http://www.zcy.gov.cn/)。

| •          | ■ 政府采购云平台<br>培训省本级 | 应 | 用中心  | ~              | ]          |             |         |            |             |            | ☑ 待办事项 57                                     | ሷ 消息 567   | ③ 帮助                     | ∧ 经办人<br>就果云大学 |
|------------|--------------------|---|------|----------------|------------|-------------|---------|------------|-------------|------------|-----------------------------------------------|------------|--------------------------|----------------|
|            | 采购单位               | E | 上超市  | _              | )          |             |         |            |             |            |                                               |            |                          |                |
| 0          | 工作台                | 莅 | E线询价 |                | 待收回        | 可使用         | 异常      |            |             |            |                                               |            |                          |                |
| -          | 采购计划管理             | 材 | 议供货  |                |            |             |         |            |             |            |                                               |            |                          |                |
|            | 采购需求管理 ~           |   | 状。   | 5: 全部          |            |             | • 采购类型: | 全部         |             | 关键字:       | 月起                                            |            |                          |                |
|            | 委托采购项目 ~           |   | 采购年間 | E: 全部          |            |             | 采购单位:   | 政采云大学      |             | •          |                                               |            |                          | 搜索重置           |
|            | 自行组织采购 ~           |   |      | 采购计划文号         | 7          |             |         | 总金额 (万元)   | 总数量         | 发放时间       | 采购计划信息                                        | 责任人        | 状态                       | 操作             |
|            | 网超采购管理 🗸           |   |      |                |            |             |         |            |             |            | 1010 / 101 million do 1010                    | 2 <b>m</b> |                          |                |
|            | 在线询价管理 ~           |   |      | 采购计划!          | 20171网起    | - 便携式计:     | 資机0327  | 900.0000   | 不限          | 2016/06/03 | 项目与称: 数学研综合专项<br>采购目录: 便携式计算机<br>采购内容: 便携式计算机 |            | (0.85                    | 振分 🌱           |
| R          | 协议供货管理 ~           |   |      |                |            |             |         | 855.9200   | 限           |            | 采购类型: 网超<br>采购用途: 普通                          |            |                          |                |
| ස          | 会议培训定点 🗸           |   |      |                |            |             |         |            |             |            |                                               |            |                          |                |
| <b>1</b> 2 | 汽车保险定点 ~           |   |      | 22 B(12+-00) F | 2017150#   | 2/65 10     | 1 ±0    | 20.0000    | 100         | 2016/06/02 | 项目名称: 数学研综合专项:<br>采购目录: 使携式计算机                | 经商         | <ul> <li>DISA</li> </ul> |                |
| 69         | 汽车维修定点 ~           |   |      | *319 LI X3 [   | 2017]Mills | 10039520119 | F D 6   | 可拆分 0.0000 | 可拆分 73      | 2010/00/05 | 采购货量 网络<br>采购货量 商超                            | _          | • Can                    |                |
| Ľ          | 专家抽取管理 ~           |   |      |                |            |             |         |            |             |            |                                               |            |                          |                |
| ١          | 合同管理 🗸 🗸           |   |      |                |            |             |         | 10.0000    | 5000        |            | 项目名称:数学研综合专项<br>采购目录:打印设备                     | 经费         |                          |                |
| ۵          | 结算管理 🗸             |   |      | 彩购计划 [         | 2016]网起    | -打印设备       |         | 可拆分 8.3000 | 可拆分<br>4997 | 2016/06/03 | 采购内容:打印设备<br>采购类型:网超                          | -          | ● 侍拆分                    | 拆分 ~           |
| 2          | 采购意向管理 ~           |   |      |                |            |             |         |            |             |            | 2019/2012 前週                                  |            |                          |                |
| Jarv 8SC   | ripe;              |   |      |                |            |             |         |            |             |            | (1) (1) (1) (1) (1) (1) (1) (1) (1) (1)       | 13.99      |                          |                |

# 2、 选择商品,生成需求单

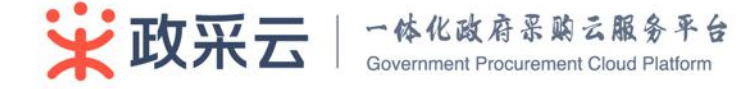

选择单个或多个需要的商品【加入购物车】、【生成需求单】(配置了需求岗)或 【直接生成订单】(配置了经办岗)。

| Lenovo/联想E4<br>采购目录:便携式计1<br>此周品为资产限额商品   | 70笔记本电脑<br>"叭                                | 举报 新远方网超 新远方网超                                                                                                    |
|-------------------------------------------|----------------------------------------------|----------------------------------------------------------------------------------------------------|
| <b>ド</b> (回顧保): ¥ 6<br>电商平台の: ¥           | <b>400.00 ¤</b><br>7040.00 查看详情 > 优惠率: 9.09% | 供贷 服务 价格 质量<br>87 ╈ 87 ╈ 75 ≱ 87 ↔                                                                                                    |
| 累计评价:0                                    | 总销量: 3 满意度: 80 %                             | <ul> <li>         ・</li></ul>                                                                                                    |
| 配送至: 购买数量: .                              | 浙江省杭州市西湖区 ▼       1     +     件     库存2件     | <ul> <li>所在地区:浙江省本级</li> <li>进入店铺</li> <li>关注店铺</li> </ul>                                                                                                    |
| <ul> <li>〇、<br/>が格対比:<br/>査着更多</li> </ul> | ¥ 6960.00<br>調選選:<br>Sales                   | QQ *                                                                                                    |
|                                           | 224x                                         | <ul> <li>          本地服务         <ul> <li> </li> <li> </li></ul></li></ul> |

#### 3、 提交需求单

选择收货地址、填写补充说明、审批信息,点击【提交需求单】。

| ★ 政府采购云平<br>合<br>培训省本级                         | 系統管理 三                                                                                    | < 返回电子製場 ≥ 109 △ 653 図 283人間の人 マン |
|------------------------------------------------|-------------------------------------------------------------------------------------------|-----------------------------------|
| ○ 总览                                           | 选择收货地址                                                                                    |                                   |
| <ul> <li>◎ 权限管理 ~</li> <li>器 组织管理 ~</li> </ul> | ····请选择采购人···· • ····请选择收货地址···· •                                                        |                                   |
| û 预警管理                                         | 确认需求申请单信息                                                                                 |                                   |
| 同 配置管理 ~                                       | 供应商:培训曾大河商贸有限公司 单价(元)                                                                     | 数量 金额(元)                          |
|                                                | [法] 苹果/Apple MacBook Air 13.3英寸笔记本电脑 银色(Core i5 处理器/8GB内<br>存/128GB/闪存 MQD32CH/A) 6333.00 | 1 6333.00                         |
|                                                | 补充说明: 请脑入备注(可定)                                                                           |                                   |
|                                                | <b>审核审批信息(提交器</b> 求单)                                                                     |                                   |
|                                                | 选择部门审核人;请选择审核人 *                                                                          |                                   |
|                                                | 请编入衡注<br>备注:                                                                              |                                   |
|                                                | II                                                                                        | 总数 1 项 需求总额(元):6333.00            |
|                                                | <u>把</u> 交需求单 返回购施车待衣                                                                     |                                   |

# 3.2.2 发起采购需求

**功能说明:**当采购人在网上超市找不到合适的商品时,为其提供了快速反馈需求的渠道。

路径:工作台-采购需求管理-采购意向管理。

操作人:采购经办人。

 1、点击【新建采购意向】按钮。

 文字取究云

 〇体化政府采购云服务平台

 Government Procurement Cloud Platform

| ★ 政府采购云平台<br>培训省本级 | 应用中心 ~                                | 待办事项 57 消息 574 帮助 🗙 经办人 🗸 💥 🖓 2000 1000 1000 1000 1000 1000 1000 100 |
|--------------------|---------------------------------------|----------------------------------------------------------------------|
| 🗂 会议培训定点 🗸         | (1)1月1日年刊 / 瓜勒音你别主                    |                                                                      |
|                    | AND COLOR A AND AND AND A             |                                                                      |
| 汽车维修定点 ~           | 全部 已发布 已响应 已取消                        | 新建采购着内                                                               |
| 📓 专家抽取管理 🗸         | 关键词: 请输入 提交时间: 开始日期 曰 - 结束日期 曰 状态: 全部 | ▼ 担本 集団                                                              |
| こう 合同管理 🗸 🗸        |                                       |                                                                      |
| □ 结算管理 ~           | 编号 采购单位 采购意向名称 类目 品牌                  | 型号 数量 提交时间 状态 操作                                                     |
| 😨 采购意向管理 🔨         |                                       | 共有0条、每页显示: 10 -                                                      |
| 采购意向列表             |                                       |                                                                      |

# 2、 输入采购意向信息-【发布】采购意向。

| O 工作台 新建采购更向                                                                                          | 近回       |
|----------------------------------------------------------------------------------------------------|----------|
| □ 深刻计划管理                                                                                              |          |
| ④ 深刻本本始初 → 想送你搞存能设备                                                                                   |          |
| ④ 月前平均合置 ~                                                                                            |          |
| 立                                                                                                    |          |
| <b>夏</b> 後辺が防営す ~ 平均単位 新工師和の子 *駅系人 私欠用 *駅系の式 1158年                                                    | 38164567 |
| 달 주주프실험관 · · · · · · · · · · · · · · · · · · ·                                                        | 入型号      |
| 会问批判 ~ 的选择日 _ 当地关                                                                                     |          |
| 估計2日         所欠款量         ·通用空音         预计下便时间         自己回时间         日         ·公告帐止日期         2016-0 | 5-12-06  |
| Subhit     PegGAth     + iffiCable     · iffiCable      · iffiCable                                   |          |
| ☑ 減高好价管理 ∨ 参数 ・ 信息会会会                                                                                 |          |
| 第 在我中诉管理 ~ 附件 约束设备                                                                                    |          |
| 公告会理 2 77年29                                                                                          |          |
| ● 品所管理 - 246 取法 ・私人転回貨幣                                                                               |          |
|                                                                                                    |          |
| 1 20 20 20 20 20 20 20 20 20 20 20 20 20                                                              |          |
| musi reterindusi.<br>Hannog                                                                           |          |
| <ul> <li>の公司</li> </ul>                                                                               |          |
| · ±9                                                                                                  |          |

发布的采购意向在政采云平台首页显示,并发送给区划内的网超供应商。

| ÷   | 政府采购   | 云平台      |    | Q.输入您要搜索的商品 搜索              |
|-----|--------|----------|----|-----------------------------|
|     | www.zc | y.gov.cn |    | 热门搜索: 笔记本 硒鼓 打印机 固定电话 保险箱 笔 |
| 全部商 | 品分类    |          | 首页 | 采购意向公示                      |
| TE  | 办公家具   | >        |    |                             |
| 6   | 办公设备   | >        |    |                             |

3、供应商针做响应后,采购经办人点击【采购意向列表】--【查看详情】--选择合适的供应商及商品一点击商品名称进入下单采购环节。

| In state Pa                            |          |               |       |               |                                                                                                    |    |                  |  |
|----------------------------------------|----------|---------------|-------|---------------|----------------------------------------------------------------------------------------------------|----|------------------|--|
| 商品名称                                   | 商品单价(元)  | 供应商名称         | 联系人   | 联系电话          | 回契内容                                                                                                    | 状态 | 操作               |  |
| 飞利浦环管 环形灯管 白光6500K T5细管40W外直径<br>275mm | 11111.00 | 靈和乐采          | 乐采    | 0571-89133235 | 正所谓哪里有市场,哪里就有赛争,往往很性的企业竞争都会<br>推动生产技术和社会经济的发展,消费者从而可以获得更物<br>美价廉的商品与服务。比如笔记本电脑。                                                   | 有货 | <b>8</b> 99      |  |
| 飞利浦环营 环形灯营 白光6500K T5相营40W外直径<br>275mm | 2322.00  | 盛和乐采          | 乐采    | 0571-89133235 | 14英订笔记本排行榜 1 載尔燃7000(Ins14-7460-D152<br>¥ 5499 2 献想ideapad 3105-14I5K-ISE ¥ 5299 3<br>ThinkPad E450(20DCA00FCD) ¥ 2910 4 华硕PRO453 | 有货 | #99 <del>0</del> |  |
|                                        |          | 盛和乐采          | 李斯    | 0571-89133235 |                                                                                                    | 无货 | <del>3319</del>  |  |
| 清括F01SOFA                              | 15555.00 | 测试供应商的测试供应商公司 | 测试供应商 | 130X000000X   | 1111111                                                                                                    | 有货 | 删除               |  |
| 德国进口(Eichbaum) 爱士堡小麦啤酒 500ml*24 听      | 333.00   | terminusgys   | 33    | 33            | 333                                                                                                    | 有货 | 删除               |  |

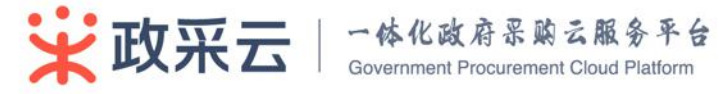

供应證

# 3.2.3 需求单审核(可完全删减此流程)

如设置了审批流程,默认配置一岗审核(部门负责岗),部门审核人登录通过待 办或需求单管理菜单审核需求单。

| ₩<br>数府采购云平<br>培训省本级                                                                                                    | 网上超市 三                                                                                                    |                                                             |                                                                                                    |             |                                  |                  | < 返回电子卖                              | 场 🖂 🚥                                   | <u>(</u> 659 🐻               | 各办人 经办人<br>政采云大学                                                                                                    | ~ |
|----------------------------------------------------------------------------------------------------|----------------------------------------------------------------------------------------------------|-------------------------------------------------------------|----------------------------------------------------------------------------------------------------|-------------|----------------------------------|------------------|--------------------------------------|-----------------------------------------|------------------------------|----------------------------------------------------------------------------------------------------|---|
| O 总览                                                                                                    | 采购需求管理 / 需求单管理                                                                                                    |                                                             |                                                                                                    |             |                                  |                  |                                      |                                         |                              |                                                                                                    |   |
| 日 采购需求管理 ~                                                                                                    | 需求单列表                                                                                                    |                                                             |                                                                                                    |             |                                  |                  |                                      |                                         |                              | 创建订单                                                                                                    |   |
| 需求单管理                                                                                                    |                                                                                                    |                                                             |                                                                                                    |             |                                  |                  |                                      |                                         |                              |                                                                                                    |   |
| 采购意向管理                                                                                                    | 时间: 清选择                                                                                                    | <ul> <li>状态:</li> </ul>                                     | 全部状态                                                                                                    | • 关键字:      | 需求单号                             | 采购单位:            | 请选择                                  | •                                       |                              | 搜索 重置                                                                                                    |   |
| 目 网超采购管理 ∨<br>-                                                                                                    | 需求申请单号                                                                                                    | 需求人                                                         | 需求单位                                                                                                    |             | 需求单金额(元)                         | 申请时间             | 状态                                   | 当前责任人                                   |                              | 操作                                                                                                    |   |
| □ 结算管理 ∨                                                                                                    | 172400000000032364                                                                                                    | 经办人                                                         | 政采云大学                                                                                                    |             | 6333.00                          | 2017-09-27       | 审核中                                  | 经办人                                     |                              | 审核 撤销 详情                                                                                                    |   |
| 民 采购意向管理 ~                                                                                                    | 172400000000032362                                                                                                    | 经办人                                                         | 政学元十学                                                                                                    |             | 6333.00                          | 2017-09-27       | 首稿                                   | 经办人                                     |                              | 处理需求<br>删除                                                                                                    |   |
| ⊌ 诚信管理 ∨                                                                                                    | 1,2,000000000000000000                                                                                                    | 2007                                                        | 400000                                                                                                    |             | 000000                           | 2027 05 27       | ±13                                  | 2007                                    |                              | 详情                                                                                                    |   |
| <ul> <li>■ 举报申诉管理 ~</li> <li>♀ 我的关注</li> </ul>                                                                                                    | 172400000000032361                                                                                                    | 经办人                                                         | 政采云大学                                                                                                    |             | 6333.00                          | 2017-09-27       | 草稿                                   | 经办人                                     |                              | 处理需求<br>删除<br>详情                                                                                                    |   |
|                                                                                                    | 172400000000032360                                                                                                    | 经办人                                                         | 政采云大学                                                                                                    |             | 6333.00                          | 2017-09-27       | 草稿                                   | 经办人                                     |                              | 处理需求<br>删除<br>详情                                                                                                    |   |
|                                                                                                    | 172400000000029926                                                                                                    | 经办人                                                         | 政采云大学                                                                                                    |             | 6330.00                          | 2017-09-08       | 已提交至订单                               | 经办人                                     |                              | 详情                                                                                                    |   |
|                                                                                                    | 172400000000029602                                                                                                    | 经办人                                                         | 政采云大学                                                                                                    |             | 12660.00                         | 2017-09-06       | 已提交至订单                               | 经办人                                     |                              | 详情                                                                                                    |   |
|                                                                                                    | 172400000000029529                                                                                                    | 经办人                                                         | 政采云大学                                                                                                    |             | 6330.00                          | 2017-09-06       | 已提交至订单                               | 经办人                                     |                              | 详情                                                                                                    |   |
|                                                                                                    |                                                                                                    |                                                             |                                                                                                    |             |                                  |                  |                                      |                                         |                              |                                                                                                    |   |
|                                                                                                    |                                                                                                    |                                                             |                                                                                                    |             |                                  |                  |                                      |                                         |                              |                                                                                                    |   |
| 政府采购云平     台     培训皆本级                                                                                                    | 网上超市 三                                                                                                    |                                                             |                                                                                                    |             |                                  |                  | < 返回电子频                              | 场 🖂 170                                 | <u>(</u> 659 d               | 各办人经办人                                                                                                    | ~ |
| ● 参览                                                                                                    | 网上超市 ☰<br>[9982                                                                                                    |                                                             |                                                                                                    | <del></del> | 网络网络                             | MIMORE           | < 返回电子载                              | 场 🗹 <b>170</b>                          | () (659) ()<br>97.88         | 名 经办人 <b>经办人</b><br>政采云大学<br>至8000                                                                                                    | ~ |
| 資産解采用云半<br>培训首本级           Q         お洗           日         米购需求管理         >                                                                                                    | 网上超市 三<br><sup>Menn</sup><br>〔漢〕卒果/App<br>处理器/8GB内許                                                                                                    | ple MacBook Air<br>矛/128GB闪存 MC                             | - 13.3英寸笔记本电脑 银<br>2D32CH/A)                                                                                            | ≜(Core i5   | теляние тэ<br>1697779            | PAILING          | < 返回电子委<br>****<br>商贸有限公司 633        | 3.00                                    |                              | 经办人 (200人)<br>政策 云大学<br>生成(VL)     6333.00                                                                                                    | - |
| 資産部業務示平<br>指導調査本項           ① 急洗           目 采购需求管理           日 网络采购管理                                                                                                    | 网上超市 三<br>Maa<br>(演) 平果/Apj<br>处理器/868内部<br>处理器/868内部                                                                                                    | ple MacBook Air<br>₹/128GB闪存 MC                             | · 13.3英寸 <b>略</b> 记本电脑 银<br>2032CH/A)                                                                                   | ≜(Core i5   | модана <del>- 5</del><br>1697779 | PULLING<br>培训省大河 | < 返回电子多<br>***<br>商贸有限公司 633         | あ<br>10 m<br>3.00                       | ) 659 ()<br>97.88            | 後か人 (認知)<br>政策云大学<br>エミペレレア<br>6333.00                                                                                                    | - |
| 資源采用云平<br>店训首本级           〇         总院           日         采购需求管理           〇         总院           日         采购需求管理           〇         总管                                                                                                    | 网上超市 Ξ<br>MBR<br>【演】苹果/App<br>処理職/868内市<br>处理職/868内市<br>补充说明:无备注                                                                                                    | ole MacBook Air<br>F/128GB闪存 M(                             | - 13.3英寸笔记本电脑 银<br>2032CH/A)                                                                                            | ≞(Core i5   | нодан <del>е у</del><br>1697779  | POLYNS<br>培训省大问  | < 返回电子委<br>****<br>商贸有限公司 633        | 助 N 170<br>105<br>3.00                  | () <b>659</b> ₪<br>≈×±±<br>1 | 经办人 等于<br>武采云学<br>重年(U)     6333.00                                                                                                    |   |
| 資産米島云平<br>培训首本级           ② 总流           団 采物需求管理           〇 私道宗管理           〇 私道常管理           〇 私前常管理           〇 米駒造の管理                                                                                                    | 网上超市 三<br>Mata<br>(注) 苹果(App<br>処理職/868(5)(7)<br>补元说明:无备注 済統日志                                                                                                    | ple MacBook Ai<br>≆/128GB闪存 MC                              | - 13.3英寸笔记本电脑 银(<br>2D32CH/A)                                                                                           | ≜(Core i5   | мадажетая<br>1697779             | PortMo           | < 返回电子季<br>***<br>商資有限公司 633         | 3.00                                    | 2 539 0<br>RAME<br>1         | 经办人 (经办人)     武宗云子     武宗云子     重年化(4)     6333.00                                                                                                    | · |
| Pressee     Pressee     Pressee | 网上超市 ≡<br>Main<br>処理職/868月前<br>地元説明:无旨注 洗練日志 2017-09-27 09:40:49 g                                                                                                    | ple MacBook Air<br>F/128GB闪存 MC                             | - 13.3英寸笔记本电题 银<br>2032CH/A)<br>罂求单                                                                                     | ≜(Core i5   | недан <del>е 5</del><br>1697779  | utarie<br>培训普大问  | < 返回电子 g<br>***/<br>商贸有限公司 633       | 3.00                                    | () <b>659</b> (6)<br>∞m<br>1 | <ul> <li>         · 经办人 (等外)、         · 家族天学         · 家族天学         · 家族大学         · 家族大学         · · · · · · · · · · · · · · ·</li></ul>                                                                                                    |   |
| 資産来身云半<br>序训信本级           空息洗           目 采购需求管理           一 結算管理           二 結算管理           -            -            -            -            -            -            -            -            -            -            -            -            -            -            -            -            -            -            -            -            -            -            -            -            -            -            -            -            -            -            -            -            -            -            -            -            -            -            -            -            -            -            -            -            -            -            -                                                                                                     | 网上超市 ⇒<br>max<br>(演] 予票(Ap)<br>处理路/9689月<br>地理路/9689月<br>地理路/9689月<br>地理路/9689月<br>地理路/9689月<br>地理路/9689月<br>地理路/9689月<br>地理<br>地理<br>のののののののののののののののののののののののののののののののの                 | ole MacBook Air<br>J/128GB以存 Mc                             | r 13.3英寸著记本电题 很佳<br>2032CH/A)<br>需求单                                                                                    | ≜(Core i5   | мадане ч                         | PULLMS<br>培训者大问  | < 返回电子委                              | 1950 1950 1950 1950 1950 1950 1950 1950 | 2 53 T                       | 经办人授资本学<br>文法交支学<br>金をびゆ            金をびゆ             ・・・・・・・・・・・・・・・・・・・・・・・・・・・・・                                                                                                    |   |
| 資産業務大学<br>産训商本級           産業           産業           単           単           ・           ・                                                                                                    | <ul> <li>网上超市 三</li> <li>Mate</li> <li>(演) 平県/Apr<br/>公理時/968内部</li> <li>北方说明: 无能注</li> <li>注約:709-27 09:40:49 mg</li> <li>室校専批信息(审核需求单)</li> </ul>                                    | ole MacBook Ai<br>F/128GB闪存 Mc<br>盗办人 提交<br>筆校的论: ●         | - 13.3英寸笔记本电题 根<br>2032CH/A)<br>靏次单<br>通过 〇 不通过                                                                         | ≞(Core i5   | недан <del>е ъ</del><br>1697779  | 1992.06          | < 返回电子多<br>***<br>商贸有限公司 633         | 製造 ▼ 170<br>100<br>3.00                 | () (55) (a)<br>xom<br>1      | 登办人等     第二次     第二次 |   |
| 資産業務大平<br>第30個本级           第30個本级           第30個本级           ●           第30個本级           ●           第30個本级           ●           ●           ●           ●           ●           ●           ●           ●           ●           ●           ●           ●           ●           ●           ●           ●           ●           ●           ●           ●           ●           ●           ●           ●           ●           ●           ●           ●           ●           ●           ●           ●           ●           ●           ●           ●           ●           ●           ●           ●           ●           ●           ●           ●           ●           ● </th <th>网上超市 三<br/>max<br/>(算) 平原(App<br/>处理器/SGB/PA<br/>水光说明: 无备注</th> <th>ple MacBook Ai<br/>F/128GB闪存 MC<br/>認力人 揭交</th> <th>13.3英寸笔记本电题 銀<br/>2032CH/A)<br/>二型文章<br/>通过 不通过<br/>二章近 年刊</th> <th>≜(Core i5</th> <th>надана 5</th> <th>UTLINE<br/>培训普大词</th> <th>&lt; 返回电子多<br/>***<br/>商贸有限公司 633</th> <th>25週 ▼ 170<br/>1700<br/>3.00</th> <th></th> <th><ul> <li>         · 图: 2: 2: 2: 2: 2: 2: 2: 2: 2: 2: 2: 2: 2:</li></ul></th> <th></th>                                                                                                    | 网上超市 三<br>max<br>(算) 平原(App<br>处理器/SGB/PA<br>水光说明: 无备注                                                                                                    | ple MacBook Ai<br>F/128GB闪存 MC<br>認力人 揭交                    | 13.3英寸笔记本电题 銀<br>2032CH/A)<br>二型文章<br>通过 不通过<br>二章近 年刊                                                                  | ≜(Core i5   | надана 5                         | UTLINE<br>培训普大词  | < 返回电子多<br>***<br>商贸有限公司 633         | 25週 ▼ 170<br>1700<br>3.00               |                              | <ul> <li>         · 图: 2: 2: 2: 2: 2: 2: 2: 2: 2: 2: 2: 2: 2:</li></ul>                                                                                                    |   |
| 資産来発示率<br>序训信本级           ○         点流           ゴ         采购需求管理         >           □         点読         -           ゴ         网級采购管理         >           □         点算管理         >           □         結算管理         >           □         減算管理         >           □         減算管理         >           □         減損管理         >           □         減損管理         >           □         減損管理         >           □         減損管理         >           □         減損         -         >           □         減損         -         >           □         減損         -         >           □         減損         -         >           □         減損         -         >           □         減損         -         >           □          -         >           □          -         >           □          -         >           □          -         >           □          >         >           <                                                                                                    | 网上超市 三<br>● MBE<br>(演) 平県人内<br>公理器/SGRAR<br>小売说明: 元新注<br>・ 2017-09-27 09:40:49 (約)<br>車核専批信息(車核需求单)                                                                                    | ple MacBook Aik<br>F/128GB闪穿 MC<br>圣动人 揭交                   | - 13.3英丁著记本电話 银行<br>2032CH/A)<br>篇文章<br>唐瑜入香注                                                                           | ≜(Core i5   | марын та                         | 2001/06          | < 返回电子多<br>****<br>商贸有限公司 633        | 25版 ▼ 170<br>IV UU<br>I3.00             | 1<br>1                       | <ul> <li>         · 图 2000 图2000 图2000 000 000 000 000 000</li></ul>                                                                                                    |   |
| 資産業務支車           第30/前本级           第30/前本级           第30/前本级           日           第30/前本级           日           第6第二次第二章           日           第6月第二章           日           第6月第二章           日           第6月第二章           日           第6月第二章           日           第6月第二章           日           第6月第二章           日           第6月第二章           日           第6月第三章           日           第6月第三章           日           第6月第三章           日           第6月三章           日           第6月三章           日           第6月三章           日           第6月三章           日           第7月二章           第5月二章           第5月二章           第5月二章           第5月二章           第5月二章           第5月二章           第5月二章           第5月二章           第5月二章           日           第5月二章           第5月二章                                                                                                    | 网上超市 三<br>mat<br>(演) 平陽(App<br>処理路/868内内<br>処理路/868内内<br>処理路/868内内<br>処理路/868内内<br>処理路/868内内<br>の<br>の<br>の<br>の<br>の<br>の<br>の<br>の<br>の<br>の<br>の<br>の<br>の<br>の<br>の<br>の<br>の<br>の | Die MacBook Ain<br>F/128GB闪存 MC<br>圣办人 提交<br>事校结论: ●<br>    | 13.3英寸著記本电話 銀<br>2032CH/A)<br>篇次単<br>通过 ○ 不通过<br>青翰入爾注                                                                  | ≞(Core i5   | модането -                       | 9000,MB          | < 返回电子多<br>***                       | 記録 ▼ 170<br>IV W<br>I3.00               | 2 659 T                      | <ul> <li>会 经办人任务部本</li> <li>主席(U)</li> <li>6333.00</li> </ul>                                                                                                    |   |
| 資産米売去半<br>序训信本級           原         点洗           目         采购需求管理           日         用起采购管理           日         結算管理           日         結算管理           日         結算管理           日         活動管理           日         結算管理           日         結算管理           日         減信管理           日         ※           日         ※           日         ※           日         ※           日         ※           日         ※           ※         ※           ※         ※           ※         ※           ※         ※           ※         ※           ※         ※           ※         ※           ※         ※           ※         ※           ※         ※           ※         ※           ※         ※           ※         ※           ※         ※           ※         ※           ※         ※           ※         ※           ※         ※                                                                                                    | 网上超市 ⇒ Mat (演) 平県(Ap)<br>処理路/968内府 秋光説明: 无音注 流発日志 ・2017-09-27 09:40:49 g 車核車批信息(車核覇求単)                                                                                                 | ple MacBook Ain<br>F/128GB闪存 MC<br>叠办人 揭交<br>事他结论: ●<br>解注: | <ul> <li>13.3英寸著記本电話 银行</li> <li>2032CH/A)</li> <li>二、二、二、二、二、二、二、二、二、二、二、二、二、二、二、二、二、二、二、</li></ul>                    | €(Core i5   | M93049 9                         | 19001/16         | < 返回电子 <i>委</i><br>***<br>商贸有限公司 633 | 12日<br>12日<br>13.00                     | 2 659 T                      | 经外偿款<br>定成法等     正確化時                                                                                                    |   |
| 資産業務大平<br>指則値本级         加速本級         加速本級         回 総第         回 総算管理         ○ 総第         □ 結算管理         ○ 総節管理         ○ 総節管理         ○ 総節管理         ○ 総節管理         ○ 総節管理         ○ 総節管理         ○ 総節管理         ○ 総節管理                                                                                                    | 网上超市 ≡<br>▲型<br>「賞] 早晨(App)<br>が完成明:无動注<br>※現代の日本<br>・ 2017-09-27 09:40:49 賞<br>車核毒批信息(車核素求单)                                                                                          | Die MacBook Ai<br>F/12808闪存 MC<br>登功人 提交<br>筆板語论: ●         | <ul> <li>13.3或丁笔记本电脑 銀行</li> <li>2032CH/A)</li> <li>2032CH/A)</li> <li>二、二、二、二、二、二、二、二、二、二、二、二、二、二、二、二、二、二、二、</li></ul> | €(Core i5   | нодан <del>а и</del><br>1697779  | 17011/16         | < 返回电子多<br>****<br>商资有限公司 633        | 転<br>170 J<br>13.00                     | 1<br>1                       | <ul> <li>              金田田田田田田田田田田田田田田田田田田田田田田田田田</li></ul>                                                                                                    |   |

# 3.3 预<u>购单管理</u>

**说明:**采购经办人可由单个或多个需求单汇总生成预购单,提交审核后,经审 批及采购经办人再次确定生成正式订单。

路径: 工作台-网超采购管理-创建预购单。

工作台-网超采购管理-预购单列表。

操作人:采购经办人。

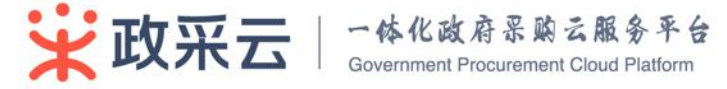

# 3.3.1 创建预购单

通过【采购需求管理—需求单管理】的【创建预购单】按钮,可选中多个需求单 生成一个预购单。

| ☆ 府采购云平<br>合<br>培训省本级 | 网上超市               |                                           |                  | < 返回电子卖场 🖂 1 🚺      | △ 1000 圖  ○ 1000 圖  ○ 第二人  ○ 第二人  ○ 第二人 | 、001 <mark>经办人</mark> ~<br>采购中心 |
|-----------------------|--------------------|-------------------------------------------|------------------|---------------------|-----------------------------------------|---------------------------------|
| O 总览                  | 采购需求管理 / 需求单管理     |                                           |                  |                     |                                         |                                 |
| 目 采购需求管理 、            | 需求单列表              |                                           |                  |                     |                                         | 创建预购单                           |
| 需求单管理                 |                    |                                           |                  |                     |                                         |                                 |
| 采购意向管理                | 时间: 请选择            | <ul> <li>状态: 全部状态</li> <li>关键字</li> </ul> | : 需求单号           |                     | 搜索                                      | 重置                              |
| 目 网超采购管理 🗸            | 需求申请单号             | 需求人 需求单位                                  | 需求单金额(元) 申请时间    | 状态当                 | 前责任人                                    | 操作                              |
| □ 结算管理 ∨ ■ 写 采购章向管理 ∨ | 191600000000030557 | 采购中心-经办人 政采云模拟教室 001                      | 42.00 2017-09-   | 14 待采购 采            | 购中心-经办人001                              | 撤销 详情                           |
|                       | 191600000000030556 | 采购中心-经办人 政采云模拟教室 001                      | 3546.00 2017-09- | 14 待采购 采            | 购中心-经办人001                              | 撤销 洋情                           |
| ◙ 举报申诉管理 ∨            | 191600000000012834 | 采购中心-经办人 政采云模拟教室 001                      | 9402.00 2017-01- | 10 已提交至预购单 海        | 盐县机关事务管局                                | 详情                              |
|                       | 191600000000012792 | 采购中心-经办人 政采云模拟教室 001                      | 3546.00 2017-01- | 09 已提交至预购单 00<br>00 | 采云模拟教室经办人<br>02                         | 洋情                              |
|                       | 191600000000012790 | 采购中心-经办人 政采云模拟教室 001                      | 6332.00 2017-01- | 09 已提交至预购单 政<br>00  | 采云模拟教室经办人<br>02                         | 详情                              |
|                       |                    |                                           |                  |                     |                                         |                                 |
|                       |                    |                                           |                  |                     |                                         |                                 |
| 政府采购云平                | 网上超市 三             |                                           |                  | < 返回电子卖场            |                                         | 人医疗器                            |

| 资料: 10 · 10 · 10 · 10 · 10 · 10 · 10 · 10 | 网上超市 三           | < 返回电子卖场 🖂 🚺                                        |                                         |
|-------------------------------------------|------------------|-----------------------------------------------------|-----------------------------------------|
| 0 88                                      | 京約武宗管理 / 震求单管    | ±                                                   |                                         |
| 日 采购需求管理 、                                | 需求单列表            | 选择要求单 ×                                             |                                         |
| 需求单管理                                     |                  |                                                     |                                         |
| 采购意向管理                                    | 时间: 请选择          | 二 需求申请单时间 需求申请单号 需求人 需求单金额(元)                       | 接索重量                                    |
| 日 网络采购管理 ~                                | 需求申请单号           | 您已经选择1份需求单,累积金额6333.00                              | 操作                                      |
| D 结算管理 🛛 🗸                                | 1724000000000032 | 2017-09-27 09:40:29 1724000000032364 经办人 6333.00    | 撤销 详情                                   |
| 🗟 采购意向管理 🛛 🗸                              |                  | □ 2017-09-01 10:09:56 17240000000028858 经办人 22.12   | 外理要求                                    |
| 🖌 诚信管理 🗸 🗸                                | 1724000000000032 | 2017-08-03 10:22:23 17240000000026157 经办人 6330.00   | 一一一一一一一一一一一一一一一一一一一一一一一一一一一一一一一一一一一一一一一 |
| ◙ 举报申诉管理 ∨                                |                  | □ 2017-07-21 20:55:43 17240000000025212 经办人 6330.00 | 处理需求                                    |
| Q 我的关注                                    | 172400000000032  | □ 2017-07-17 10:42:09 17240000000024709 经办人 22.12   | 删除<br>详情                                |
|                                           |                  | 2017-07-11 18:11:01 17240000000024354 经办人 44.24     | 处理需求                                    |
|                                           | 172400000000032  | 2017-01-11 18:43:24 17240000000012864 经办人 22.12     | 一部時<br>洋情                               |
|                                           | 1724000000000029 | 创建预码单 清除选中                                          | 详情                                      |
|                                           | 1724000000000029 |                                                     | 洋情                                      |
|                                           |                  | 29 经办人 政采云大学 6330.00 2017-09-06 已提交至订单 经办人          | 详情                                      |

# 1、 关联采购计划、地址、发票

关联采购计划:采用财政资金支付,选择可用的采购计划,关联商品及数量; 不关联采购计划,则采用单位自有资金支付。

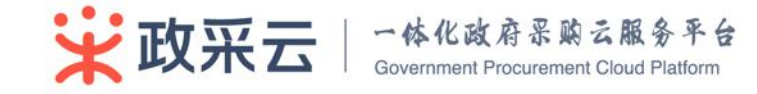

| ○ 政府采购云平<br>合<br>培训省本级 | 网上超市 三                                                   |                                            |         |            |         | < 返回电子卖场 | M 🕼 🖞 🔞 | 园 <u>经</u> 办人 医办人 医办人 医办人 |
|------------------------|----------------------------------------------------------|--------------------------------------------|---------|------------|---------|----------|---------|---------------------------|
| ○ 息览                   | (1) iz                                                   | 择需求单 📀 确                                   | 定预购单    | ③ 审核中      |         | ④ 确定订单   | (5) 订单  | 处理环节                      |
| 目 采购需求管理 🛛 🗸           |                                                          |                                            |         |            |         |          |         |                           |
| 目 网超采购管理 🛛 🗸           | 需求商品列表                                                   |                                            |         |            |         |          |         |                           |
| □ 结算管理 ~               | 需求人 商品                                                   |                                            | 商品编号    | 供应商        | 单价(元)   | 数量       | 小计(元)   | 操作                        |
| 🗟 采购意向管理 🛛 🗸           | [演]                                                      | 苹果/Apple MacBook Air 13.3英寸                |         | 培训省大河南贸有国  |         |          |         |                           |
| 🛛 诚信管理 🛛 🗸             | 经办人 笔记4<br>存/12                                          | 電腦 银色(Core i5 处埋器/8GB内<br>8GB闪存 MQD32CH/A) | 1697779 | 公司         | 6333.00 | 1        | 6333.00 | 受更数量                      |
| 🗑 举报申诉管理 🛛 🗸           |                                                          |                                            |         |            |         |          |         |                           |
| ♀ 我的关注                 | ₩/ <b>二</b> 对奠家进行留言                                      |                                            |         |            |         |          |         |                           |
|                        | 采购计划预算                                                   |                                            |         |            |         |          |         |                           |
|                        |                                                          |                                            |         |            |         |          |         | 关联采购计划                    |
|                        | 商品名称                                                     | 采购目录                                       | 小计数量    | 小计金额(元) 未知 | (联数量    | 未关联金额(元) | 状态      | 关联计划书                     |
|                        | 【演】苹果/Apple MacBoo<br>英寸笔记本电脑 银色(Core<br>器/8GB内存/128GB闪存 | ok Air 13.3<br>15 处理    便携式计算机             | 1       | 6333.00 1  |         | 6333.00  | 未关联     |                           |

收货地址:支持统一地址和多地址,当选择多地址时,每个收货地址都需要匹 配上对应的商品及数量。

| 收货地址                                          |   |              |
|-----------------------------------------------|---|--------------|
| 敏敏敏 15990318110<br>3所工管 鴉兴市 海宁市 硖石街道 啊啊<br>啊啊 |   |              |
| 添加收贷地址                                        | 8 | <b>宫理地</b> 址 |

发票管理:选择集中开票可将分批次在同一供应商购买的商品进行集中开票; 选择货票同行即发票与商品一起发送。

| 发票管理                                        |      |
|---------------------------------------------|------|
| <ul> <li>● 货票同行 ○ 集中开票</li> </ul>           |      |
| 兴型: 增值积普通发票<br>抬头: 植拟教室<br>内容:<br>纳税人识别号: - |      |
| 添加发票                                        | 管理发票 |

2、 选择审核人并提交预购单

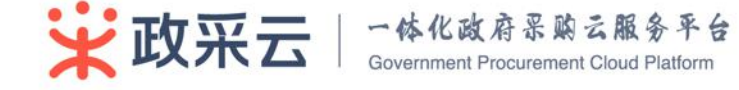

| <b>安府采购云平</b><br>培训省本级 | 网上超市 < 返回电子要场 🖂 💷 🐻 🚫 <sup>梁</sup> 務中心-经力人の11 🖾 201<br>東京王朝知故室-采明中心                                                                                                    |
|------------------------|----------------------------------------------------------------------------------------------------|
| O 总览                   | <b>没票管理</b>                                                                                                    |
| I 采购需求管理 ~             | <ul> <li>● 気栗同行 ○ 集中开票</li> </ul>                                                                                                    |
| 目 网超采购管理 🛛 🗸           | 类型: 增值院普通发票                                                                                                    |
| D 结算管理 🛛 🗸             | 抬头:欄約數室<br>內容:                                                                                                    |
| 尼 采购意向管理 🗸 🗸           | I的积人识别号: -                                                                                                    |
| 🖌 诚信管理 🛛 🗸             | 「添加发票     「管理发票     「     「     「     「     「     「     「     「     」     「     」     「     」     」     「     」     」     「     」     」     「     」     」     」     「     」     」     」     「     」     」     」     」     」     「     」     」     」     」     」 |
| 🛛 举报申诉管理 🗸 🗸           |                                                                                                    |
|                        | 审核审批信息(确定预购单)                                                                                                    |
|                        | 选择采购经约人:请选择审核人 ▼                                                                                                    |
|                        | 南榆入畲注                                                                                                    |
|                        | 韻注:                                                                                                    |
|                        | (0 / 500 )                                                                                                    |
|                        | 慶交                                                                                                    |

# 3.3.2 预购单审核

审核人在【待办事项】--【处理】或【预购单列表】--【部门审核】进行审核。

| ₩                 | 网上超市 三             |                              |                              |       | < 返回电子卖场    | M 💷 🁌 🍪 🗴 | ] 8 经办人经办人 公 改采云大学 ~ |
|-------------------|--------------------|------------------------------|------------------------------|-------|-------------|-----------|----------------------|
| 0 息览              | 网络采购管理 / 预购单列表     |                              |                              |       |             |           |                      |
| 目 采购需求管理 ~        | 预购单列表              |                              |                              |       |             |           |                      |
| 目 网超采购管理 へ        |                    |                              |                              |       |             |           |                      |
| 预购单列表             | 时间: 请选择            | <ul> <li>状态: 全部状态</li> </ul> | <ul> <li>关键字: 请输)</li> </ul> | 、预购单号 | 采购单位: 请选择 • |           | 搜索重置                 |
| 订单列表              | 预购单号               | 预购单金额(元)                     | 最后操作时间                       | 状态    | 预购单类型       | 当前责任人     | 操作                   |
| 退换货单列表<br>D 44篇集团 | 172400000000029978 | 6333.00                      | 2017-09-27 09:55:25          | 部门审核中 | 网超预购单       | 经办人       | 部门审核<br>撤销 宣音评情      |
| □ 結算管理 ~          | 172400000000029057 | 12660.00                     | 2017-09-20 15:07:45          | 已产生订单 | 网超预购单       | 经办人       | 查看详情                 |
| ◙ 減信管理 ∽          | 172400000000028566 | 6330.00                      | 2017-09-14 11:10:14          | 草稿    | 网超预购单       | 经办人       | 处理预购单<br>删除<br>查看详情  |
| ⊌ 举报申诉管理 ~        | 172400000000024352 | 6330.00                      | 2017-09-14 10:36:37          | 已产生订单 | 网超预购单       | 经办人       | 查看详情                 |
| ♀ 我的关注            | 172400000000024705 | 22.12                        | 2017-09-14 10:33:20          | 巳产生订单 | 网超预购单       | 经办人       | 查看详情                 |
|                   | 172400000000026678 | 6330.00                      | 2017-08-24 15:57:36          | 已产生订单 | 网超预购单       | 经办人       | 查看详情                 |
|                   | 172400000000026676 | 221.20                       | 2017-08-24 15:42:56          | 已产生订单 | 网超预购单       | 经办人       | 查看详情                 |
|                   | 172400000000024350 | 6330.00                      | 2017-07-25 16:33:11          | 草稿    | 网超预购单       | 经办人       | 处理预购单<br>删除<br>查看详情  |

审核通过,流程到下一个审核人处理; 审核不通过,则返回给采购经办人重新 处理。

如果此时为最后一岗审核,审核通过后则需要采购经办人确定订单(根据流程设定)。

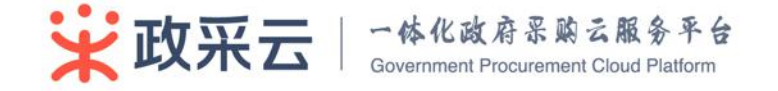

| ₩<br>数府采购云平<br>合<br>培训省本级 | 网上題市 Ξ < 返回电子契场 ⊠ 109 ① 609 図 20 500 00 00 00 00 00 00 00 00 00 00 00 0 |
|---------------------------|-------------------------------------------------------------------------|
| O 总览                      | 谓了A0902,即可购买A0901的商品)                                                   |
| 目 采购需求管理 🗸                |                                                                         |
| 目 网超采购管理 ~                | 审核审批信息                                                                  |
| □ 结算管理 ~                  | 流转日志                                                                    |
| 🛃 采购意向管理 🛛 🗸              | ● 2017-09-27 10:01:35 采购将办人 经办人 提交预购单 提交成功                              |
| ⊌ 诚信管理 🛛 🗸                |                                                                         |
|                           | 审核信息(部门审核中)                                                             |
| <b>公</b> 我的关注             | 审核结论: ● 通过 🔷 不通过                                                        |
|                           | · 选择采购运力人: 经力人 ·                                                        |
|                           |                                                                         |
|                           | (0/500)                                                                 |
|                           |                                                                         |
|                           | <u>在父甫帝国</u>                                                            |

## 在【预购单列表】中可查看预购单审核结果。

| ₩<br>弊府采购云平<br>培训省本级  | 网上超市 三             |                              |          |             |       |       | < 返回电子卖场 | y 169 🛕 662 🛙 | 到 <u>经办人</u> 经办人    |
|-----------------------|--------------------|------------------------------|----------|-------------|-------|-------|----------|---------------|---------------------|
| O 总览                  | 网超采购管理 / 预购单列表     |                              |          |             |       |       |          |               |                     |
| 目 采购需求管理 ~            | 预购单列表              |                              |          |             |       |       |          |               |                     |
| 日 网超采购管理 ~            |                    |                              |          |             |       |       |          |               |                     |
| 预购单列表                 | 时间: 请选择            | <ul> <li>状态: 全部状态</li> </ul> | •        | 关键字: 请输)    | 、预购单号 | 采购单位: | 请选择 🔹    |               | 搜索 重置               |
| 订单列表                  | 预购单号               | 预购单金额(元)                     | 最后操作的    | 时间          | 状态    |       | 预购单类型    | 当前责任人         | 操作                  |
| 退换货单列表<br>D (+1999)77 | 172400000000029980 | 6330.00                      | 2017-09- | 27 10:03:36 | 审核通过  |       | 网超预购单    | 经办人           | 确定订单<br>撤销 查看详情     |
| □ 結算官理 ~              | 172400000000029978 | 6333.00                      | 2017-09- | 27 09:56:21 | 已产生订单 |       | 网超预购单    | 经办人           | 查看洋情                |
| 减信管理 ~                | 172400000000029057 | 12660.00                     | 2017-09- | 20 15:07:45 | 已产生订单 |       | 网超预购单    | 经办人           | 查看详情                |
| ⊌ 举报申诉管理 ∨            | 172400000000028566 | 6330.00                      | 2017-09- | 14 11:10:14 | 草稿    |       | 网超预购单    | 经办人           | 处理预购单<br>删除<br>查看详情 |
| Q 我的关注                | 172400000000024352 | 6330.00                      | 2017-09- | 14 10:36:37 | 已产生订单 |       | 网超预购单    | 经办人           | 查看详情                |
|                       | 172400000000024705 | 22.12                        | 2017-09- | 14 10:33:20 | 已产生订单 |       | 网超预购单    | 经办人           | 查看洋情                |
|                       | 172400000000026678 | 6330.00                      | 2017-08- | 24 15:57:36 | 已产生订单 |       | 网超预购单    | 经办人           | 查看详情                |
|                       | 172400000000026676 | 221.20                       | 2017-08- | 24 15:42:56 | 已产生订单 |       | 网超预购单    | 经办人           | 查看详情                |
|                       |                    |                              |          |             |       |       |          |               | ALTER DIT 46        |

# 3.3.3 确定订单(可选)

当预购单状态为"审核通过",采购经办人需要确定订单。(如果预购单审核流 程设置了需要确认订单这步流程)

点击【网超采购管理】—【预购单列表】—【确定订单】处理预购单。提交成功 后,生成订单记录,供应商会收到订单的消息通知。

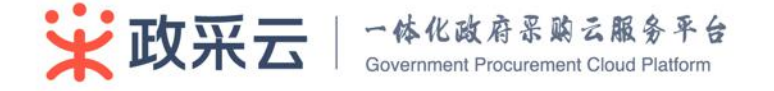

|    | 网越采购管理 / 预购单列表                          |                              |                              |             |               |         |      |
|----|-----------------------------------------|------------------------------|------------------------------|-------------|---------------|---------|------|
| ~  | 预购单列表                                   |                              |                              |             |               |         |      |
| ~  |                                         |                              |                              |             |               |         |      |
|    | 时间: 请选择                                 | <ul> <li>状态: 全部状态</li> </ul> | <ul> <li>关键字: 请编,</li> </ul> | 入预购单号 采购单位: | 请选择 •         |         | 搜索   |
|    | 预购单号                                    | 预购单金额(元)                     | 最后操作时间                       | 状态          | 预购单类型         | 当前责任人   |      |
|    | 172400000000029980                      | 6330.00                      | 2017-09-27 10:03:36          | 审核通过        | 网超预购单         | 经办人     | 1879 |
| č  | 172400000000029978                      | 6333.00                      | 2017-09-27 09:56:21          | 日产生订单       | 网超预购单         | 经办人     |      |
| Č. | 172400000000029057                      | 12660.00                     | 2017-09-20 15:07:45          | 已产生订单       | 网超预购单         | 经办人     |      |
| ,  | 17240000000028566                       | 6330.00                      | 2017-09-14 11:10:14          | 草稿          | 网络初购单         | 经办人     | 1    |
|    | 1/2/00000000000000000000000000000000000 |                              |                              | (D)         | CONTRACT.     |         |      |
|    | 172400000000024352                      | 6330.00                      | 2017-09-14 10:36:37          | 已产生订单       | 网超预购单         | 经办人     |      |
|    | 17240000000024705                       | 22.12                        | 2017-09-14 10:33:20          | 已产生订单       | 网络预购单         | 经办人     |      |
|    | 17240000000026676                       | 221.20                       | 2017-08-24 15:42:56          | 日产生订单       | 网络预购单         | 经办人     |      |
|    | 1724000000000000000000                  |                              | 2017 00 14 10.4100           |             | Palata XVIS++ | 32937 K |      |
|    |                                         |                              |                              |             |               |         |      |
|    |                                         |                              |                              |             |               |         |      |
| 3  | 羊细地址                                    |                              |                              |             |               |         |      |
| 1  | 所工廠研州市上城区 演文第1021号《乐殿部 6                | \$Q 18787767736              |                              |             |               |         |      |
| 22 | 要信息                                     |                              |                              |             |               |         |      |
| 3  | 发展表送地址                                  |                              |                              | 发票类型        | 发票抬头信息        |         |      |
| 3  | 所工會杭州市演訂区 演文語1027号(称組 纹)                | 18787648363                  |                              | 增值积益通发票     | 浙江职业技术学院      |         |      |
| 预  | 算信息                                     |                              |                              |             |               |         |      |
| ×  | 医采购计划                                   |                              |                              |             |               |         |      |
| 1  | 网际计划交导                                  | 采购美目                         | 可用金额                         | 元) 可用数量     | 本次使用金额(元)     | 本次使用数量  |      |
| *  | 欠意使用情况                                  |                              |                              |             |               |         |      |
| ŧ  | 3关联采购计划总额(元):0.00                       |                              | 计划外资金总额(元):2.00 查看商品(1       | D.          |               |         |      |
| *  | 核审批信息                                   |                              |                              |             |               |         |      |
| 3  | 后转日志                                    |                              |                              |             |               |         |      |
|    | • 2016-11-04 19:12:43 三期記办人             | 形光明 標交采购单 構交成功               |                              |             |               |         |      |

# 3.4 订单管理

**说明:** 采购经办人跟踪订单的全流程:发货、收货、验收、评价、申诉、取消 订单、退换货。

路径:工作台—网超采购管理—订单列表。

操作人:采购经办人。

## 3.4.1 跟踪进度

预购单生成成功后,点击【订单列表】可跟踪订单情况,可通过时间、状态、订 单号过滤检索。同时可点击【查看详情】查看具体订单的详细展示。

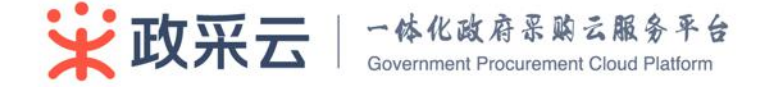

# 3.4.2 取消订单

当订单状态为"待供应商接单"采购经办人可以主动取消订单,订单状态为"待发货"阶段,采购经办人取消订单需供应商确认同意。

| <b>政府采购</b> 云平<br>合<br>培训首本级                                                                                                    | 网上超市 Ξ  《返回电子要场 № 100 ① 605 图  (50)人(50)人 (50)人(50)人 (50)人(50)人 (50)人(50)人 (50)人(50)人 (50)人(50)人 (50)人(50)人 (50)人(50)人 (50)人(50)人 (50)人(50)人(50)人 (50)人(50)人(50)人(50)人(50)人(50)人(50)人(50)人 | ~  |
|----------------------------------------------------------------------------------------------------|----------------------------------------------------------------------------------------------------|----|
| ○ 总览                                                                                                    | 网络采购管理 / 订单列表                                                                                                    |    |
| 目 采购需求管理 🛛 🗸                                                                                                    | 订单列表                                                                                                    |    |
| 目 网超采购管理 ∧                                                                                                    |                                                                                                    |    |
| 预购单列表                                                                                                    | 订单时间: 请编入订单开目 - 请编入订单点:目 状态: <b>全部状态 ・</b> 订单号: 请编入订单号 商品名称: 请编入商品名称                                                                                                    |    |
| 订单列表                                                                                                    | 订单金额                                                                                                    |    |
| 退换货单列表                                                                                                    | (元): 请编入最小价格 - 请编入最大价格 预购单号: 请编入预购单号 供应商名称: 请编入供应商名称 采购单位: 请选择 • 重置                                                                                                    | 1  |
| □ 结算管理 ~                                                                                                    | 学院计划文                                                                                                    |    |
| 🖥 采购意向管理 🗸 🗸                                                                                                    |                                                                                                    | ľΈ |
| ■ 減信管理 ~                                                                                                    | ○ 1 時級人味時178人% > 172478100000029751 培训會大河南號有限公司 6300.00 2017-09-27 15:24:40 验饮单上传 0327-096 启动结算 查看评 0327-096                                                                               | 情价 |
|                                                                                                    | > 172478100000029667 培训省大河商货有限公司 6333.00 2017-09-27 09:56:21 验饮单 [2017]网络-使携式计算机 何供应商接单 取消订                                                                                                | 单  |
| <↑ 我的天注                                                                                                    | > 172478100000029662 培训省大河商资有限公司 12600.00 2017-09-27 09:47:11 验纹单 [2017]网語·使院式计算机 启动结算 查看评<br>0327-097                                                                                     | 情价 |
|                                                                                                    | > 1724781000000029583 培训省大河商货有限公司 6330.00 2017-09-26 17:02:54 验饮单打印                                                                                                    | 侍单 |
|                                                                                                    | > 1724781000000029577 培训省大词商货有限公司 6300.00 2017-09-26 16:32:13 验饮单上传 已验故 置音评 评                                                                                                    | 情  |
|                                                                                                    | (つれ) 71府22 (居田田小主第1)                                                                                                    | _  |
| 政府采购云平<br>培训省本級     日本級     日本     日本 | 网上総布 Ξ     < 返回电子業務 № 100 0 00 00 00 00 00 00 00 00 00 00 00                                                                                                    | ~  |
| O sa                                                                                                    | 列起采购管理 / 订单列表                                                                                                    |    |
| 目 采购需求管理 🗸                                                                                                    | 订单列表                                                                                                    |    |
| 目 网超采购管理 、                                                                                                    |                                                                                                    |    |
| 预购单列表                                                                                                    | 订单时间: 请输入订单形 證 - 書 取消订单 粤 商品名称: 请输入商品名称:                                                                                                    |    |
| 订单列表                                                                                                    | - 取消理由:                                                                                                    |    |
| 退换货单列表                                                                                                    | (元): 道磁入最小价格 - 頁<br>语磁入取消理由                                                                                                    |    |
| □ 结算管理 ~                                                                                                    | 采购计划文                                                                                                    |    |
| ▶ 采购意向管理 >                                                                                                    | 订单号         供应商         采期计划         状态         提供           号:         语输入采购计划文号                                                                                                    | F  |
| ◙ 減信管理 ~                                                                                                    | > 1724781000000029751 培训省大部 查看许问 (2017)网络-使医式计算机 自动结算 查看许问 (327-096 查看评问                                                                                                    | 育介 |
| ₩ 举报申诉管理 ~                                                                                                    | > 172478100000029667 培训售力: (2017)网络-使脱抗计算机 存供应商接单 取消订单 0327-097                                                                                                    | ė  |
| ↓4 我的关注                                                                                                    | → 172478100000029662 培訓省対                                                                                                    | 育介 |
|                                                                                                    | > 172478100000029583 培训省大河南贸有限公司 6330.00 2017-09-26 17:02:54 独改单打印 停发员 度若洋的 联系订单                                                                                                    | 青良 |
|                                                                                                    | → 172478100000029577 培训借大同商货商银公司 6300.00 2017-09-26 16:32-13 皆改单上传 已验故 音音详和 评价                                                                                                    | 青介 |
|                                                                                                    | についての記述 痛地上や注意的                                                                                                    |    |

# 3.4.3 收货

采购经办人收到商品确认无误后, 点击【订单管理】—【查看详情】/【确认收货】—核对无误—【确认收货】。

如勾选【验收】,表示收货同时已完成验收。

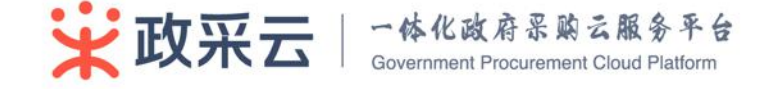

| <b>政府采购云平台</b><br>培训省本级 | 应用中心 ~                                                    | 待办事项 58 消息 57       | ◎ 帮助 A 经办人<br><sub>政采云大学</sub> |
|-------------------------|-----------------------------------------------------------|---------------------|--------------------------------|
|                         | 订单管理 / 订单列表                                               |                     |                                |
| O 工作台                   | 订单列表                                                      |                     |                                |
| 🗎 采购计划管理                |                                                           | Rin dd (合) 2本3年48 - | 401 mm 445 500                 |
| I 采购需求管理 ~              | 1910、虹二7月11単 ・ 2016、玉田以会 ・ リチョ、11月11人以半弓 木                | 994-02. HH2614      | 拉杂里具                           |
| ◎ 委托采购项目 >              | 订单编号 供应商 订单类型 订单金额(元) 时间                                  | 验收单                 | 状态 操作                          |
|                         | 1724781000000014155 培训省大河南贸有限公司 普通订单 6330.00 2017-05      | 5-02 11:19:04 验收单   | 查看详情<br>确认收货                   |
| 🖹 网超采购管理 🔨              | 培训演示商品thinkpadX260笔记本 1                                   | 6330.00             | 不需要安装                          |
|                         | 1724783000000014156 培训省无双贸易有限公司 普通订单 6332.00 2017-05      | 5-02 11:19:04 验收单   | 待供应商接单 查看详情                    |
|                         |                                                           |                     | 取消订单                           |
| 订单列表                    | 172477200000014085 培训省员显科技有限公司 普通订单 21.00 2017-04         | +-28 15:34:22 验收单   | 待供应商接单 望着详情<br>取消订单            |
| 退换货单列表<br>              | 1724781000000014078 培训给大河商资有限公司 普通订单 6330.00 2017-04      | 1-28 14:48:28 验收单   | 待供应商接单 查看详情<br>取消订单            |
| ★府采购云平台<br>培训省本级        | 应用中心 ~                                                    | 待办事项 📅 消息 📆         | 图 帮助 名 经办人                     |
| 9 采购单位                  | 12年間間 / 订单列表                                              |                     |                                |
| 0 工作台                   | 订单列表                                                      |                     |                                |
| 💼 采购计划管理                |                                                           | Prot (***           |                                |
|                         |                                                           | And INC. MAYOLE     | 23.94 MEA                      |
|                         | 打樂編号                                                      |                     | 状态 操作                          |
|                         | 需求商品列表                                                    |                     | 全部发放 查看详情 确认收货                 |
|                         | 商品 商品编号 单价(元) 发货数 收货数量 量 收货数量                             | 镇定仓库 发货仓库           |                                |
|                         | 培训演示商品<br>17247830000 thistead/220年日 304280 6330.00 1 - 1 | + 培训仓库 培训仓库         | <b>查看详情</b>                    |
|                         |                                                           |                     | 取消订单                           |
|                         | 17247720000                                               |                     | 管理证明接单 室看详细<br>取消订单            |
|                         | 17247810000                                               | <u>收完毕</u> 取消 确认收损  | 待供应商接单 查看详情 的诗话的               |
|                         | 172478100000014063 培训省大河南贾有限公司 普通订单 6330.00 2017-04       |                     | 待发货 查看详情                       |
|                         | 1724781000000014062 短期省大河南京有限公司 普通订单 6330.000 2017-04     |                     | 自动结算 查看详续                      |
|                         |                                                           |                     |                                |

#### 电子卖场-网上超市-采购人-用户操作手册 V1.1

# 3.4.4 验收

采购经办人验收商品后,点击【验收】,确认验收。如收货环节已勾选【验收完 毕】则无需进行此操作。

| 政府采购云平台<br>培训省本级 | 应用中心 ~              |                                     |                |                |            | 待办事项     | 58 消     | 8 570 | 帮助               | A 经办人<br>政采云大 | φ.           |
|------------------|---------------------|-------------------------------------|----------------|----------------|------------|----------|----------|-------|------------------|---------------|--------------|
|                  | 订单管理 / 订单列表         |                                     |                |                |            |          |          |       |                  |               |              |
| O 工作台            | 订单列表                |                                     |                |                |            |          |          |       |                  |               |              |
| 💼 采购计划管理         | 时间: 近三个月订单          | ▼ 状态: 全部状态                          | - 订单号          | 请输入订单号         | 采购单        | 位: 请选择   |          | •     |                  | 抱索            | 11 T         |
| ■ 采购需求管理 ~       | AL-1739+            | Table                               |                | MPHDZ CKJ MT 2 |            | TRALIT.  |          |       |                  | 38.85         |              |
| ᅠ 委托采购项目 ∨       | 订单编号                | 供应商                                 | 订单类型           | 订单金额(元)        | 时间         |          | 验收单      | 状     | 态                |               | 操作           |
| S 自行组织采购 ∨       | 1724781000000014155 | 培训省大河商贸有限公司                         | 普通订单           | 6330.00        | 2017-05-02 | 11:19:04 | 验收单上传    | 待     | 验收               |               | 查看详情验收       |
|                  | 170470200000014156  | Let Miller Them do FR de BB / V III | <b>御</b> (足)すみ | 62220.00       | 2017.05.02 | 11-10-04 | BAIRY M  |       | 144 (*) 20 47 Ab |               | 查看详情         |
| 创建采购单            | 172478300000014156  | 培训自无从页易有限公司                         | 首地订平           | 0332.00        | 2017-05-02 | 11:19:04 | 47.6X.4h | 19    | 的按单              |               | 取消订单         |
| 采购单列表            | 172477200000014085  | 培训省凤凰科技有限公司                         | 普通订单           | 21.00          | 2017-04-28 | 15:34:22 | 验收单      | 10    | 供应商接单            |               | 查看详情<br>取消订单 |
| 订单列表             | 1724781000000014078 | 培训省大河商贸有限公司                         | 普通订单           | 6330.00        | 2017-04-28 | 14:48:28 | 验收单      | 待     | 供应商接单            |               | 查看详情         |
| 退换货单列表           |                     |                                     |                |                |            |          |          |       |                  |               | 联刑订半         |

上传验收单,可以选择打印验收单盖章后上传。

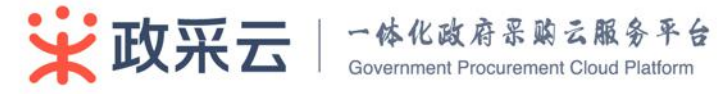

| 验收单上传                                                         | ×     |
|---------------------------------------------------------------|-------|
| 提示:请您打印给收单之后签字,再始照上传。<br>———————————————————————————————————— | 打印脸收单 |
|                                                               |       |
|                                                               |       |
|                                                               | 現交取消  |

# 3.4.5 评价

路径:工作台—诚信评价管理—评价管理。

操作人:采购经办人。

点击【评价】,对供应商供货时间、服务、商品价格和商品质量进行打分并评价。

| L 1000            | 101 / 11 407128      |                   |                                 |           |                     |                    |                    |                     |            |
|-------------------|----------------------|-------------------|---------------------------------|-----------|---------------------|--------------------|--------------------|---------------------|------------|
| ίŢŝ               | 单列表                  |                   |                                 |           |                     |                    |                    |                     |            |
| 1管理               | 时间: 近三个月订单 •         | 秋志: 全部状态 ・        | <ul> <li>订单号: 黃娘入订单号</li> </ul> |           |                     |                    |                    |                     | 投京 重       |
| ·管理 ~ 13          | 丁学编号                 | 例近南               | 订单类型                            | 订单金额(元)   | atel                | 发资单                | 验仪单                | 秋杰                  |            |
| <sup>的印</sup>     | 531004000000013663   | terminusgys       | 普通订单                            | 5.00      | 2016-11-17 17:15:06 | 发资单                | 验收单上传              | 已給收                 | <u>2</u> 1 |
| 1                 | 53100400000013662    | terminusgys       | 普通订单                            | 2.00      | 2016-11-17 17:11:05 | 发行单                | 能改集                | 订单职商                | ž          |
| 1<br>(2)(大)       | 53100400000013661    | terminusgys       | 普通订单                            | 50.00     | 2016-11-17 16:36:12 | 发货单                | 验仪单                | 供应需把单               | 21         |
| <sup>1</sup>      | 53100400000013660    | terminusgys       | 普通订单                            | 600.00    | 2016-11-17 16:15:11 | 发音单                | 验农单上博              | 启动结算                | 21         |
| щ ~ и             | 53100400000013648    | terminusgys       | 前通订单                            | 20.00     | 2016-11-15 14:17:04 | 发资单                | 验你单上 <del>传</del>  | 启动结算                | 프          |
| 1                 | 531004000000013645   | terminusgys       | 普通订单                            | 3.00      | 2016-11-15 10:38:24 | 发资单                | 验标单 上传             | 启动结算                | 2          |
|                   | 531004000000013642   | terminusqys       | 普通订单                            | 3.00      | 2016-11-15 09:49:26 | 发活单                | 验农单 上 <del>的</del> | 启动地算                |            |
|                   |                      |                   |                                 |           |                     |                    |                    |                     |            |
| · ·               | 53100400000013636    | terminusgys       | 普通订单                            | 5,00      | 2016-11-14 16:06:28 | 波道學                | <b>担权单上传</b>       | 出动结异                |            |
| ~ 1               | 53100400000013607    | terminusgys       | 普通订单                            | 300.00    | 2016-11-11 14:33:41 | 发货单                | 验偿单 上傳             | 启动结算                |            |
| × 11              | 53100400000013606    | terminusgys       | 普通订单                            | 200.00    | 2016-11-11 14:15:05 | 发货单                | 验权单 上传             | 旧动档算                |            |
| Ĵ.                | 53100400000013605    | terminusgys       | 普通订单                            | 400.00    | 2016-11-11 14:08:35 | 发质单                | 验收单 上传             | 已完成                 | -          |
| <b>购云平台</b><br>本级 | 应用中心 ~               |                   |                                 |           |                     | 待办事项 57            | 消息 576             | 帮助 🗙 经机             | N人<br>法大学  |
| 位                 | 订单管理 / <b>订单列表</b> / | 订单详情              |                                 |           |                     |                    |                    |                     |            |
| r i               | 订单整体评价               |                   |                                 |           |                     |                    |                    |                     |            |
| 十划管理              |                      |                   |                                 |           |                     |                    |                    |                     |            |
| 后水管理 🗸            | 订单概览                 |                   |                                 |           |                     |                    |                    |                     |            |
| ミ购項目 〜            | 采购人: 经办              | 入                 | 采购单位: 政:                        | 采云大学      | 采购单号: 1             | 724000000000016358 | 创建时间:              | 2017-04-28 10:17:43 |            |
| 1织采购 ~            | 订单号: 172             | 24781000000014062 | 供应商: 培训                         | 省大河商贸有限公司 | 订单状态: 已             | 验收、交易完成            |                    |                     |            |
| 彩购管理 ~            |                      |                   |                                 |           |                     |                    |                    |                     |            |
| 向价管理 ~            | 供责: 🚖                | ***               |                                 |           | 评价: 不超过500个字符       |                    |                    |                     |            |
| も伤管理 〜            | 服务: 🔶                | ****              |                                 |           |                     |                    |                    |                     |            |
| いいし ~             | 质量: 🚖                | ***               |                                 |           |                     |                    |                    |                     |            |
| aser -            | 价格: 🚖                | ****              |                                 | (0        | / 500)              |                    |                    |                     |            |
| kálk chrute       |                      | 发表评价              |                                 |           |                     |                    |                    |                     |            |
| 中的化品              |                      |                   |                                 |           |                     |                    |                    |                     |            |
| IRK EFFE          |                      |                   |                                 |           |                     |                    |                    |                     |            |
| 7理 ~              | 陶品评价                 |                   |                                 |           |                     |                    |                    |                     |            |
| 管理・シー             | 商品信息                 |                   |                                 |           |                     |                    |                    |                     | 评价状态       |
|                   | 培训演示商品thin           | hkpadX260笔记本      |                                 |           |                     |                    |                    |                     | 点击评价       |
|                   |                      |                   |                                 |           |                     |                    |                    |                     |            |

采购人能看到评价详情、综合得分,以及评价的整体指标。对于收到的评价可查 第 32 页 共 43 页 Government Procurement Cloud Platform

#### 看详情或发起申诉。

| ♀ 采购单位        | NUMBER / SPORE |                     |                        |             |                          |     |                |
|---------------|----------------|---------------------|------------------------|-------------|--------------------------|-----|----------------|
| O Iff         | 评价自查           |                     |                        |             |                          |     |                |
| 二 采购计划管理      |                |                     |                        |             |                          |     |                |
| 采购需求管理 ~      | 初時人信息          | 机构人细胞               |                        |             |                          |     |                |
|               |                |                     | ACCTIONAL A            |             |                          | 41  |                |
| 😃 在线间价管理 🗸    | 61402          | 6称: 浙江省财政厅          | COLUMN COLUMN TEL See  |             |                          | 4型  |                |
| ■ 协议供货管理 ~    | 综合语            | 19: 80 <del>9</del> | 付款速度:4 羅               |             | 1 2                      | 3 4 | 5              |
| 😫 专家抽取管理 🗸    |                |                     |                        | _           | 1                        | 4星  |                |
| 2011日         |                |                     | 088.00399 77. 1 9 582. |             | 1 2                      | 42  |                |
| □ 結算管理 ~      |                |                     | 配合程度:4星                | _           | 1 2                      | 3 4 | 5              |
| <b>血</b> 茨智管理 |                |                     |                        |             |                          |     |                |
| 🛛 诚信评价管理 🔨    |                | 7                   |                        |             |                          |     |                |
| 评价管理          | 收到的计价 作出的评价    |                     |                        |             |                          |     |                |
| 城市记录          |                | 運動大変                |                        | 300100      | 這些社會                     |     | 15.05          |
| □ 举报申诉管理 ~    | 80             | 2016-11-20 02-30-02 |                        | terringens  | 17.00-153100400000013476 |     |                |
| 🔒 公告管理 🗸 🗸    | 80             | 2016-11-20 02-30-02 |                        | terminuscus | 行業: 153100400000013477   |     | 17 (B) (B) (G) |
| ● 配置管理 ~      | 80             | 2016-11-19 02:30:02 |                        | teminurgur  | 17# 153100400000013473   |     | iver mit       |
|               | 80             | 2016-10-12 02:20:00 |                        | taminurger  | (7# 15210040000013070    |     | 1915 005       |
|               | 80             | 2016 10 11 032000   |                        | terminary/s | 15210040000013070        |     | 1918 (0.0)     |
|               |                | 1010 10 11 02:30:00 |                        | er          | P. 4. 19310040000013000  |     | 1100 1100      |

## 3.4.6 申诉

说明:采购人或供应商对于网上超市订单交易或评价存在不满,先由双方自我 协商处理不成功后可提交申诉,如对反馈结果有不同意处理意见,可向平台运营— 采购中心—财政部门逐级向上申诉。

| X   | ★ 政府采购云平台<br>培训省本级 | 应  | 2用中心 ~          |                   |               |                     |         |        | 待办事项 57            | 消息 570         | 帮助    | 名 经办人 政采云大学 | ~    |
|-----|--------------------|----|-----------------|-------------------|---------------|---------------------|---------|--------|--------------------|----------------|-------|-------------|------|
| 0   | 采购单位               | ij | 「单管理 / 订单列表 / 订 | 丁单详情              |               |                     |         |        |                    |                |       | 退换货         | 申诉   |
| 0   | 工作台                | Ľ  | 订单概览            |                   |               |                     |         |        |                    |                |       |             |      |
| ۲   | 采购计划管理             |    |                 |                   |               |                     |         |        |                    |                |       |             |      |
|     | 采购需求管理 ~           |    | 订单号: 17.        | 2478100000014155  | 采购单号:         | 1724000000000164    | 54      | 创建时间:  | 2017-05-02 11:19:0 | 4              |       |             |      |
| ତ   |                    |    | 采购单位: 政务        | 采云大学              | 提交人:          | 经办人                 |         | 联系电话:  | 1720000034         |                |       | 订单状态:       |      |
| ତ   |                    |    | 供应商: 培订         | 测省大河商贸有限公司        | 联系人:          | 大河                  |         | 联系电话:  | 17200000101        |                |       | 已验收,交易完成    | 2    |
| e   | 网超采购管理 ~           |    | 验收单:验收单:        | 牧单                | 验收时间:         | 2017-05-02 11:46:25 |         | 结算单号:  |                    |                |       |             |      |
| ł   | 在线询价管理 ~           |    | 备注: -           |                   |               |                     |         |        |                    |                |       |             |      |
| R   | 协议供货管理 ~           |    | 商品信息            |                   |               |                     |         |        |                    |                | 查看方式: | 商品列表需認      | 求单列表 |
| ଞ୍ଚ |                    |    |                 |                   |               |                     |         |        |                    |                |       |             |      |
|     | 汽车保险定点 ~           | 4  | 商品              |                   |               | 单价(元)               | 数量      |        | 已收货数量              |                |       | 状态          |      |
|     | 汽车维修定点 ~           |    | 发货单号: 1781000   | 0000000015060 中通信 | 央递 运单号: 77857 | 46335224 更多 ~       | 地址: 浙江省 | 杭州市西湖。 | 区转塘街道云栖小镇(经办       | 人收) 1720000003 | 4     |             |      |
| Ē   | 专家抽取管理 ~           |    | 培训演示商品thinkp    | adX260笔记本         |               | 6330.00             | 1       |        | 1                  |                |       | 全部收         | 街    |
| 慮   | 合同管理 ~             |    |                 |                   |               |                     |         |        |                    |                |       |             |      |

发起申诉路径:工作台-网超交易管理-订单列表详情-发起申诉。

工作台—诚信评价管理—评价管理—收到的评价—发起申诉。 申诉管理路径:工作台—举报申诉管理—申诉管理。 操作人:采购经办人。

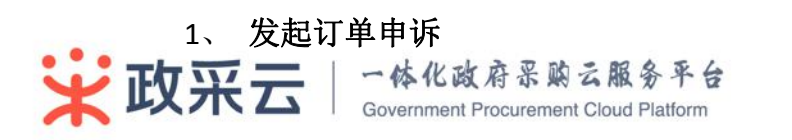

进入订单详情页(采购人和供应商均可),点击【申诉】。

| 9 | 采购单位      | 订单管理 / 订单3 | ● / 订单详慎                 |      |                        |              |                   |       | 曲訴     |
|---|-----------|------------|--------------------------|------|------------------------|--------------|-------------------|-------|--------|
| 0 | 工作台       | 订单概范       |                          |      |                        |              |                   |       |        |
| Ð | 采购计划管理    |            |                          | -    |                        |              |                   |       |        |
| 8 | 采购需求管理 🗸  |            | 订单号:153100400000013661   | 90   | 马里号: 15310000000013981 | 명(2011년 1 20 | 10-11-17 10:30:12 |       |        |
| 8 | 网络采购管理 🔨  |            | 采約单位: 3K工業時取庁            |      | 出交人: 杨文苑               | 联系电齿: 13     | 588164567         | 订单状态: |        |
|   | 创建采购单     |            | (积应周: terminusgys        |      | 民私人: terminus          | 职系用语:10      | 000125177         | 研放和理  |        |
|   | 采购单列表     |            | 检农单: 检收单                 |      | 位时间:                   | 结算举号:        |                   |       |        |
|   | 订单列表      |            |                          |      |                        |              |                   |       |        |
| Ľ | 退损货单列表    | COURTE:    |                          |      |                        |              |                   |       |        |
|   | 在线间价管理。 ~ | 商品详情       |                          |      |                        |              |                   |       |        |
|   | 协议供货管理 🗸  | 商品         |                          |      |                        | 单价(元)        |                   | 数量    | 服务     |
| E | 专家抽取管理 🗸  | 得力A4打印/    | <b>第</b> 印 <b></b> 伊尼语   |      |                        | 10.00        |                   | 5     | 无      |
| ø | 合同管理 く    | 收货地址       |                          |      |                        |              |                   |       |        |
| D | 結算管理 ~    | 浙江省杭州市     | 西斯区 环城西路 杨文亮 13588164567 |      |                        |              |                   |       |        |
| A | 预容管理      | 发货信息       |                          |      |                        |              |                   |       |        |
| ۲ | 城府评价管理 🗸  | 发货单号       |                          | 物流公司 | 运输句                    | 商品详情         | 秋古                | 发货仓库  | 盛作     |
|   | 举报中诉管理 ~  |            |                          |      |                        |              |                   |       | 无可展示信息 |
|   |           |            |                          |      |                        |              |                   |       |        |

## 2、 发起评价申诉

评价管理—收到的评价列表,如果对评价不满意,可以提交申诉。

| 💡 采购单位     | 加速管理 / 评价管理 |                     |                                                                                                    |             |                        |       |
|------------|-------------|---------------------|----------------------------------------------------------------------------------------------------|-------------|------------------------|-------|
| O Ift      | 评价自直        |                     |                                                                                                    |             |                        |       |
| 中 采购计划管理   |             |                     |                                                                                                    |             |                        |       |
| 🗎 采购需求管理 🗸 | 初初入信息       |                     | 评价指标                                                                                                    |             |                        |       |
|            |             |                     | 的清邓时候,4层                                                                                                    | _           | 2                      | 4回 5  |
| 🖸 在线词价管理 🗸 | 机构名称 :      | 浙江書財政厅              |                                                                                                    |             |                        | 4星    |
| 😰 协议供货管理 🗸 | 综合得分:       | 80分                 | 付款速度:4星                                                                                                    | 6           | 2 - 3                  | 4 5)  |
| 🖬 专家抽取管理 🖂 |             |                     | 章改传号: <b>4</b> 章                                                                                                    |             | 2 3                    | 4星    |
| 自同管理 ~     |             |                     | and the second second sec |             |                        | 4显    |
| □ 结算管理 ~   |             |                     | 配合程度:4星                                                                                                    | 6           | 2 3                    | 4 5)  |
|            |             |                     |                                                                                                    |             |                        |       |
| 🙂 诚信评价管理 🗠 |             |                     |                                                                                                    |             |                        |       |
| 评价管理       | 收到的评价 作出的评价 |                     |                                                                                                    |             |                        |       |
| 城市记录       | 演变度         | 评价内容                |                                                                                                    | 评价机构        | 评价对象                   | 操作    |
| ■ 苹报申诉管理 ~ | 80          | 2016-11-20 02:30:02 |                                                                                                    | terminusgys | 订单: 153100400000013476 | 法律 电光 |
| ✿ 公告管理 ~   | 80          | 2016-11-20 02:30:02 |                                                                                                    | terminusgys | 订单: 153100400000013477 | 洋橋 由诉 |
| • Retri    | 80          | 2016-11-19 02:30:02 |                                                                                                    | terminusgys | 行单: 153100400000013473 | 评情 申诉 |
| 88 组织管理 ~  | 80          | 2016-10-12 02:30:00 |                                                                                                    | terminusgys | 近陽: 153100400000013070 | 洋情 曲近 |
|            | 80          | 2016-10-11 02:30:00 |                                                                                                    | terminusgys | 订单:153100400000013066  | 沖信 申诉 |
|            |             |                     |                                                                                                    |             |                        |       |

#### 3、 填写申诉事项

订单发起的申诉:关联单类型为订单;评价发起的申诉:关联单类型为评价单。

| 关联单 | 英型:   | 订单                      |
|-----|-------|-------------------------|
| 关联  | (单号 : | 153100400000013474      |
| 简要  | 锚述:   | 总价:¥5,数量:5              |
| ŧ   | 诉方:   | 浙江省财政厅(采购人)             |
| 被申  | 诉方:   | terminusgys ( 供应裔 ) 🛛 🔻 |
| 申诉  | 类型:   | 发货速度    ▼               |
| *申述 | 事由:   | 发货速度大慢                  |
|     |       | 6/500                   |
|     | 附件:   | <b>止</b> 上传             |
|     |       | 提交                      |
| 政采云 | -1    | 体化政府采购云服务平              |

| 创建申诉单 |        |                   |   |  |  |
|-------|--------|-------------------|---|--|--|
|       | 关联单类型: | 评价单               |   |  |  |
|       | 关联单号:  | 10000000000010393 |   |  |  |
|       | 简要描述:  |                   |   |  |  |
|       | 申诉方:   | 测试采购单位(采购人)       |   |  |  |
|       | 被申诉方:  | 办公设备有限公司1 (供应商)▼  |   |  |  |
|       | 申诉类型:  | 其他事项申诉 🔹          |   |  |  |
|       | *申述事由: | 请输入               |   |  |  |
|       |        |                   |   |  |  |
|       |        |                   | 1 |  |  |
|       | 附件:    | <b>止</b> 上传       |   |  |  |
|       |        | 提交                |   |  |  |

#### 4、 待举证

采购人提交的申诉经过平台处理,被申诉方提交证据材料,点击【提交】。(采购人如果作为被申诉方有类似此操作步骤)。

| 0  | 供应商 🔹    |                                          |               |                     |
|----|----------|------------------------------------------|---------------|---------------------|
| 0  | 工作台      | 10/15/25 - Anneloutant                   | more ( more ) | <b>经</b> 小款         |
| 0  | 在线询价管理 🗸 | 10-res/2 · version and the               | 1017/32 B 1   | 16.4.56             |
| R  | 协议良价管理 🗸 | 中心交监: 但应可不满思                             | 申诉人吧话:        | 13588164567         |
|    |          | 关股带带: 153100400000012351                 | 申诉人郎梢:        | yangwy@zjczt.gov.cn |
|    | N TER    | 关照单类型: 订单                                |               |                     |
|    | 白阿管理 ~   | 山府带街: 无故拒单                               |               |                     |
|    | 结算管理 ~   | 曲術時間: 2016-10-21 19:32:52                |               |                     |
| ۵  | 向品管理 🗸   | 前件: Ø 申诉管理:页起docx 0                      |               |                     |
| 67 | 評价管理 〜   |                                          |               |                     |
| ⊌  | 申诉管理     | 流转日志                                     |               |                     |
| B  | 举报管理     |                                          |               |                     |
| ۲  | 城信管理     | 2016-10-21 19:32:52 浙江畲财政行 杨文亮 總交申訴 无故拒单 |               |                     |
| R  | 采购意向管理 > | 2016-11-2115-50.04 這個机构 适實机构管理员 華統憲法 憲法  |               |                     |
| a  | 预整管理     | • terminusgys 率证中                        |               |                     |
| ٨  | 信息资料维护 🗸 |                                          |               |                     |
| ଞ  | 网络资格管理 🗸 | 帶征                                       |               |                     |
| 8  | 协议向品管理 🗸 |                                          |               |                     |
|    | 协议入由管理 🗸 | 意见: 诸庙入                                  |               |                     |
| 88 |          |                                          |               |                     |
| 0  | 权限管理 🗸   | Rite : Lite                              |               |                     |
| ଞ  | 供货商管理 🗸  | 最次                                       |               |                     |

# 5、 待反馈

被申诉人提供举证材料经过平台处理后,申诉人和被申诉人需点击【详情】进行反馈。

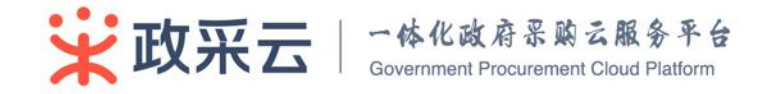

| 💡 采购单位                  | 2003 / 8483      |                    |            |        |                                     |                        |       |            |
|-------------------------|------------------|--------------------|------------|--------|-------------------------------------|------------------------|-------|------------|
| <ul> <li>工作台</li> </ul> | 全部 作出的申诉 收到的申诉   | 侍反擒 侍奉证 已关闭        |            |        |                                     |                        |       |            |
| C 采购计划管理                |                  |                    |            |        |                                     |                        |       |            |
| 🗐 采购需求管理 🗸              | 由诉类型: 全部         | • ###### : #26893# | 日 - 私止时间 日 |        |                                     |                        |       |            |
| 一 网络采购管理 ~              | 电诉编号:            | 天联单编号:             |            |        |                                     |                        |       | 投资 重量      |
| 😃 在线海价管理 🗸              | 电近编号             | 被银诉方               | 中诉实型       | 由诉内容   | 关联单                                 | 血術时间                   | 申诉伏态  | 经作         |
| ■ 协议供货管理 ~ ● 专家地取管理 ~   | 1000000000012835 | terminusgys        | 发扬速度       | 发货速度大概 | 关股单类型.订单<br>关股单号-153100400000013474 | 2016-11-14<br>18:43:53 | 8998  | 详情         |
|                         | 1000000000012722 | terminusgys        | 供应商不高度     | 无故把单   | 关联单类型-订单<br>实际单号-153100400000012351 | 2016-10-21<br>19:32:52 | 侍反馈   | 详情         |
| D 结算管理 ~                |                  |                    |            |        |                                     |                        | 共有2条, | 每页显示: 10 ▼ |
| A 预容管理                  |                  |                    |            |        |                                     |                        |       |            |
| 🙂 诚信评价管理 🗠              | x:               |                    |            |        |                                     |                        |       |            |
| 学报申诉管理 ~                |                  |                    |            |        |                                     |                        |       |            |
| 申诉管理                    |                  |                    |            |        |                                     |                        |       |            |
| 学报管理                    |                  |                    |            |        |                                     |                        |       |            |
| 🔒 公告管理 🗠                | es :             |                    |            |        |                                     |                        |       |            |
|                         |                  |                    |            |        |                                     |                        |       |            |
|                         |                  |                    |            |        |                                     |                        |       |            |

若申诉人和被申诉人都选择同意,申诉流程结束。若有任何一方选择不同意向 上一级继续上诉,直到申诉流程结束。

| 2 | 設置日応                |             |            |        |              |   |  |  |
|---|---------------------|-------------|------------|--------|--------------|---|--|--|
|   | 2016-10-21 19:32:52 | 浙江省财政厅      | 杨文苑        | 提交审诉   | 无故拒单         |   |  |  |
|   | 2016-11-21 15:50:04 | 运营机构        | 运营机构管理员    | 审核通过   | 通过           |   |  |  |
|   | 2016-11-21 15:54:44 | terminusgys | terminus   | 举证     | 由于不可抗拒力没想了   |   |  |  |
|   | 2016-11-21 15:55:42 | 运营机构        | 运营机构管理员    | 已处理    | 建议下次多番货      |   |  |  |
|   |                     | 浙江省财政厅      |            | 反馈中    |              |   |  |  |
| • |                     | terminusgys |            | 反馈中    |              |   |  |  |
|   |                     |             |            |        |              |   |  |  |
| Ł | 反馈                  |             |            |        |              |   |  |  |
|   | ſ                   |             |            |        |              | 1 |  |  |
|   |                     | • 归代        | 2: • 同意 () | 不同意-撤掉 | 上诉 ○ 不同意-不上诉 |   |  |  |
|   |                     | \$J         | 3: 请输入     |        |              |   |  |  |
|   |                     | P1541       | ‡: 土传      |        |              |   |  |  |
|   |                     |             | 提交         |        |              |   |  |  |

# 3.4.7 退换货

由于商品质量或其他问题,采购经办人可以发起退换货流程。

点击【订单详情】--【退换货】--输入退换货信息--【提交】。

| ★ 成府来時云平台<br>培训省本级    | 立用中心 ~              |             |                   |           | 待办事项                | 57 消息 | 570 帮助 | A 经办人<br>政采云大学 |
|-----------------------|---------------------|-------------|-------------------|-----------|---------------------|-------|--------|----------------|
| 祭 采购单位                | 丁单管理 / 订单列表         |             |                   |           |                     |       |        |                |
| O 工作台                 | 订单列表                |             |                   |           |                     |       |        |                |
| ■ 采购计划管理 ■ 采购需求管理 ~   | 时间: 近三个月订单          | ▼ 状态: 全部状态  | ▼ 订单 <sup>4</sup> | 号: 请输入订单号 | 采购单位: 请选择           |       | •      | 搜索             |
| ◎ 委托采购项目 ~            | 订单编号                | 供应商         | 订单类型              | 订单金额(元)   | 时间                  | 验收单   | 状态     |                |
| S 自行组织采购 ∨            | 1724781000000014155 | 培训省大河商贸有限公司 | 普通订单              | 6330.00   | 2017-05-02 11:19:04 | 验收单上传 | 已验收    | C              |
| 回 网超采购管理 へ<br>创建采购单   | 172478300000014156  | 培训省无双贸易有限公司 | 普通订单              | 6332.00   | 2017-05-02 11:19:04 | 验收单   | 待供应商接单 |                |
| 采购单列表                 | 172477200000014085  | 培训省凤凰科技有限公司 | 普通订单              | 21.00     | 2017-04-28 15:34:22 | 验收单   | 待供应商接单 |                |
| <b>订单列表</b><br>退换货单列表 | 172478100000014078  | 培训省大河南贸有限公司 | 普通订单              | 6330.00   | 2017-04-28 14:48:28 | 验收单   | 待供应商接单 |                |
| 政采云                   | 一体化                 | 政府采购        | 云服务耳              | 下台        |                     |       | 第 36   | 页 共            |

| 2. <b>府采购云平台</b><br>告训省本级                                                                                                    | 应用中心 ~                                                                                                    |                         |                                                        | 待办事项 57                                                                 | 消息 570                                                                                       | 帮助                                           | A 经办人<br>政采云大学                                                                               |    |
|----------------------------------------------------------------------------------------------------|----------------------------------------------------------------------------------------------------|-------------------------|--------------------------------------------------------|-------------------------------------------------------------------------|----------------------------------------------------------------------------------------------|----------------------------------------------|----------------------------------------------------------------------------------------------|----|
| 9单位                                                                                                    | 订单管理 / <b>订单列表 / 订单详情</b>                                                                                                    |                         |                                                        |                                                                         |                                                                                              |                                              | 退换货                                                                                          |    |
| F⇔                                                                                                    | 订单概览                                                                                                    |                         |                                                        |                                                                         |                                                                                              |                                              |                                                                                              |    |
| 时划管理                                                                                                    |                                                                                                    |                         |                                                        |                                                                         |                                                                                              |                                              |                                                                                              |    |
| 向需求管理 ~                                                                                                    | 订单号: 1724781000000014155                                                                                                    | 采购单号: 17240000000000    | 16454 创                                                | 建时间:2017-05-02 11:19:0                                                  | 04                                                                                           |                                              |                                                                                              |    |
| E采购项目 ~                                                                                                    | 采购单位: 政采云大学                                                                                                    | 提交人: 经办人                | 联                                                      | 系电话: 1720000034                                                         |                                                                                              |                                              | 订单状态:                                                                                        |    |
| 5组织采购 ~                                                                                                    | 供应商: 培训省大河商贸有限公司                                                                                                    | 联系人: 大河                 | Щ.                                                     | 系电话: 17200000101                                                        |                                                                                              |                                              | 已验收,交易完成                                                                                     | Į. |
| 8采购管理 へ                                                                                                    | 验收单:验收单                                                                                                    | 验收时间: 2017-05-02 11:46: | :25 结                                                  | 第单号:: 15455790000001                                                    | 3795                                                                                         |                                              |                                                                                              |    |
| 建采购单                                                                                                    | 备注:                                                                                                    |                         |                                                        |                                                                         |                                                                                              |                                              |                                                                                              |    |
| 购单列表                                                                                                    | 商品信息                                                                                                    |                         |                                                        |                                                                         |                                                                                              | 查看方式                                         | 商品列表需要                                                                                       | 求单 |
| 单列表                                                                                                    |                                                                                                    |                         |                                                        |                                                                         |                                                                                              |                                              |                                                                                              |    |
| 换货单列表                                                                                                    | 商品                                                                                                    | 单价(元)                   | 数量                                                     | 已收货数量                                                                   |                                                                                              |                                              | 状态                                                                                           |    |
| 钱询价管理 ~                                                                                                    | 发货单号: 178100000000015060 中通快递                                                                                                    | 运单号: 7785746335224 更多   | ◇ 地址:浙江省杭州                                             | 市西湖区转塘街道云栖小镇(经3                                                         | 5人 收) 1720000003                                                                             | 4                                            |                                                                                              |    |
| 《供货管理 ~                                                                                                    | 培训演示商品thinkpadX260笔记本                                                                                                    | 6330.00                 | 1                                                      | 1                                                                       |                                                                                              |                                              | 全部收                                                                                          | 货  |
| ℓ培训定点 ~                                                                                                    |                                                                                                    |                         |                                                        |                                                                         |                                                                                              |                                              |                                                                                              |    |
|                                                                                                    |                                                                                                    |                         |                                                        |                                                                         |                                                                                              |                                              |                                                                                              |    |
|                                                                                                    |                                                                                                    |                         |                                                        |                                                                         |                                                                                              |                                              |                                                                                              |    |
| <b>X府采购云平台</b><br>间省本级                                                                                                    | 应用中心 ~                                                                                                    |                         |                                                        | 待办事项 57                                                                 | 消息 570                                                                                       | 帮助                                           | A 经办人<br>政采云大学                                                                               |    |
| <b>X 府采购云平台</b><br>13训省本级<br>23单位                                                                                                    | 应用中心 ∨<br>行命管理 / 遵挽貸单新建                                                                                                    |                         |                                                        | 待办事项 57                                                                 | 消息 570                                                                                       | 帮助                                           | A 经办人<br><sub>政采云大学</sub>                                                                    |    |
| <b>文府采购云平台</b><br>333省本级<br>9单位<br>6台                                                                                                    | 应用中心 ~<br>(1半管理 / 過快贷单新建<br>通快贷基本信息                                                                                                    |                         |                                                        | 待办事项 57                                                                 | 消息 570                                                                                       | 帮助                                           | ス 经办人<br>政采示大学                                                                               |    |
| <b>政府采购云平台</b><br>1到省本级<br>内单位<br>F台<br>ロ11划管理                                                                                                    | 应用中心 、 订单管理 / 送換货单新建 退换货基本信息                                                                                                    |                         |                                                        | 待办事项 57                                                                 | 消息 570                                                                                       | 帮助                                           | 名 经办人<br>政采云大学                                                                               |    |
| <u>()<br/>前采购云平台</u><br>高別省本级                                                                                                    | 应用中心 ~<br>订单管理 / 退映資単新建<br>選快貨基本信息<br>退決損単号: 172400000000010                                                                                                    | 18                      | 订单号: 1724781000                                        | 待办事项 57                                                                 | 消息 570                                                                                       | 帮助                                           | 名 经办人<br>政保元大学<br>05-02 15:16:44                                                             |    |
| <b>2 府采购云平台</b><br>前省本版<br>与单位<br>〒台<br>列计划管理<br>3 開水管理 ~<br>5 采购156日 ~                                                                                                    | 広周中心 ~<br>(7年管理 / 選奏算拳新建<br>選換賞基本信息<br>送換賞単号: 172400000000010<br>采购単位: 政采云大学                                                                                                    | 16                      | (7年号: <b>1724781000</b><br>创建人: 経办人                    | 待办事项 <b>52</b><br>0000014155                                            | 消息 <b>570</b><br>81日<br>取存                                                                   | 帮助<br>时间:2017-0                              | ス 経办人<br>設保元大学<br>05-02 15:16:44<br>000034                                                   |    |
| <b>2前果购去平台</b><br>高習當本議<br>50年位<br>50日<br>31日<br>51日<br>51日<br>51日<br>51日<br>51日<br>51日<br>51日<br>51日<br>51日<br>5                                                                                                    | 辺囲中心 く<br>订単管理 / 退快度奉新建<br>退快度基本信息<br>退快度基子: 172400000000010<br>采购申位: 乾采云大学<br>代応面: 培训省大利商賃有限公司                                                                                                    | 16                      | (7年号: <b>1724781000</b><br>创建人: 城办人<br>取乐人: 大河         | 待办事项 <b>92</b>                                                          | 78.8 <b>570</b><br>018<br>865                                                                | 帮助<br>时间: 2017-0<br>电话: 17200                | A 経力人<br>設示元大学 05-02 15:16:44 0000034 000101                                                 |    |
| <b>2前果购去平台</b><br>開催本薬<br>等単位<br>手台<br>9前水管理<br>9両水管理<br>○「以約管理<br>○「以約等理<br>○「以約等理<br>○「以約等理<br>○「以約等理<br>○「以約等理<br>○「」」<br>○「」」                                                                                                    | 辺用中心 、 订单管理 / 提換货車新建 退换货基本信息 退货货单号: 172400000000010 采购单位: 或聚五大学 供应两: 培训省大河商货有限公司                                                                                                    | 16                      | (订单号: <b>1724781000</b><br>创建人: 最 <b>办人</b><br>限系人: 大河 | 待办事项 97                                                                 | 消息 570<br>01<br>80<br>80<br>80<br>80<br>80<br>80<br>80<br>80<br>80<br>80<br>80<br>80<br>80   | 帮助<br>时间: 2017-C<br>:电话: 17200<br>:电话: 17200 | A 超力人<br>設示元大学<br>05-02 15:16:44<br>0000034<br>000101                                        |    |
| ★前果购去平台<br>同時体本級<br>9単位<br>P台<br>9计划管理<br>9高求管理 →<br>5組织采购 →<br>21采购の管理 →<br>21采购の管理 →<br>21采购の管理 →<br>21采购の管理 →<br>21采购の管理 →<br>21采购の管理 →<br>21采购の管理 →                                                                                                    | <ul> <li>         辺田中心         、         、         </li> <li>         び座管理         /         望焼賞奉新建         </li> <li>         望焼賞奉信息         <ul> <li>             辺焼賞奉号: 172400000000010<br/>沢助母位: 武沢云大学<br/>代山南: 堀別省大河南貴有報公式         </li> </ul> </li> <li>         *         <ul> <li>             北山省大河南貴有報公式         </li> </ul> </li> </ul>                                                                                                    | 16                      | (1年号: 1724781000<br>创建人: 統办人<br>取乐人: 大河                | 待办事项 22                                                                 | 第2<br>の<br>第<br>の<br>の<br>の<br>の<br>の<br>の<br>の<br>の<br>の<br>の<br>の<br>の<br>の<br>の<br>の<br>の | 帮助<br>时间: 2017-0<br>电话: 17200                | A 超力人<br>武宗元大学<br>05-02 15:16:44<br>0000034<br>000101                                        |    |
| 文創業與公平台<br>同時省本級<br>学単位<br>毕台<br>引計划管理<br>引計划管理<br>ジード<br>自訳形管理<br>ジード<br>自訳所等理<br>ジード<br>に、<br>取り合理理<br>ジード<br>に、<br>に、<br>の<br>に、<br>の<br>に、<br>に、<br>の<br>に、<br>、、<br>、、<br>、、<br>、、<br>、、<br>、、<br>、、<br>、、<br>、、                                                                                                    | <ul> <li>         辺田中心         <ul> <li></li></ul></li></ul>                                                                                                    | 16                      | (订单号: 1724781000<br>创建人: 独办人<br>取乐人: 大河                | 待办事项 27<br>0000014155                                                   | 31.2 200<br>011<br>015<br>015                                                                | 帮助<br>时间: 2017-0<br>电话: 17200                | A 超か入<br>武宗元大学<br>05-02 15:16:44<br>0000034<br>0000101                                       |    |
|                                                                                                    | 辺囲中心 ◇<br>「中管理 / 選奏資奉新建<br>選換資基本信息<br>送換資基本信息<br>送換資基件: 放展云大学<br>供应問: 培训省大利商費有限公司<br>* 送得送供消除品: 送得商品<br>* 送得送供消除品: 送得商品<br>* 送得送供消除品: 送得商品<br>* 送得送供消除品: 通信局                                                                                                    | 16<br>你观发我              | (订单号: <b>1724781000</b><br>创闭人: 经办人<br>取乐人: 大河         | 待办事项 <b>97</b><br>0000014155                                            | 78.8 <b>570</b><br>814<br>815<br>815                                                         | 帮助<br>时间: 2017-C<br>电话: 17200                | <ul> <li>ス 経力人<br/>設示元大学</li> <li>35-02 15:16:44</li> <li>0000034</li> <li>000101</li> </ul> |    |
| ★前果购买平台<br>前附请本端<br>今单位<br>合う<br>引 以管理理 →<br>5.采购项码 →<br>7.采购项码 →<br>7.采购项码 単 →<br>4.词的管管理 理 →<br>4.词的管管理 理 →<br>4.词的定点 →<br>7.保険定点 点 →                                                                                                    | <ul> <li>         辺田中心 、</li> <li>         び辛苦型 / 遊換資車新建         </li> <li>         辺快算車子信息         <ul> <li>             辺快算車子信息             </li> <li>             辺快算車子信息             </li> <li>             辺快算車子信息             </li> <li>             辺快算車子信息</li> <li>             辺快算車子信息</li> <li>             辺快算車子信息</li> <li>             辺快算車子信息</li> <li>             辺快算車子信息</li> <li>             辺快算車子信息</li> <li>             辺快算車子信息</li> <li>             辺快算車子信息</li> <li>             辺境の高             ・             週月商品             ・             週月商品             ・             週月商品             ・             週月商品             ・             週月商品             ・             週月商品             ・             週月商品             ・             週月商品             ・             週月商品             ・             週月商品             ・             週月商品             ・             週月回転             ・             週1100             ・             週1100</li></ul></li></ul> | 116                     | (订单号: <b>1724781000</b><br>创建人: 最 <b>办人</b><br>限系人: 大河 | 待办事项 <b>97</b><br>2000014155<br>▼ 源加地址                                  | 78.2 570<br>014<br>865<br>865                                                                | 帮助<br>时间: 2017-0<br>电话: 17200                | A 経力人<br>設示元大学<br>05-02 15:16:44<br>0000034<br>000101                                        |    |
| ★前果购去平台<br>開始体本様<br>今单位<br>9 計 幻管理 理 → 1<br>月 引 知管管理 理 → 1<br>月 提 訳 助約 管管理 理 → 1<br>月 提 訳 助約 管管理 理 → 1<br>月 課 に 助約 管管理 理 → 1<br>月 課 に 加 定定点 点 → 1<br>月 に 加 定定点 点 → 1                                                                                                    | <ul> <li>         辺田中心         <ul> <li></li></ul></li></ul>                                                                                                    | 16<br>竹瓜双段              | (日単号: <b>1724781000</b><br>(印建人: <b>延办人</b><br>取系人: 大河 | <ul> <li>待办事项 27</li> <li>0000014155</li> <li>▼ 源加地址</li> </ul>         | 消息 <u>570</u><br>014<br>取乐                                                                   | 帮助<br>时间: 2017-0<br>电话: 17200                | A 超力人<br>武卓元大学<br>05-02 15:16:44<br>0000034<br>0000101                                       |    |
| ★前果與云平台<br>開始体本级<br>今单位<br>今年台<br>引け制管理理 → → → → → → → → → → → → → → → → → →                                                                                                    | <ul> <li>         立原管理 / 選奏策拿新建         <ul> <li></li></ul></li></ul>                                                                                                    | 116<br>                 | (日本号: 1724781000<br>(印建人: 統办人<br>取乐人: 大河               | <ul> <li>待办事项 21</li> <li>0000014155</li> <li>● 須加地社</li> </ul>         | 31.2 2.70<br>(11<br>10.5                                                                     | 帮助<br>时间: 2017-0<br>:电话: 17200               | A 超力人<br>武宗元大学<br>05-02 15:16:44<br>0000034<br>000101                                        |    |
| ★前果與云平台<br>同時省本级<br>今单位<br>年台<br>引引刻管理理 →<br>1 出現計算理理 →<br>2 法询价管管理 理 →<br>2 法询价管管理 理 →<br>2 保障物定点 →<br>2 保障物定点 →<br>2 保障物定点 →<br>2 保障数定量理 →<br>2 代音取管理 →<br>2 代音取管理 →<br>2 代音取理 →<br>2 代音取理 →<br>2 代音取理 →<br>2 代音取理 →<br>2 代音取理 →<br>2 代音取理 →<br>2 代音取理 →<br>2 代音取理 →<br>2 代音取理 →<br>2 代音取理 →<br>2 代音取理 →<br>2 代音取理 →<br>2 代音取理 →<br>2 代音取理 →<br>2 代音取理 →<br>2 代音取理 →<br>2 代音取 →<br>2 代音取 →<br>2 代音取 →<br>2 代表取 →<br>2 代音取 →<br>2 代音取 →<br>2 代目の →<br>2 代目の | <ul> <li>         辺田中心         <ul> <li></li></ul></li></ul>                                                                                                    | 116<br>物品发展             | (订单号: 1724781000<br>创建人: 经办人<br>联系人: 大河                | <ul> <li>待办事项 21</li> <li>0000014155</li> <li>▼ 源加地址</li> </ul>         | 31.2 270<br>014<br>30.5                                                                      | 帮助<br>时间: 2017-0<br>电话: 17200                | A 超か入<br>武宗元大学<br>05-02 15:16:44<br>0000034<br>0000101                                       |    |
| ★加減業局式平台<br>高階資本項<br>等単位<br>中間<br>中位<br>中間<br>中位<br>中間<br>市工<br>市工<br>の<br>市工<br>の<br>市工<br>の<br>市工<br>の<br>市工<br>の<br>市工<br>の<br>市工<br>の<br>市工<br>の<br>市工<br>の<br>市工<br>の<br>市工<br>の<br>市工<br>の<br>市工<br>の<br>市工<br>の<br>市工<br>の<br>市工<br>の<br>市工<br>の<br>の<br>、<br>、<br>の<br>の<br>、<br>、<br>の<br>の<br>、<br>、<br>の<br>日<br>二、<br>同<br>常<br>電<br>理<br>理<br>2<br>、<br>い<br>日<br>工<br>開<br>市<br>で<br>可<br>百<br>四<br>理<br>2<br>、<br>い<br>日<br>工<br>に<br>市<br>市<br>の<br>同<br>理<br>理<br>2<br>、<br>い<br>日<br>工<br>に<br>売<br>二<br>、<br>二<br>、<br>二<br>、<br>二<br>、<br>二<br>、<br>二<br>、<br>二<br>、<br>二<br>、<br>二<br>、<br>二<br>、<br>、<br>、<br>、<br>、<br>、<br>、<br>、<br>、<br>、<br>、<br>、<br>、                                                                                                    | <ul> <li>         辺境質単新建         <ul> <li></li></ul></li></ul>                                                                                                    | 116<br>maxe             | (订单号: 1724781000<br>创建人: 最办人<br>跟那人: 大河                | <ul> <li>待办事项 2</li> <li>0000014155</li> <li>▼</li> <li>第加地址</li> </ul> | 38.2 <b>570</b><br>018<br>018<br>018                                                         | 帮助<br>时间: 2017-6<br>电话: 17200                | A 超か入<br>訳第三大学<br>05-02 15:16:44<br>0000034<br>000101                                        |    |

| ★ 政府采购云平台<br>培训省本级 | 应用中心 ~             |                     |            | 待办事项 5         | 消息 570 | 帮助 🗙 经办人 🗸   |
|--------------------|--------------------|---------------------|------------|----------------|--------|--------------|
| 🦻 采购单位             | 订单管理 / 退换货单列表      |                     |            |                |        |              |
| O 工作台              | 退换货列表              |                     |            |                |        |              |
| 🖿 采购计划管理           |                    |                     |            |                |        |              |
| 采购需求管理 ~           | 退货单号:              | 订单号:                | 状态: 全部     | •              |        | 搜索 重置        |
| ᅠ◎ 委托采购项目 ~        | 退货单号               | 订单号                 | 下单时间       | 退换货人 退货时间      | 状态     | 操作           |
| S 自行组织采购 ∨         | 172400000000010116 | 1724781000000014155 | 2017-05-02 | 经办人            | 待供应商确认 | 查看详情数回       |
| 网超采购管理 ~           | 172400000000010064 | 172478100000012296  | 2017-03-16 | 经办人            | 采购人撤销  | 查看详情 重新发起 删除 |
| 创建采购单              | 172400000000010063 | 172478100000012268  | 2017-03-15 | 经办人 2017-03-15 | 退换货结束  | 查看详情         |
| 采购单列表              |                    |                     |            |                |        |              |
| 订单列表               |                    |                     |            |                |        |              |
| 退换货单列表             |                    |                     |            |                |        |              |

如果供应商拒绝退货,采购经办人可以【重新发起】退换货或【删除】此退换货。

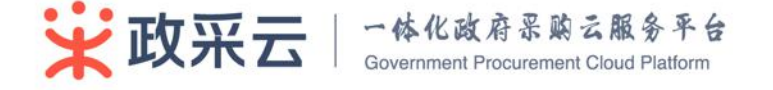

| 政府采购云平台<br>培训省本级 | 应用中心 ~             |                     |            | 待办事项 5        | 消息 571  | 帮助           |
|------------------|--------------------|---------------------|------------|---------------|---------|--------------|
| 🛅 采购计划管理         | 订单管理 / 退换货单列表      |                     |            |               |         |              |
| 采购需求管理 ~         | 退换货列表              |                     |            |               |         |              |
| ◎ 委托采购项目 〜       |                    |                     |            |               |         |              |
| ◎ 自行组织采购 ~       | 退货单号:              | 订单号:                | 状态: 全部     |               |         | 搜索重置         |
|                  | 退货单号               | 订单号                 | 下单时间       | 退换放人 退货时间     | 状态      | 操作           |
| 创建采购单            | 172400000000010116 | 1724781000000014155 | 2017-05-02 | 经办人           | 供应商拒绝   | 查看详情 重新发起 删除 |
| 采购单列表            | 172400000000010064 | 172478100000012296  | 2017-03-16 | 经办人           | 采购人撤销   | 查看详情 重新发起 删除 |
| 订单列表             | 172400000000010063 | 1724781000000012268 | 2017-03-15 | 经办人 2017-03-1 | 5 退换货结束 | 查看详情         |
| 退换货单列表           |                    |                     |            |               |         |              |
|                  |                    |                     |            |               |         |              |

供应商同意退货,采购经办人点击【查看详情】/【退换货】—输入快递公司、 单号—【确认】提交。供应商收到商品确认后,退换货结束。

| 2 | ★ 政府采购云平台<br>培训省本级 | 应用中心 ~             |                      |            |        | 待办事项 57         | 消息 572  | 帮助 🗙 经办人     | e v |
|---|--------------------|--------------------|----------------------|------------|--------|-----------------|---------|--------------|-----|
| - | 采购计划管理             | 订单管理 / 退换货单列表      |                      |            |        |                 |         |              |     |
|   | 采购需求管理 🗸           | 退换货列表              |                      |            |        |                 |         |              |     |
| 0 | 委托采购项目 \vee        |                    |                      |            |        |                 |         |              |     |
| 0 | 自行组织采购 🗸           | 退货单号:              | 订单号:                 | 状态: 全部     |        |                 |         | 搜索           | 重置  |
| e | 网超采购管理 🔨           | BUME               | THE                  | 下前时间       | 温桥街 1  | 调查和问            | 钟本      | 15.49        |     |
|   | 创建采购单              | 17040000000010110  | 170470100000014155   | 1          | 47 = 1 | 752747.8.3 (nd) | STAR    | Sector       |     |
|   | 采购单列表              | 17240000000010118  | 172478100000014155   | 2017-05-02 | 3至90人  |                 | 何來购入這捩页 | 堂有详慎 迟快员     |     |
|   | 订单列表               | 172400000000010064 | 172478100000012296   | 2017-03-16 | 经办人    |                 | 米购人撤销   | 查看详情 重新发起 删除 | 9F  |
|   | 退换货单列表             | 172400000000010063 | 172478100000012268   | 2017-03-15 | 经办人    | 2017-03-15      | 退换货结束   | 查看详情         |     |
| 2 | 在线询价管理 ~           |                    |                      |            |        |                 |         |              |     |
|   |                    |                    |                      |            |        |                 |         |              |     |
| _ |                    |                    | CONTRACT OF CONTRACT |            |        |                 |         |              |     |

| 供应商收货地址   |              |   |          |  |
|-----------|--------------|---|----------|--|
| 浙江省 下城区 杭 | 州市 长庆街道 ( 收) |   |          |  |
|           |              |   |          |  |
|           |              |   |          |  |
| *选择快递公司:  | 请选择          | • | *输入快递单号: |  |

# 3.5 结算管理

**说明:** 订单处于验收完成的情况下,采购人和供应商都可以发起结算单。 路径: 工作台—结算单管理。 操作人: 采购经办人、财务负责人。

# 3.5.1 创建结算单

1、 创建结算单

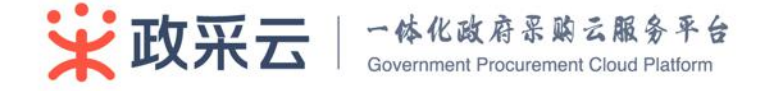

| <b>政府采购</b> 云平<br>培训首本级 | <u>台</u> | 网上超市 三              |             |                        |            |                 |          | <                   | 返回电子卖       | 场 🖂 🥝   | ) û 🚥 ē    | a (8)            | 管理员YL 经办人<br>政采云同学会 |
|-------------------------|----------|---------------------|-------------|------------------------|------------|-----------------|----------|---------------------|-------------|---------|------------|------------------|---------------------|
| ○ 总览                    |          | 结算管理 / \$           | <b>滇单列表</b> |                        |            |                 |          |                     |             |         |            |                  | 创建结算单               |
| ■ 采购需求管理                | ~        | 全部(行                | 买家提交审核      | 待审核                    | 日审核 待买家    | 院提交备案 待备案       | 已完約      | 5                   |             |         |            |                  |                     |
|                         | ~        |                     |             |                        |            |                 |          |                     |             |         |            |                  |                     |
| □ 结算管理                  | ~        | 供应商:                | 全部          | 8                      | ▼ 采购单位:    | 政采云同学会          | -        | 创建时间                | ]: 开始日      | 明 前 -   | 结束日期 🗐     |                  |                     |
| 结算单列表                   |          | 结算单号                | 请输入         |                        | 状态:        | 全部              | •        | 美型                  | : 全部        |         | -          |                  |                     |
| 😼 采购意向管理                | ~        | 发票状态:               | 全部          | -                      |            |                 |          |                     |             |         |            |                  | 搜索 重置               |
| 🛚 诚信管理                  | $\sim$   | (at 1975 and (att 1 |             | late also give the Sta | 1+90       | an or the       |          | 1+98 - 481- · · · · | (21b - 1 wg | 344 TD1 | d bate     | ALL THE J IS NOT | 49 (Jan             |
| ☑ 举报申诉管理                | ~        | 活得単編す               | 5           | 地図の名称                  |            |                 | 2        | 11月五初(元) 13         | D油口用        |         | <b>秋</b> 念 | 及業状公             |                     |
| 我的关注                    |          | 15455780            | 00000023445 | 培训首协大股防                | (有限公司 201) | /年09月 協大刨建的結果   | ±        | 3610.00 2           | 017-09-25   | 建修-肽系半  | 侍失家促父宙菜    | 日开票              | 進火商業 珊瑚             |
|                         |          | 15455780            | 00000022848 | 培训省扬天股份                | 有限公司 2017  | 7年09月 管理员YL创建的约 | 自算单      | 22.12 2             | 017-09-20   | 网超-订单   | 待买家提交审核    | 已开票              | 提交审核 编辑             |
|                         |          | 15455780            | 00000022202 | 培训省扬天股份                | )有限公司 2017 | 7年09月 扬天创建的结算的  | <u>6</u> | 640.00 2            | 017-09-12   | 维修-联系单  | 备实中        | 已开票              |                     |
|                         |          | 15455800            | 00000021809 | 培训省后界贸易                | 有限公司 2017  | 7年09月 后羿创建的结算单  | ġ.       | 19494.00 2          | 017-09-06   | 网超-订单   | 待买家提交审核    | 巳开票              | 提交审核 编辑             |
|                         |          | 15455790            | 00000021018 | 培训省大河商贸                | 有限公司 2017  | 7年08月 经办人ML创建的  | 结算单      | 6330.00 2           | 017-08-23   | 网超-订单   | 备案中        | 已开票              |                     |
|                         |          | 15455790            | 00000020998 | 培训省大河南贸                | 有限公司 2017  | 7年08月 经办人ML创建的  | 结算单      | 6330.00 2           | 017-08-23   | 网超-订单   | 备宽中        | 已开票              |                     |

点击【结算管理】--【结算单列表】--右上角【创建结算单】。

#### 2、 编辑结算单

【查看详情】—编辑结算单名称/备注、集中开票的订单需要上传发票信息、编辑订单列表—【保存】;

点击【作废】,无法恢复结算单,需要重新创建。

| 政府采购云平台<br>培训首本级 | 网上超市 三               |                     | < 返回电子卖场 □ ④ ↓ 200 図 図 宮田高川 留外 → |
|------------------|----------------------|---------------------|----------------------------------|
| 0 总览             | 结算管理 / 结算单列表 / 修改结算单 |                     | 保存 作废 打印                         |
| 系約需求管理 ~         |                      |                     |                                  |
| 目 网超采购管理 ──      |                      | 1 待审核 —— 2 审核中 —— 3 | 待备案 —— ④ 备案中 —— ⑤ 已完结            |
| □ 结算管理 へ         | 结管单信自                |                     | ^                                |
| 结算单列表            | A POLICIAL DELATION  |                     |                                  |
| 😼 采购意向管理 🛛 🗸     | 基本信息                 |                     | 采购单位信息                           |
|                  | 结算单编号:               | 154557800000022848  | 采购单位: 政采云同学会                     |
| ▶ 举报申诉管理 >       | 结算单名称:               | 2017年09月 管理员YL创建的结  | 单位地址: 培训會                        |
| 我的关注             | 留注:                  | 请道写备注               | 单位联系电话: 17303333333              |
|                  |                      |                     | 电子邮箱: icho11@163.com             |
|                  | 收款单位:                | 培训省扬天股份有限公司         | 供应商信息                            |
|                  | 开户银行:                | 中国工商银行              |                                  |
|                  | 银行账号:                | 4236002460602819 -  | 供应商单位: 培训省场天股份有限公司               |
|                  |                      |                     | 单位地址: 杨天路                        |
|                  |                      |                     |                                  |
|                  |                      |                     |                                  |

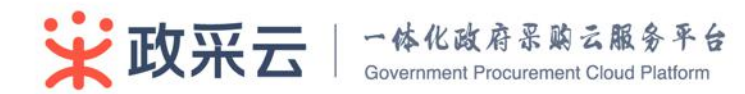

| 单列表        |           |                 |      |       |          |                  |         |              |    |
|------------|-----------|-----------------|------|-------|----------|------------------|---------|--------------|----|
|            |           |                 |      |       |          |                  |         |              | 新增 |
| 丁单号        |           | 商品信息            |      | 总数量   | 总金额(元)   | 采购计划             | 编号 验收时间 | 1            | 操作 |
| 1888780000 | 000024126 | 演示商品得力(deli)741 | 9    | 1     | 22.12    |                  | 2017-08 | -19 15:23:25 | 删解 |
| 票列表        |           |                 |      |       |          |                  |         |              |    |
| 发票方式       | 发票类型      | 发票抬头            | 发票内容 | 纳税人识别 | <b>0</b> | 开户信息             | 开票金额(元) | 发票附件         | 操  |
| 意裏同行       | 增值税普通发票   | 政采云同学会          | 电脑配件 | a.    |          | 开户行:-<br>开户行账号:- | 22.12   |              | 删除 |
| 添加发票       | 已开票       |                 |      |       |          |                  |         |              |    |
|            |           |                 |      |       |          |                  |         |              |    |

# 3.5.2 结算审核

发票信息添加完成后,采购经办人需要主动发起审核。结算单审核通过进入备案 流程,审核不通过,采购经办人需要继续跟进此结算单。

1、 提交审核

点击【结算管理】--【结算单列表】--【提交审核】,进入审核环节。

| ☆府采购云平台<br>培训省本级 | 应用中心 ~                                          | ☑ 待办事项 58 ①            | 消息 573 ⑦ 帮助 A 经办人<br>政采云大学 |
|------------------|-------------------------------------------------|------------------------|----------------------------|
| 1 专家抽取管理 ~       | 结算管理 / 结算单列表                                    |                        |                            |
| 自 合同管理 ~         |                                                 |                        |                            |
| □ 结算管理 へ         | 主即 19万条 19年後 19天19 6元曲                          |                        |                            |
| 发票管理             | 供应商: 全部 • 采购单位: 政采云大学 • 创                       | 約101: 开始日期 茴 - 结束日期    | â                          |
| 结算单创建            | 结算单号: 请输入                                       | 英型: <b>全部</b> •        | 搜索 重置                      |
| 结算单列表            |                                                 |                        |                            |
| 结算单审核            | 结算单编号 供应商名称 结算单名称                               | 结算金额(元) 创建日期           | 类型 状态 操作                   |
| 🛃 采购意向管理 🗸       | 1545579000000013751 培训省大河商贸有限公司 2017年04月 经办人创建的 | 结算单 6330.00 2017-0     | 1-28 订单启动 待审核 编辑提交审核       |
| ① 预警管理           | 1545578000000012661 培训省扬天股份有限公司 2017年03月 扬天创建的组 | 算单 449.00 2017-0.      | 3-28 维修启动 待审核 编辑 提交审核      |
| 🖬 诚信管理 🗸 🗸       |                                                 |                        | 共有2条、每页显示: 10 👻            |
| ■ 举报申诉管理 ~       |                                                 |                        |                            |
| 日 今回時期 い         | ○四中心 ∨                                          | ☑ 待办事项 🗾 û.            |                            |
|                  | 全部 待开票 待审核 荷支村 已完结                              |                        |                            |
| 发票管理             | (共应商: <b>全部</b> • 采购单位: <b>政采云大学 •</b> 例        | 时间: 开始日期 一 结束日期        |                            |
| 结算单创建            | 於算单号: <b>语输入</b>                                | · 朱型: 全部 · ·           | 投票 主义                      |
| 结算单列表            |                                                 |                        |                            |
| 结算单审核            | 結算单编号 供应商名称                                     | (算金額(元) 创建日期           | 类型 状态 操作                   |
| 😨 采购意向管理 ~       | 1545579600000013751 培训做大问题资料 确定提交审核? 估算单内容提交    | 將无法再次编辑! 330.00 2017-0 | 1-28 订单启动 侍审核 编辑 提交审核      |
| ▲ 预整管理           | 154557800000012661 培训省扬天股份有                     | 49.00 2017-0.          | -28 维修启动 荷車枝 编辑 提交車核       |
| ■ 试信管理           | 8                                               | 消费定                    | 共有2条、每页显示: 10 🖛            |
| ■ 華振申诉管理 ~       |                                                 |                        |                            |
| ☆ 公告管理 ~         |                                                 |                        |                            |

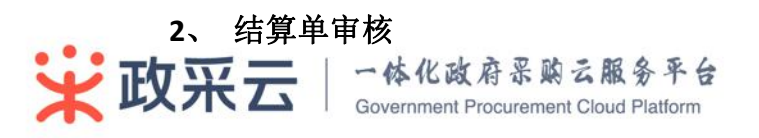

审核人在【待办事项—处理】或【结算管理—结算单列表】—【待审核】进行审

核。

| ★ 政府采购云<br>培训省本级 | <u>F台</u> | 网上超市 三              |             |                      | < 返回电   | 日子卖场 🖂 🧯   | ) ( <u>)</u> (20) | 0   | 管理员 YL<br>政采云同学 | 经办人   |
|------------------|-----------|---------------------|-------------|----------------------|---------|------------|-------------------|-----|-----------------|-------|
| O 总览             |           | 结算管理 / 结算单列表        |             |                      |         |            |                   |     | 1               | 测建结算单 |
| ■ 采购需求管理         |           | 全部 待买家提交审核          | 待审核 已审核 待买器 | 現在 一                 |         |            |                   |     |                 |       |
| ■ 网超采购管理         |           | _                   |             |                      |         |            |                   |     |                 |       |
| ☐ 结算管理           |           | 供应商: 全部             | ▼ 采购单位:     | 政采云同学会 ▼             | 创建时间: 开 | 始日期 同      | 结束日期              | Ē   |                 |       |
| 结算单列表            |           | 结算单号: 请输入           |             |                      | 类型: 全   | 部          | *                 |     |                 |       |
| 🛃 采购意向管理         |           | 发票状态: 全部            |             |                      |         |            |                   |     | 搜索              | 重置    |
| 🖲 诚信管理           |           |                     |             |                      |         |            |                   |     |                 |       |
| 9 举报申诉管理         |           | 结算单编号               | 供应商名称       | 结算单名称                | 结算金额(元) | 创建日期       | 类型                | 状态  | 发票状态            | 操作    |
| 带的关注             |           | 154557800000022848  | 培训省扬天股份有限公司 | 2017年09月 管理员YL创建的结算单 | 22.12   | 2017-09-20 | 网超-订单             | 待审核 | 已开票             | 审核    |
| TIXING           |           | 154557800000019185  | 培训省扬天股份有限公司 | 2017年07月 扬天创建的结算单    | 9000.00 | 2017-07-26 | 维修-联系单            | 待审核 | 已开票             | 审核    |
|                  |           | 154557900000011435  | 培训省大河商贸有限公司 | 2016年12月 管理员YL创建的结算单 | 99.00   | 2016-12-16 | 网超-订单             | 待审核 | 已开票             | 审核    |
|                  |           | 1545579000000011471 | 培训省大河南贸有限公司 | 2016年12月 管理员YL创建的结算单 | 99.00   | 2016-12-19 | 网超-订单             | 待审核 | 已开票             | 审核    |
|                  |           | 154557800000012515  | 培训省扬天股份有限公司 | 2017年03月 扬天创建的结算单    | 920.00  | 2017-03-23 | 维修-联系单            | 待审核 | 已开票             | 审核    |
|                  |           | 1545578000000012532 | 培训省扬天股份有限公司 | 2017年03月 扬天创建的结算单    | 100.00  | 2017-03-23 | 保险-联系单            | 待审核 | 日开票             |       |

选择【同意】、【不同意】或【转交】给相关人员审核—【提交审核意见】。

| 政府采购云平台<br>培训首本级 | 网上協市 =                                           |
|------------------|--------------------------------------------------|
| 0 总宽             |                                                  |
| ■ 采购需求管理 ~       |                                                  |
|                  | 流转日志                                             |
| □ 结算管理 へ         | ○ 2017-09-20 15:02:52 政采云同学会 管理员YL 创建结算单 成功      |
|                  | ○ 2017-09-26 17:11:26 政采云同学会 管理员YL 提交审核 成功       |
| 😼 采购意向管理 🛛 🗠     | ● 2017-09-26 17:11:26 政采云同学会 管理员YL 复审 审核人品:管理员YL |
| 🐱 诚信管理 🛛 🗸       |                                                  |
| ▶ 举报申诉管理 ~       |                                                  |
| 我的关注             | 复申                                               |
|                  | 审线结果: ● 同意 ○ 不同意 ○ 转交                            |
|                  | 单权 图以:                                           |
|                  | 「「「「」」「「」」「「」」」「「」」」「「」」」「「」」」「「」」」」「「」」」」       |
|                  |                                                  |

# 3.5.3 内网备案

结算单审核完毕后,该结算单自动进入财政内网备案的环节。

如果结算单关联了采购计划,则需财政内网审核确定是否备案通过。备案通过, 结算单完结;备案不通过,需采购经办人根据意见重新处理。

如果结算单没有关联采购计划,平台会自动识别匹配,备案自动通过,结算单 完结。

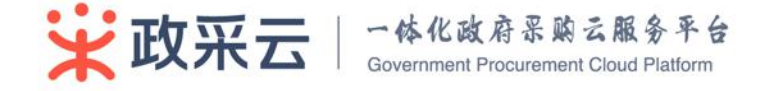

### 3.6 举报管理

全部商品分类

首页

说明:政采云平台目前暂时只支持商品举报。对采购人如认为平台中的商品价格、质量、服务等方面出现明显问题时,可以进行举报,并对监管部门的处理意见进行反馈操作。如对反馈结果有不同意处理意见,可向平台运营—采购中心—财政部门逐级向上申诉。

路径:前台登录:政采云平台首页-某个商品详情-举报。

用户后台:工作台--举报申诉管理--举报管理。

操作人:采购人(注册平台账号的用户都可以)、非平台注册用户。

1、 举报: 进入商品详情页,点击右上角【举报】-填写举报信息-【提交】。

| 更多智能打印方式,更快打印速度                                                                                                    | 得力办公椅2<br>采购目录:测试类 | 2 (1) (1) (1) (1) (1) (1) (1) (1) (1) (1) | 用品 土地、建筑物及构筑             | 物 照明设备                         | 举 |
|----------------------------------------------------------------------------------------------------|--------------------|-------------------------------------------|--------------------------|--------------------------------|---|
|                                                                                                    | 网超价: ¥<br>自营平台价:   | <b>198.00 ¤</b><br>¥ 300.00               | 优惠率: <mark>66.00%</mark> |                                |   |
| エー      エー     エー     エー     エー | 累计评                | 价:0                                       | 总销量:9                    | 满意度: <b>80</b> 分               |   |
|                                                                                                    | 配送至:               | 浙江省杭州市西湖                                  | ⊠ ▼                      |                                |   |
| Fred makers Fred                                                                                                    | 购买数量:              | - 1 + 件                                   | 库存502件                   |                                |   |
|                                                                                                    | 价格对比:<br>查看更多      | ¥ 100.00<br>优惠率: 66.00%<br>terminusgys    | ¥ 100.00<br>优惠率: 66.00%  | ¥160.00<br>优惠率: 69.00%<br>盛和乐采 |   |

#### 2、 举报反馈处理

经过平台/采购中心/财政处理意见后,举报人/被举报人都会收到待反馈的待办事项。

点击【待办事项】/【举报管理一反馈】一选择【同意】或【不同意,提交上级 处理】—提交。

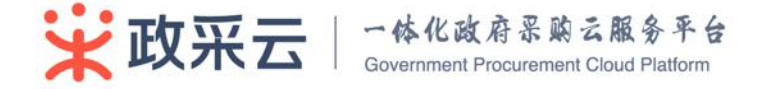

| (単位) 単位)(第二2016-11-21 15-22-20)<br>単位)(第二2016年1月)(第二2016年1月)(年1月)(年1月)(年1月)(年1月)(年1月)(年1月)(年1月)( |
|----------------------------------------------------------------------------------------------------|
| 举证说明: 价值低于我自喜干益价值<br>学会                                                                                                    |
|                                                                                                    |
|                                                                                                    |
| 斯计划管理 平振调号: 1000000000001862                                                                                                    |
| 承购需求管理 U 就带版方: terminusgys                                                                                                    |
| ■局地点: 電話単鉛(竹橋単盤) ■局地点: 電話単鉛(竹橋単盤)                                                                                                    |
|                                                                                                    |
| 11.1.1.1.1.1.1.1.1.1.1.1.1.1.1.1.1.1.1                                                                                                    |
| 新政保法管理                                                                                                    |
| 今家地設管理 ~                                                                                                    |
| - 合同管理 → -                                                                                                    |
| 结束管理 v 就转日志                                                                                                    |
| \$P\$\$P\$********************************                                                                                                    |
|                                                                                                    |
| Water+07世球 ○ 2010-11-2115:17 近常利用 **** 単短周辺 開墾                                                                                                    |
| 章报申诉管理 ^ 2016-11-21 15:22 terminusays terminus 平证 价格低子我自喜干给价格                                                                                                    |
| 中诉管理 2016-11-21 15-23 适素利和 *** 已处理 整体自常平台的佛教等,高.                                                                                                    |
| ¥报管理 浙江省封政庁 反興中                                                                                                    |
| 公告管理 v terminusqvs 反類中                                                                                                    |
|                                                                                                    |
| 44回目は<br>妙理思見                                                                                                    |
|                                                                                                    |
|                                                                                                    |

如果双方对平台的处理意见都选择同意,举报流程结束。

如果有一方选择:【不同意,请求上级处理】,则流程到下一级处理。采购人主要对采购中心以及财政监管的处理意见进行反馈确认。

# 3.7 诚信记录

**说明**: 诚信记录主要查询不良记录、黑名单、奖励等记录详情。主要指财政监 管部门对采购人录入的奖惩信息,以及由于申请和举报产生的诚信扣分的记录查询。

路径:工作台—诚信评价管理—诚信记录。

操作人:采购经办人。

默认显示不良记录。可通过不同标签页(不良行为记录、黑名单记录、奖励记录、其它)、可输入不同条件(状态、奖惩编号、奖惩对象、创建起止时间)等过滤 检索。

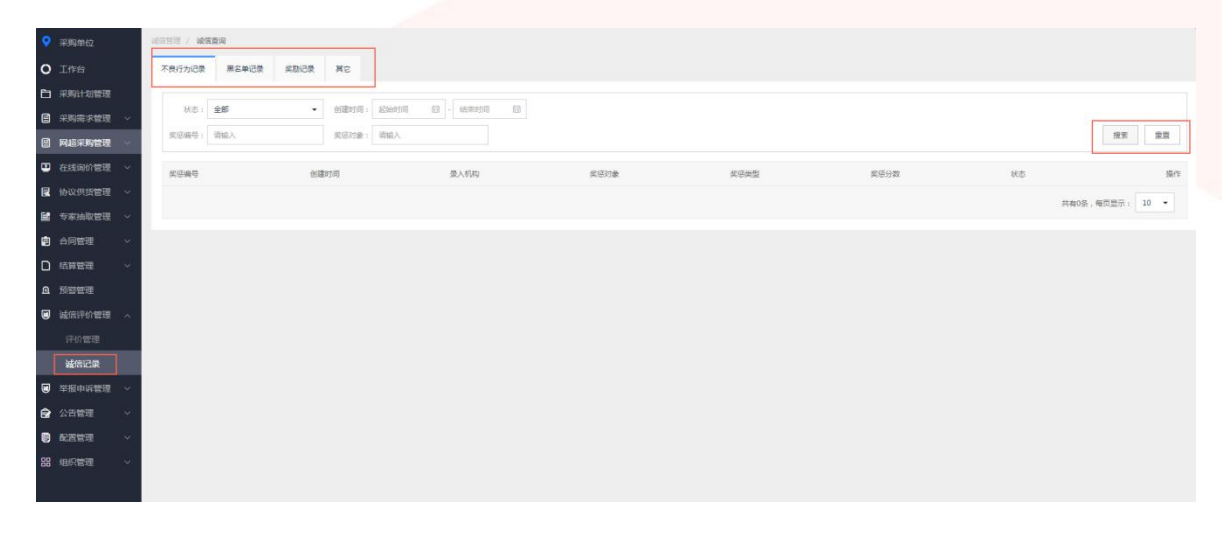

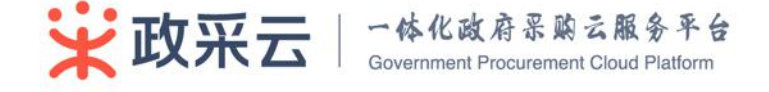